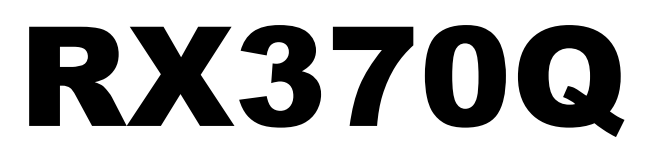

# User's Manual

Ver 1.3

Intel® Q370 Micro-ATX Motherboard supports 14nm Intel® Core™ i7/i5/i3

8<sup>th</sup> and 9<sup>th</sup> generation Desktop Processors (Coffee Lake / Coffee Lake Refresh Platform)

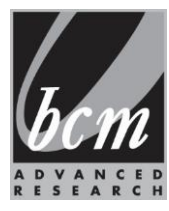

#### Contents

| Safety Information                                                       | . 4         | 4      |
|--------------------------------------------------------------------------|-------------|--------|
| About this guide                                                         | . (         | 5      |
| Packing List                                                             | . (         | 6      |
| Revision History                                                         | . 7         | 7      |
| RX3700 Motherboard Features                                              | 5           | R      |
| Specifications Summary                                                   |             | 2      |
| Specifications Summary                                                   |             | )<br>4 |
| Block Diagram                                                            | 1           |        |
| Chapter 1 - Product Introduction                                         | 12          | 2      |
| 1.1 Before you Proceed                                                   | . 12        | 2      |
| 1.2 Motherboard Overview                                                 | . 17        | 2      |
| 1.2.1 Placement Direction                                                | . 1.<br>1.  | 2      |
| 1.2.2 Sciew Fibles                                                       | . ⊺∡<br>11  | 2<br>2 |
| 1.2.4 Lavout Content List                                                | 1.          | 4      |
| 1.3 Central Processing Unit (CPU)                                        | 14          | 4      |
| 1.3.1 Installing the CPU.                                                | . 1         | 5      |
| 1.3.2 Installing the CPU Heatsink and Fan                                | . 18        | 8      |
| 1.3.3 Uninstalling the CPU Heatsink and Fan                              | . 20        | 0      |
| 1.4 System Memory                                                        | . 2′        | 1      |
| 1.4.1 Overview                                                           | . 2′        | 1      |
| 1.4.2 Installing a DIMM                                                  | . 22        | 2      |
| 1.4.3 Removing a DDR4 DIMM                                               | . 22        | 2      |
| 1.5 Expansion Card                                                       | . 2:        | 3      |
| 1.5.1 Installing an Expansion Card                                       | .2          | 3      |
| 1.5.2 Configuring an Expansion Caro                                      | 2           | 3<br>⊿ |
| 1.5.5 FGI EXPIESS SIDE                                                   | . 2"<br>2.  | +<br>Л |
| 1.6. Jumpers                                                             | . 2'<br>2'  | +<br>5 |
| 1.6.1 Clear CMOS (CI CMOS1)                                              | 2!          | 5      |
| 1.6.2 AT/ATX Power Mode Select (JPSON1)                                  | . 20        | 6      |
| 1.6.3 COM POWER SETTING (J27, J25, J33, J42, J40, J44)                   | . 26        | 6      |
| 1.6.4 COM6 Termination Mode Selection (J45)                              | . 2         | 7      |
| 1.6.5 LVDS Blacklight PWM Voltage Selection (BKLVOL1)                    | . 27        | 7      |
| 1.6.6 LVDS Backlight PWM Source Selection (LVDSBKL1)                     | . 28        | 8      |
| 1.7 Connectors                                                           | . 28        | 8      |
| 1.7.1 Rear panel connectors                                              | . 28        | 8      |
| 1.7.2 CPU and System fan connectors (J_CPU_FAN1, J_FIO_FAN1, J_RIO_FAN1) | . 3(        | 0      |
| 1.7.3 Front Panel connector (J_FIO_1)                                    | .30         | 0      |
| 1.7.4 ATX power connectors (ATX24P_1 & ATX4P_1)                          | . 3<br>ີ່ 2 | ์<br>ว |
| 1.7.5 Senal Port Connectors (COM1~5)                                     | . 34<br>24  | 2      |
| 1.7.7 USB connectors (EP_USB2_1_EP_USB2_2_EP_USB2_3)                     | . ປະ<br>ຊາ  | ע<br>ב |
| 1 7 8 USB connectors (FP_USB3_1)                                         | 3           | 3      |
| 1.7.9 LPT Port Connector (LPT1)                                          | .34         | 4      |
| 1.7.10 LVDS (Default) / eDP (Optional) connector (J5)                    | . 34        | 4      |
| 1.7.11 LVDS Backlight Connector (JBKL1)                                  | . 3!        | 5      |
| 1.7.12 Front Audio connector (J_HDA_1)                                   | . 3!        | 5      |
| 1.7.13 AMP speaker Connector (JAMP1)                                     | . 36        | 6      |
| 1.7.14 LAN LED status connector (LAN_LED1)                               | . 36        | 6      |
| 1.7.15 8 bits GPIO connector (GPIO_HDR1)                                 | 3           | 7      |

| Chapter 2 - BIOS Setup                                                | 38 |
|-----------------------------------------------------------------------|----|
| 2.1 BIOS Menu Page                                                    |    |
| 2.2 Advanced Page                                                     |    |
| 2.2.1 CPU Configuration                                               |    |
| 2.2.2 PCH-FW Configuration                                            |    |
| 2.2.2.1 AMT Configuration                                             |    |
| 2.2.3 Trusted Computing                                               |    |
| 2.2.4 ACPI Settings                                                   |    |
| 2.2.5 SMART Settings                                                  |    |
| 2.2.6 Super IO Configuration                                          |    |
| 2.2.6.1 Serial Port 1 Configuration                                   |    |
| 2.2.6.2 Serial Port 2 Configuration                                   | 51 |
| 2.2.6.3 Serial Port 3 Configuration                                   |    |
| 2.2.6.4 Serial Port 4 Configuration                                   |    |
| 2.2.6.5 Serial Port 5 Configuration                                   |    |
| 2.2.6.6 Serial Port 6 Configuration                                   |    |
| 2.2.6.7 Parallel Port Configuration                                   |    |
| 2.2.7 Hardware Monitor                                                |    |
| 2.2.7.1 Smart Fan                                                     |    |
| 2.2.7.1.1 Smart Fan Mode Configuration                                |    |
| 2.2.8 S5 RTC Wake Settings                                            | 61 |
| 2.2.9 Intel TXT Information                                           |    |
| 2.2.10 AMI Graphic Output Protocol Policy (Available when UEFI video) |    |
| 2.2.11 USB Configuration                                              |    |
| 2.2.12 Network Stack Configuration                                    |    |
| 2.2.13 CSM Configuration                                              |    |
| 2.2.14 NVMe Configuration                                             |    |
| 2.2.15 Intel (R) Rapid Storage Technology                             |    |
| 2.3 Chipset Page                                                      |    |
| 2.3.1 System Agent (SA) Configuration                                 | 70 |
| 2.3.1.1 Memory Configuration                                          | 71 |
| 2.3.1.2 Graphics Configuration                                        | 72 |
| 2.3.1.2.1 LCD Control                                                 | 73 |
| 2.3.1.3 PEG Port Configuration                                        | 74 |
| 2.3.2 PCH-IO Configuration                                            | 75 |
| 2.3.2.1 PCI Express Configuration                                     | 77 |
| 2.3.2.1.1 PCI Express X4 Slot3                                        |    |
| 2.3.2.1.2 PCI Express M.2 E                                           |    |
| 2.3.2.1.3 PCI Express M.2 M                                           |    |
| 2.3.2.1.4 PCI Express X1 Slot2                                        |    |
| 2.3.2.1.5 PCI Express X4 Slot4                                        |    |
| 2.3.2.2 SATA And RST Configuration                                    |    |
| 2.3.2.3 USB Configuration                                             |    |
| 2.3.2.4 HD Audio Configuration                                        |    |
| 2.4 Security Page                                                     |    |
| 2.4.1 HDD Security                                                    |    |
| 2.4.2 Secure Boot                                                     |    |
| 2.4.2.1 Key Management                                                |    |
| 2.4.3 Secure Flash Update                                             |    |
| 2.5 Boot Page                                                         |    |
| 2.6 Save & Exit Page                                                  |    |
| Drivers Installing Note                                               |    |

# **Safety Information**

### **Electrical safety**

- To prevent electrical shock hazard, disconnect the power cable from the electrical outlet before relocating the system.
- When adding or removing devices to or from the system, ensure that the power cables for the devices are unplugged before the signal cables are connected. If possible, disconnect all power cables from the existing system before you add a device.
- Before connecting or removing signal cables from the motherboard, ensure that all power cables are unplugged.
- Seek professional assistance before using an adapter or extension cord. These devices could interrupt the grounding circuit.
- Make sure that your power supply is set to the correct voltage in your area. If you are not sure about the voltage of the electrical outlet you are using, contact your local power company.
- If the power supply is broken, do not try to fix it by yourself. Contact a qualified service technician or your retailer.

### **Operation safety**

- Before installing the motherboard and adding devices on it, carefully read all the manuals that came with the package.
- Before using the product, make sure all cables are correctly connected and the power cables are not damaged. If you detect any damage, contact your dealer immediately.
- To avoid short circuits, keep paper clips, screws, and staples away from connectors, slots, sockets and circuitry.
- Avoid dust, humidity, and temperature extremes. Do not place the product in any area where it may become wet.
- Place the product on a stable surface.
- If you encounter technical problems with the product, contact a qualified service technician or your retailer.

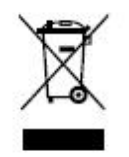

The symbol of the crossed out wheeled bin indicates that the product

(electrical and electronic equipment) should not be placed in municipal waste. Check local regulations for disposal of electronic products.

### **Safety Declaration**

This device complies with the requirements in Part 15 of the FCC rules. Operation is subject to the following two conditions:

- This device may not cause harmful interference.
- This device must accept any interference received, including interference that may cause undesired operation.

## About this guide

This user guide contains the information you need when installing and configuring the motherboard.

### How this guide is organized

This manual contains the following parts:

• Chapter 1: Product introduction

This chapter describes the features of the motherboard and the new technology it supports. This chapter also lists the hardware setup procedures that you have to perform when installing system components. It includes description of the jumpers and connectors on the motherboard.

#### • Chapter 2: BIOS setup

This chapter tells how to change system settings through the BIOS Setup menus. Detailed descriptions of the BIOS parameters are also provided.

#### Where to find more information

Refer to the following sources for additional information and for product and software updates.

#### 1. Motherboard User's Manual and Device Drivers

Motherboard User's Manual and Device Drivers can be downloaded at BCM Advanced Research website: <u>http://www.bcmcom.com/bcm\_support\_drivers.htm</u>

#### 2. Technical Support

If a problem arises with your system and no solution can be obtained from the user's manual, please contact your place of purchase or local distributor. Alternatively, please try the following help resources for further guidance. Visit the BCM Advanced Research website: <u>http://www.BCMCOM.com</u>

### Conventions used in this guide

To make sure that you perform certain tasks properly, take note of the following symbols used throughout this manual.

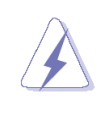

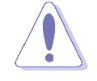

DANGER/WARNING: Information to prevent injury to yourself when trying to complete a task.

CAUTION: Information to prevent damage to the components when trying to complete a task.

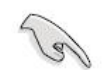

IMPORTANT: Instructions that you MUST follow to complete a task.

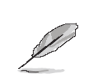

NOTE: Tips and additional information to help you complete a task.

# **Packing List**

Before you begin installing your single board, please make sure that the following materials have been shipped:

- 1 x RX370Q Micro-ATX Main board
- 1 x I/O Shield

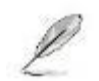

If any of the above items is damaged or missing, please contact your retailer.

# **Revision History**

| Revision | Revision History                                                         | Date       |
|----------|--------------------------------------------------------------------------|------------|
| V1.0     | First release version                                                    | 12/27/2018 |
| V1.1     | CPU support Iccmax :140A                                                 | 01/14/2019 |
| V1.2     | Supporting 9 <sup>th</sup> CPUs<br>Supporting DCH drivers for Windows 10 | 07/26/2019 |
|          |                                                                          |            |
|          |                                                                          |            |

# **RX370Q Motherboard Features**

This chapter briefly describes the features of Board RX370Q. The Table summarizes the major features of this board as below:

# **Specifications Summary**

| General SPEC            |                                                                                                   |  |  |  |
|-------------------------|---------------------------------------------------------------------------------------------------|--|--|--|
|                         | Intel® Coffee Lake Processor                                                                      |  |  |  |
| Processor               | Supports 8 <sup>th</sup> /9 <sup>th</sup> LGA1151 2C/4C/6C Core i, Pentium, Celeron Up to 95W TDP |  |  |  |
|                         | Supports 9th LGA1151 8C Core i Up to 35W TDP                                                      |  |  |  |
|                         | Note: CPU Iccmax <= 138A                                                                          |  |  |  |
| Memory                  | 4 x 30μ Gold Plated DIMM Up to 64GB Dual Channel DDR4 2400Mhz<br>/2666Mhz                         |  |  |  |
| PCI Express             | 1 x PCI Express x 16                                                                              |  |  |  |
| Graphic                 | Intel® Integrated Graphic (CPU Dependent)                                                         |  |  |  |
|                         |                                                                                                   |  |  |  |
| Platform Controller Hub | Intel® Q370                                                                                       |  |  |  |
| HDMI                    | 1 x HDMI                                                                                          |  |  |  |
| DisplayPort             | 2 x DisplayPort                                                                                   |  |  |  |
| LVDS/eDP                | LVDS converter PS8625 (eDP Optional)                                                              |  |  |  |
| SATA                    | 6 x SATA III Supports 6.0 Gb/s                                                                    |  |  |  |
| RAID                    | Supports SATA RAID 0, 1, 5 and 10                                                                 |  |  |  |
| Audio                   | Intel® HD Audio                                                                                   |  |  |  |
| iAMT                    | Intel® iAMT v.12                                                                                  |  |  |  |
| PCI Express             | 24 x PCIex1 Channel Available                                                                     |  |  |  |
|                         |                                                                                                   |  |  |  |
| ТРМ                     | Infineon® SLB 9665 (FW version 5.63)                                                              |  |  |  |
| Туре                    | TPM 2.0 Controller                                                                                |  |  |  |
|                         |                                                                                                   |  |  |  |
| Super I/O Controller    | Nuvoton® NCT6116                                                                                  |  |  |  |
| Sorial Ports            | 1 x RS232/422/485 port (with 5V/12V/RI)                                                           |  |  |  |
| Senai Pons              | 5 x RS-232 (with 5V/12V/RI)                                                                       |  |  |  |
| Watch Dog Timer         | 1 ~ 255 sec timer                                                                                 |  |  |  |
| HW Monitor              | Yes                                                                                               |  |  |  |
|                         |                                                                                                   |  |  |  |
| USB 3.1 Hub Gen1        | Genesys Logic® GL3523                                                                             |  |  |  |
| Туре                    | 4 Ports USB 3.1 Gen 1 Hub                                                                         |  |  |  |
|                         |                                                                                                   |  |  |  |
| Audio                   | Realtek® ALC892                                                                                   |  |  |  |
| Туре                    | HD Audio Codec                                                                                    |  |  |  |

| Amplifier           | 3W Per Channel Amplifier                                                                   |  |  |  |
|---------------------|--------------------------------------------------------------------------------------------|--|--|--|
|                     |                                                                                            |  |  |  |
| LAN                 | Intel® i219-LM PHY LAN Controller                                                          |  |  |  |
| Туре                | 1 x Gigabit LAN                                                                            |  |  |  |
|                     |                                                                                            |  |  |  |
| LAN                 | Intel® i211-AT PCIe LAN Controller (Co-Lay Intel® i210-AT)                                 |  |  |  |
| Туре                | 1 x Gigabit LAN                                                                            |  |  |  |
|                     |                                                                                            |  |  |  |
| BIOS                | AMI® UEFI BIOS                                                                             |  |  |  |
| Туре                | 256Mb SPI BIOS                                                                             |  |  |  |
|                     |                                                                                            |  |  |  |
| Expansion Slot      |                                                                                            |  |  |  |
|                     | 1 x PCIe x 16 Slot (Slot One) (30µ Gold Plated) (Black)                                    |  |  |  |
| PCI-E               | 2 x PCIe x 4 Slot (x16 Physical Slot) (Slot Three & Four) (30µ Gold Plated) (Yellow)       |  |  |  |
|                     | 1 x PCIe x 1 Slot Open End (Slot Two) (30µ Gold Plated)                                    |  |  |  |
| M.2                 | 1 x M.2 Type M 2242, 2260, 2280 Slot (with USB, PCIe x4 & SATA III) (30 $\mu$ Gold Plated) |  |  |  |
|                     | 1 x M.2 Type A/E 2232 (with USB & PCIe x2) (30µ Gold Plated)                               |  |  |  |
|                     |                                                                                            |  |  |  |
| Onboard I/O Headers |                                                                                            |  |  |  |
| SATA                | 5 x SATA III Vertical Connectors (Red) (30µ Gold Plated)                                   |  |  |  |
| SATA                | 1 x SATA III Vertical Connector (Black, shared with M.2)                                   |  |  |  |
| LPT                 | 1 x LPT Header with Shroud (2.0mm Pitch)                                                   |  |  |  |
|                     | 3 x USB 2.0 Headers with Shroud (6 Ports on Header) (30µ Gold Plated)                      |  |  |  |
| USB                 | 1 x USB 3.1 Gen 1 Header with Shroud (2 Ports On Header) (30µ Gold Plated)                 |  |  |  |
| СОМ                 | 5 x RS-232 Headers with Voltage Selection (2.0mm Pitch Locking Type)                       |  |  |  |
| LVDS/eDP            | 1 x LVDS Header (Gold Plated)(Optional eDP)                                                |  |  |  |
| Backlight           | 1 x Backlight Locking Type Header (Gold Flashed)                                           |  |  |  |
| LPC                 | 1 x LPC Header (2.0mm Pitch)                                                               |  |  |  |
| SPI                 | 1 x SPI Header (2.0mm Pitch)                                                               |  |  |  |
| Front Audio         | 1 x Front Audio Header with Shroud (2.54mm Pitch) (30µ Gold Plated)                        |  |  |  |
| Amplifier           | 1 x Amplifier Locking Type Header (2.0mm Pitch)                                            |  |  |  |
| Front Panel         | 1 x Front Panel Headers with Shroud (2.54mm Pitch) (30µ Gold Plated)                       |  |  |  |
| GPIO                | 1 x 8 bits GPIO Header with Shroud (2.0mm Pitch)                                           |  |  |  |
| Fan                 | 1 x 4 Pin CPU Fan Header (4 Pin PWM)                                                       |  |  |  |
|                     | 2 x 4 Pin Chassis Fan Header (4 Pin PWM)                                                   |  |  |  |
| LAN Status LED      | 2 x LAN Status LED Headers                                                                 |  |  |  |
| CMOS Battery        | 1 x Horizontal Socket Type CMOS Battery Holder                                             |  |  |  |
| Buzzer              | 1 x Onboard Buzzer                                                                         |  |  |  |
| Chassis Intrusion   | sion 1 x Chassis Intrusion Locking Type Header                                             |  |  |  |

| Back I/O Panel        |                                                             |  |  |  |  |
|-----------------------|-------------------------------------------------------------|--|--|--|--|
| СОМ                   | 1 x RS-232/422/485 Connector (Gold Plated)                  |  |  |  |  |
| HDMI                  | 1 x HDMI Connector (30µ Gold Plated)                        |  |  |  |  |
| DP                    | 2 x DisplayPort Connector (30µ Gold Plated) (4k/2k Capable) |  |  |  |  |
| LAN & USB             | 2 x RJ45 & Dual USB 3.1 Gen 2 (Stacked)                     |  |  |  |  |
|                       | 2 x USB 3.1 Gen 1 Ports                                     |  |  |  |  |
| 036                   | 1 x USB Type-C (USB 3.1 Gen 2 Speed)                        |  |  |  |  |
| Audio                 | 1 x 3 Jacks Audio Connector (30mm Height)                   |  |  |  |  |
|                       |                                                             |  |  |  |  |
|                       | 1 x Std. 24 pin ATX Connector (30µ Gold Plated)             |  |  |  |  |
| Power & Connector     | 1 x 4 pin ATX 12 Connector (30µ Gold Plated)                |  |  |  |  |
|                       | AT/ATX Mode Jumper                                          |  |  |  |  |
|                       |                                                             |  |  |  |  |
| Operating System      | Windows 10, Ubuntu Linux                                    |  |  |  |  |
|                       |                                                             |  |  |  |  |
| Form Factor           | μATX 9.6" x 9.6"                                            |  |  |  |  |
| Layer                 | 6 Layer Board                                               |  |  |  |  |
| Color                 | BCM Standard Blue                                           |  |  |  |  |
|                       |                                                             |  |  |  |  |
| Regulatory            | FCC Class B/CE/UL 62368-1 Second Edition                    |  |  |  |  |
| Compliance            | RoHS Compliant                                              |  |  |  |  |
|                       |                                                             |  |  |  |  |
| Operation Environment |                                                             |  |  |  |  |
| Temperature           | 0 C to 60 C                                                 |  |  |  |  |
| Humidity              | 5% to 90% non-condensing                                    |  |  |  |  |
|                       |                                                             |  |  |  |  |
| Storage Environment   |                                                             |  |  |  |  |
| Temperature           | -20 C to 80 C                                               |  |  |  |  |
| Humidity              | 5% to 90% non-condensing                                    |  |  |  |  |
|                       |                                                             |  |  |  |  |
| Accessories           |                                                             |  |  |  |  |
| I/O Shield            | 1 x I/O Shield                                              |  |  |  |  |

### **Block Diagram**

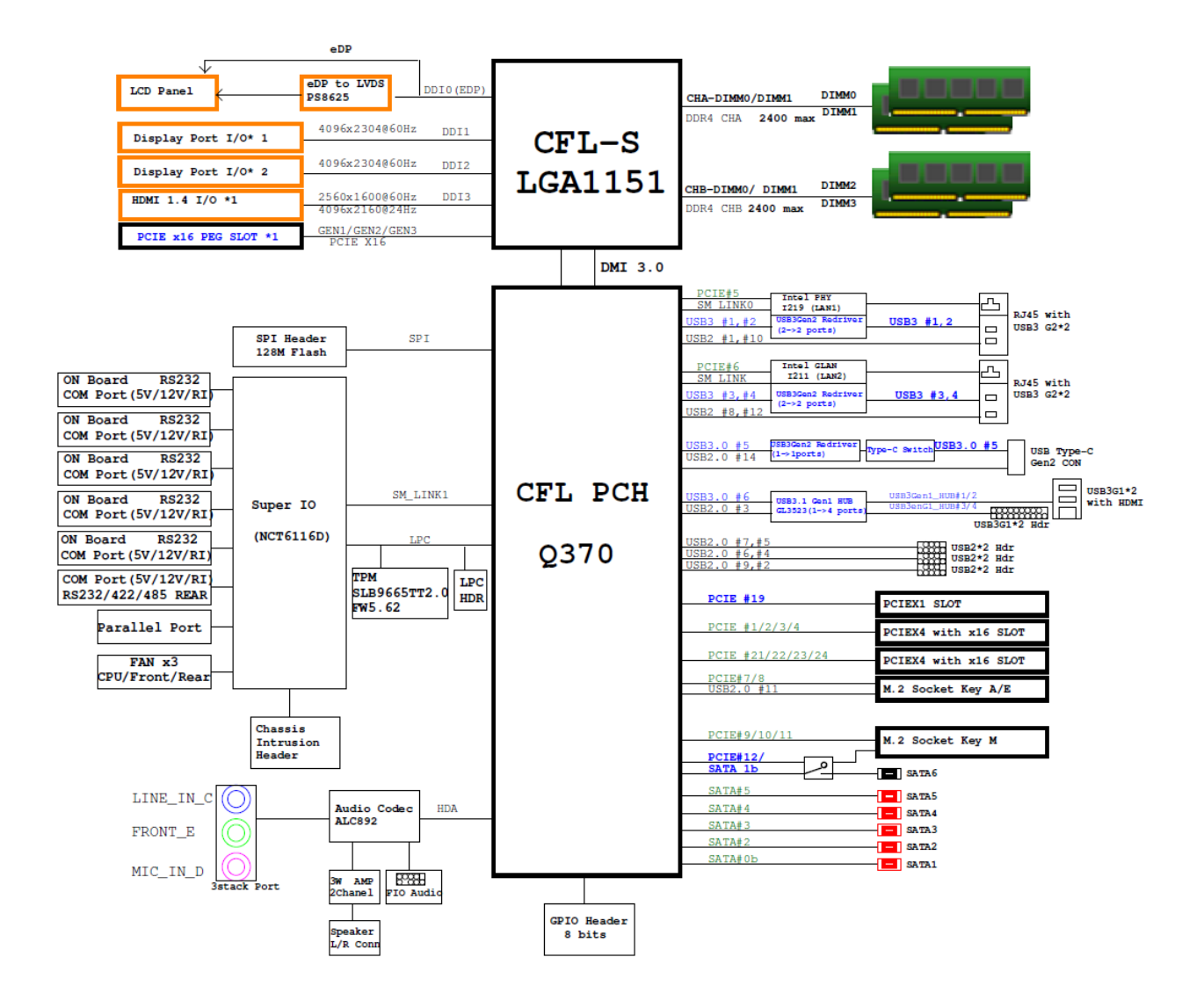

# **Chapter 1 - Product Introduction**

### 1.1 Before you Proceed

Take note of the following precautions before you install motherboard components or change any motherboard settings.

- Unplug the power cord from the wall socket before touching any component.
- Use a grounded wrist strap or touch a safely grounded object or a metal object, such as the power supply case, before handling components to avoid damaging them due to static electricity
- Hold components by the edges to avoid touching the ICs on them.
- Whenever you uninstall any component, place it on a grounded anti-static pad or in the bag that came with the component.
- Before you install or remove any component, ensure that the ATX power supply is switched off or the power cord is detached from the power supply. Failure to do so may cause severe damage to the motherboard, peripherals, and/or components.

### **1.2 Motherboard Overview**

Before you install the motherboard, study the configuration of your chassis to ensure that the motherboard fits into it. Refer to the chassis documentation before installing the motherboard.

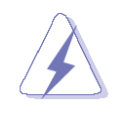

Make sure to unplug the power cord before installing or removing the motherboard. Failure to do so can cause you physical injury and damage motherboard components.

#### **1.2.1 Placement Direction**

When installing the motherboard, make sure that you place it into the chassis in the correct orientation. The edge with external ports goes to the rear part of the chassis as indicated in the image below.

#### 1.2.2 Screw Holes

Place eight (8) screws into the holes indicated by circles to secure the motherboard to the chassis.

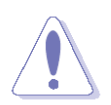

Do not over tighten the screws! Doing so can damage the motherboard.

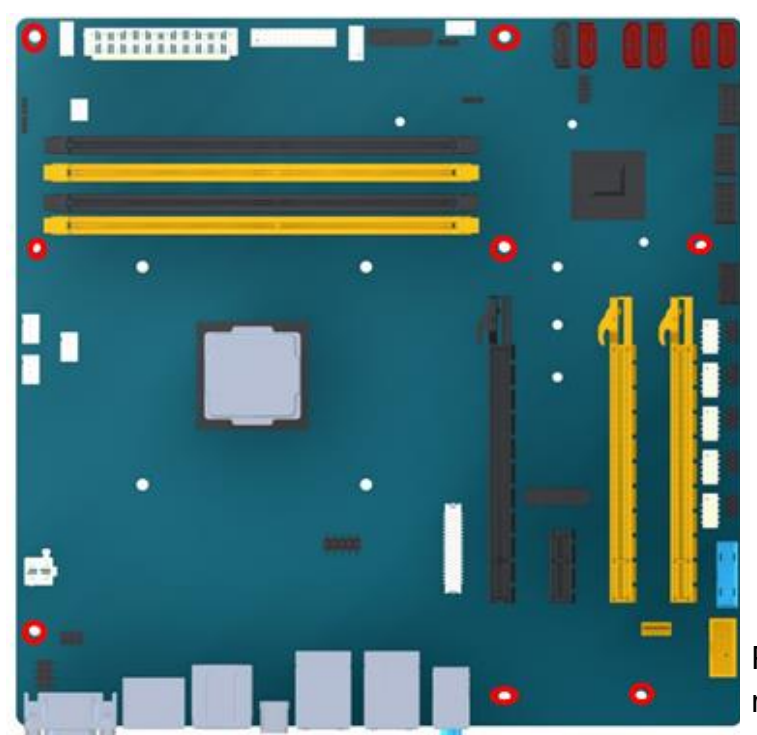

Place this side towards the rear of the chassis.

### 1.2.3 Motherboard Layout

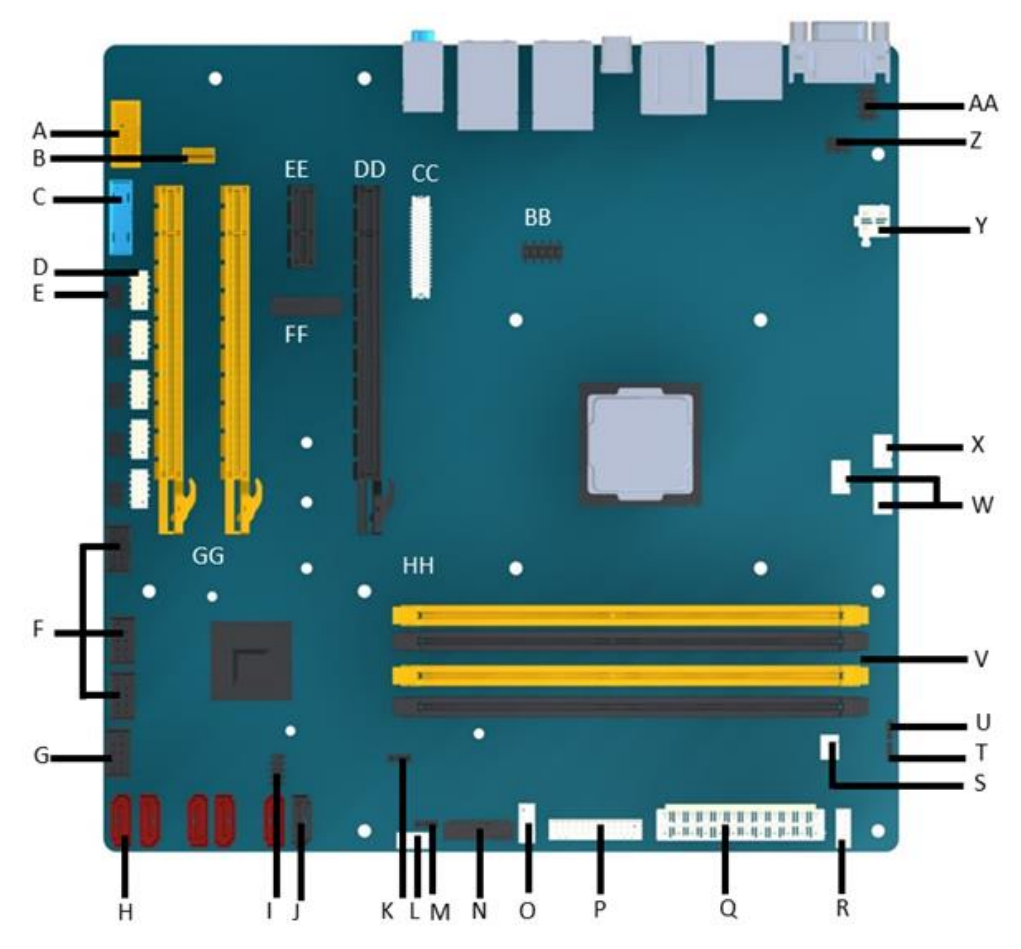

#### **1.2.4 Layout Content List**

| Item | Description                              | Item | Description                                               |
|------|------------------------------------------|------|-----------------------------------------------------------|
| Α    | Front Audio Header                       | R    | Backlight Header                                          |
| В    | Speaker Header                           | S    | Chassis Intrusion Header                                  |
| С    | USB3.1 Gen1 Header (2x port)             | Т    | LVDS PWM Control Selection                                |
| D    | 5x RS232 Header                          | U    | Backlight Voltage Jumper                                  |
| ш    | 5x RS232 Voltage Selection Header        | V    | 4x DDR4 288pin Slot                                       |
| F    | 3x USB2 Header (2x port)                 | W    | System Fan                                                |
| G    | Front Panel Header                       | X    | CPU Fan                                                   |
| H    | 5x SATA III Connectors                   | Y    | 4 pin ATX 12 Connector                                    |
| -    | LPC Header                               | Z    | Powered RS232 Jumper                                      |
| J    | 1x SATA III Connectors (Shared with M.2) | AA   | RS422/485 Mode Selection Jumper                           |
| K    | Clear CMOS Header                        | BB   | LAN LED Header                                            |
| L    | SPI Header                               | CC   | LVDS/eDP Header                                           |
| Μ    | AT/ATX Mode Selection                    | DD   | PCIe X16 Slot (x16 lanes)                                 |
| N    | M.2 Type A/E 2232 (with USB & PCIe x2)   | EE   | PCIe X1 Slot                                              |
| 0    | 8 bits GPIO Header                       | FF   | M.2 Type M 2242/60/80 Slot (with USB, PCIe x4 & SATA III) |
| Р    | LPT Header                               | GG   | 2x PCIe X16 Slot (x4 lanes)                               |
| Q    | 24 pin ATX Connector                     |      |                                                           |

### **1.3 Central Processing Unit (CPU)**

The motherboard comes with a surface mount LGA1151 socket designed for the Intel® Core™ i7/ i5/ i3 processor in the 1151-land package.

• Your boxed Intel® Core<sup>™</sup> i7/ i5/ i3 LGA1151 processor package should come with installation instructions for the CPU, fan and heatsink assembly. If the instructions in this section do not match the CPU documentation, follow the latter.

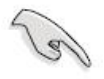

- Upon purchase of the motherboard, make sure that the PnP cap is on the socket and the socket pins are not bent. Contact your retailer immediately if the PnP cap is missing, or if you see any damage to the PnP cap/socket pins/motherboard components. XXXXXX will shoulder the cost of repair only if the damage is shipment/transit-related.
- Keep the cap after installing the motherboard. XXXXXX will process Return Merchandise Authorization (RMA) requests only if the motherboard comes with the cap on the LGA1151 socket.

- The product warranty does not cover damage to the socket pins resulting from incorrect CPU installation/removal, or misplacement/loss/incorrect removal of the PnP cap.
- Install the CPU fan and heatsink assembly before you install motherboard to the chassis.

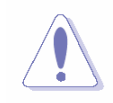

If you purchased a separate CPU heatsink and fan assembly, make sure that you have properly applied Thermal Interface Material to the CPU heatsink or CPU before you install the heatsink and fan assembly.

#### 1.3.1 Installing the CPU

1. Locate the CPU socket on the motherboard.

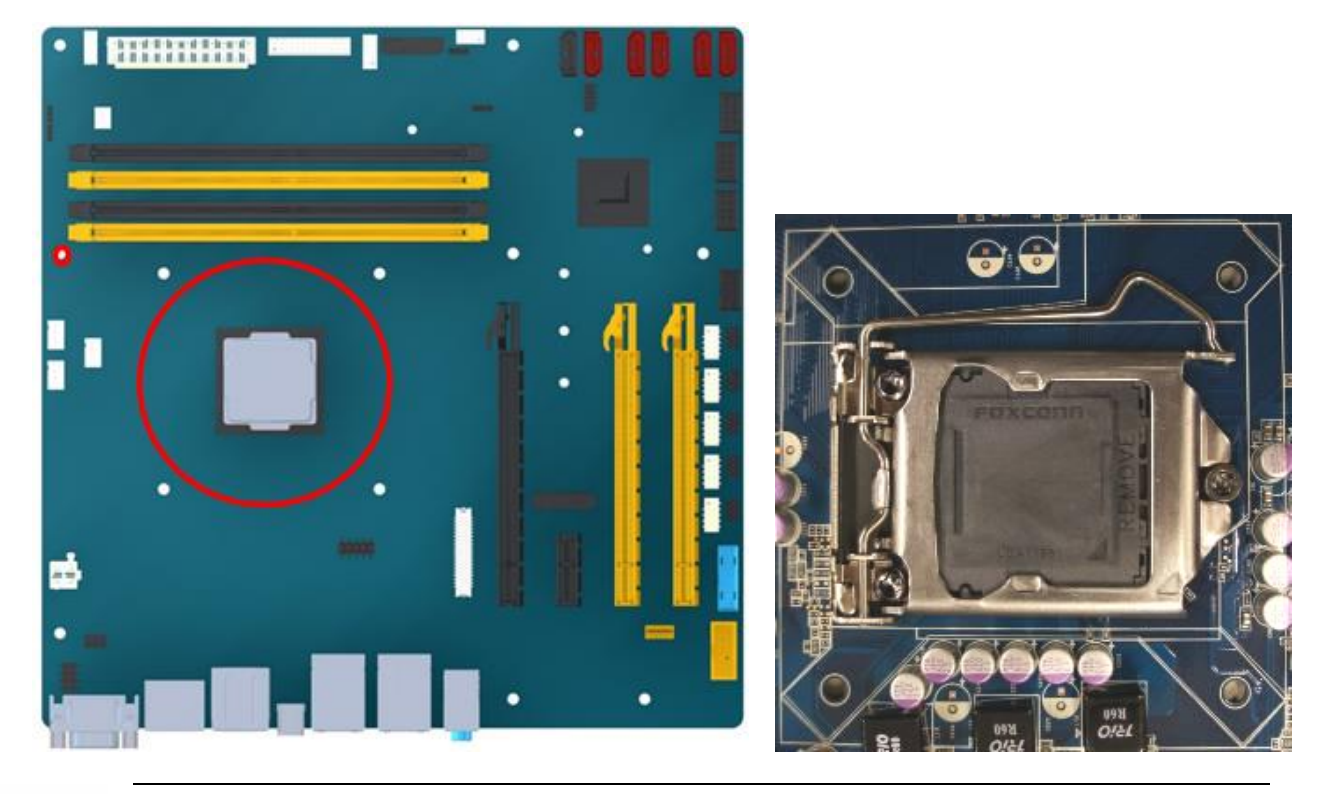

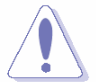

Before installing the CPU, make sure that the socket box is facing towards you and the load lever is on your left.

2. Press the load lever with your thumb (A), then move it to the left (B) until it is released from the retention tab.

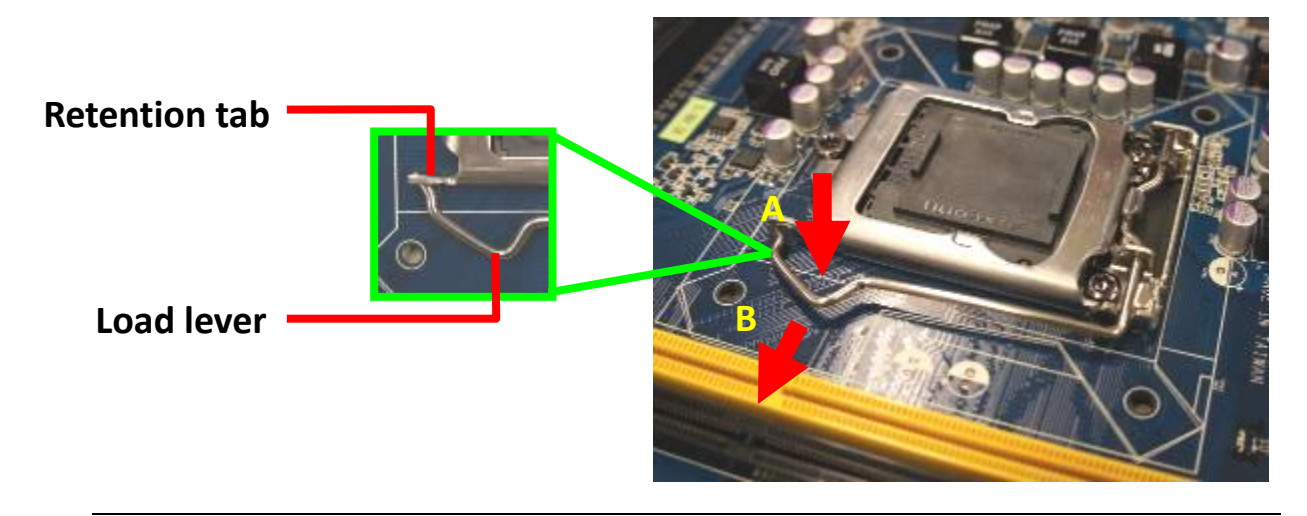

To prevent damage to the socket pins, do not remove the PnP cap unless you are installing a CPU.

3. Lift the Load lever with your thumb and forefinger to around 180° angle (A), then pull the PnP cap from the CPU socket to remove (B).

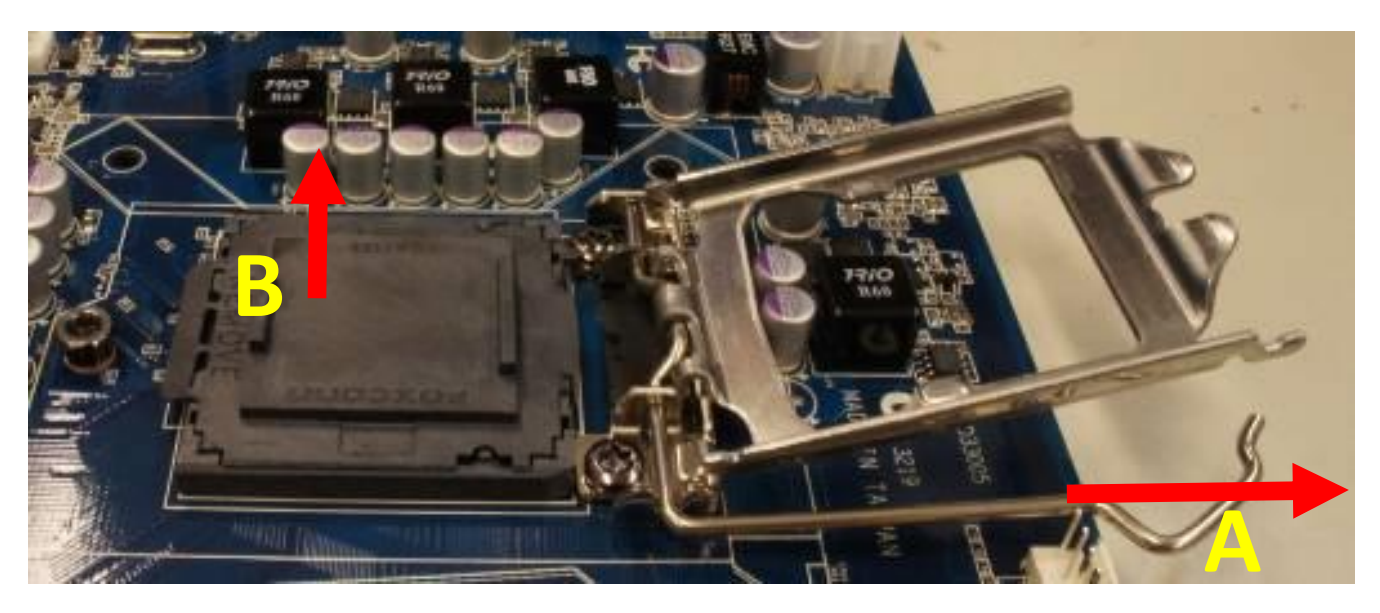

4. Position the CPU over the socket, making sure that the gold triangle is on the top-left corner of the socket then fit the socket alignment key into the CPU notch.

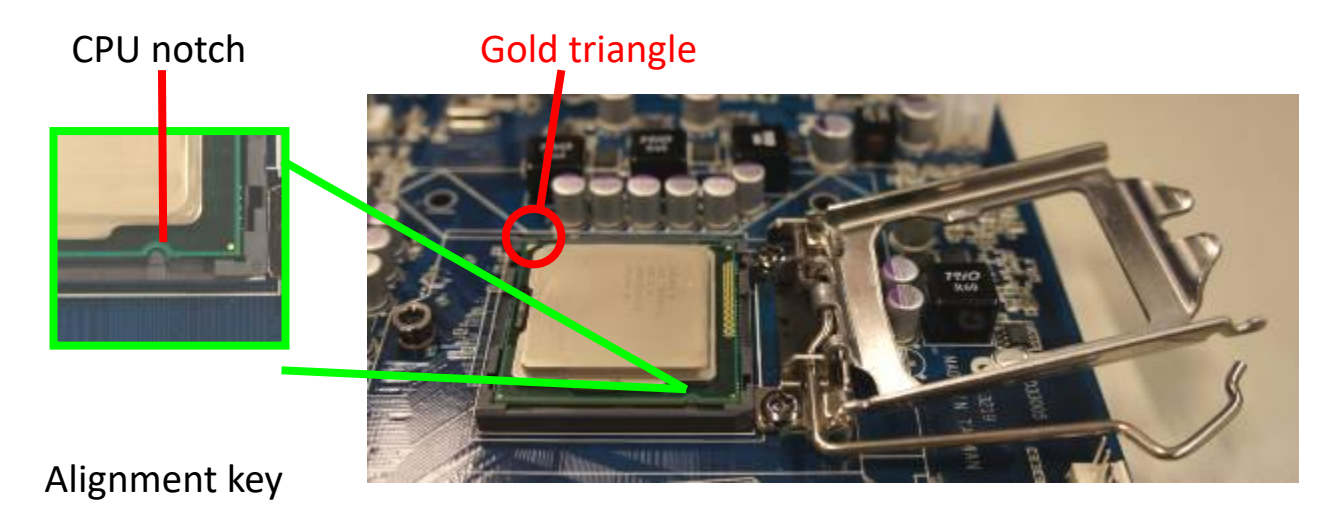

5. Pull back the load lever , then push the load lever (A) until it snaps into the retention tab.

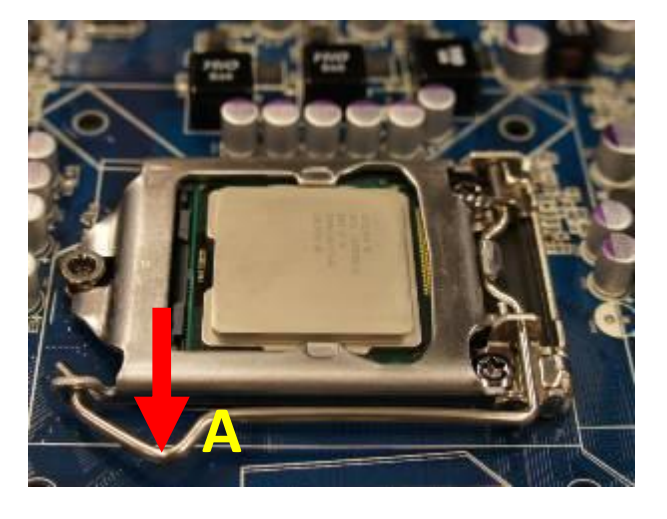

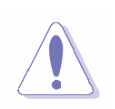

The CPU fits in only one correct orientation. DO NOT force the CPU into the socket to prevent bending the connectors on the socket and damaging the CPU!

#### 1.3.2 Installing the CPU Heatsink and Fan

Intel® Core<sup>™</sup> i7/ i5/ i3 LGA1151 processor requires a specially designed heatsink and fan assembly to ensure optimum thermal condition and performance.

- Install the motherboard to the chassis before you install the CPU fan and heatsink assembly.
- When you buy a boxed Intel<sup>®</sup> Core<sup>™</sup> i7/ i5/ i3 LGA1151 processor, the package includes the CPU fan and heatsink assembly. If you buy a CPU separately, make sure that you use only Intel<sup>®</sup> certified multi-directional heatsink and fan.
- Your Intel® Core<sup>™</sup> i7/ i5/ i3 LGA1151 processor LGA1151 heatsink and fan assembly comes in a push-pin design and requires no tool to install.

If you purchased a separate CPU heatsink and fan assembly, make

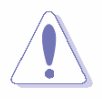

sure that you have properly applied Thermal Interface Material to the

CPU heatsink or CPU before you install the heatsink and fan assembly.

#### To install the CPU heatsink and fan:

1. Place the heatsink on top of the installed CPU, making sure that the four fasteners match the holes on the motherboard.

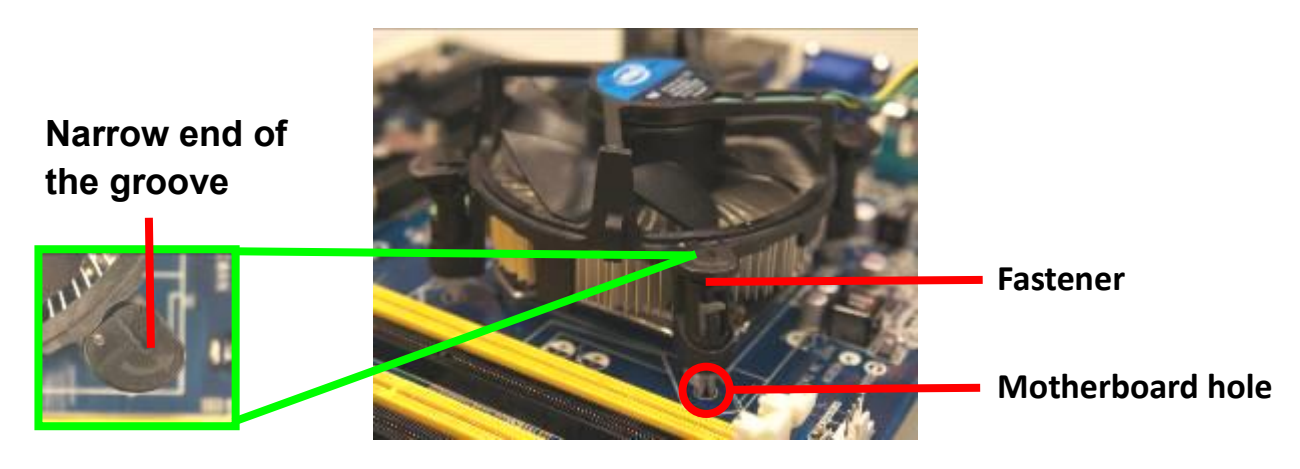

Orient the heatsink and fan assembly such that the CPU fan cable is closest to the CPU fan connector.

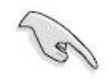

Make sure each fastener is oriented as shown, with the narrow groove directed outward.

2. Push down two fasteners at a time in a diagonal sequence to secure the heatsink and fan assembly in place.

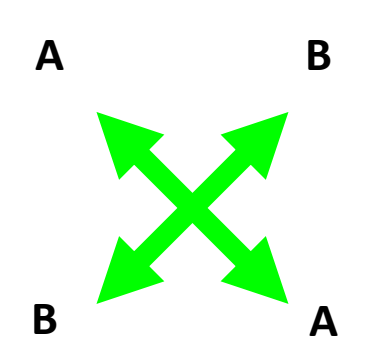

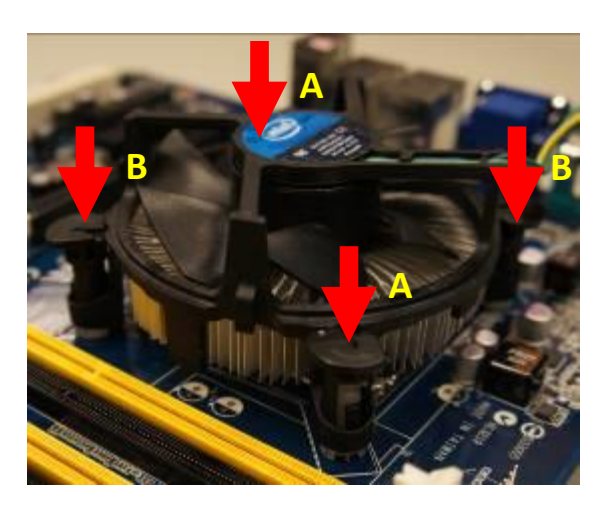

3. Connect the CPU fan cable to the connector on the motherboard labeled J\_CPU\_FAN1.

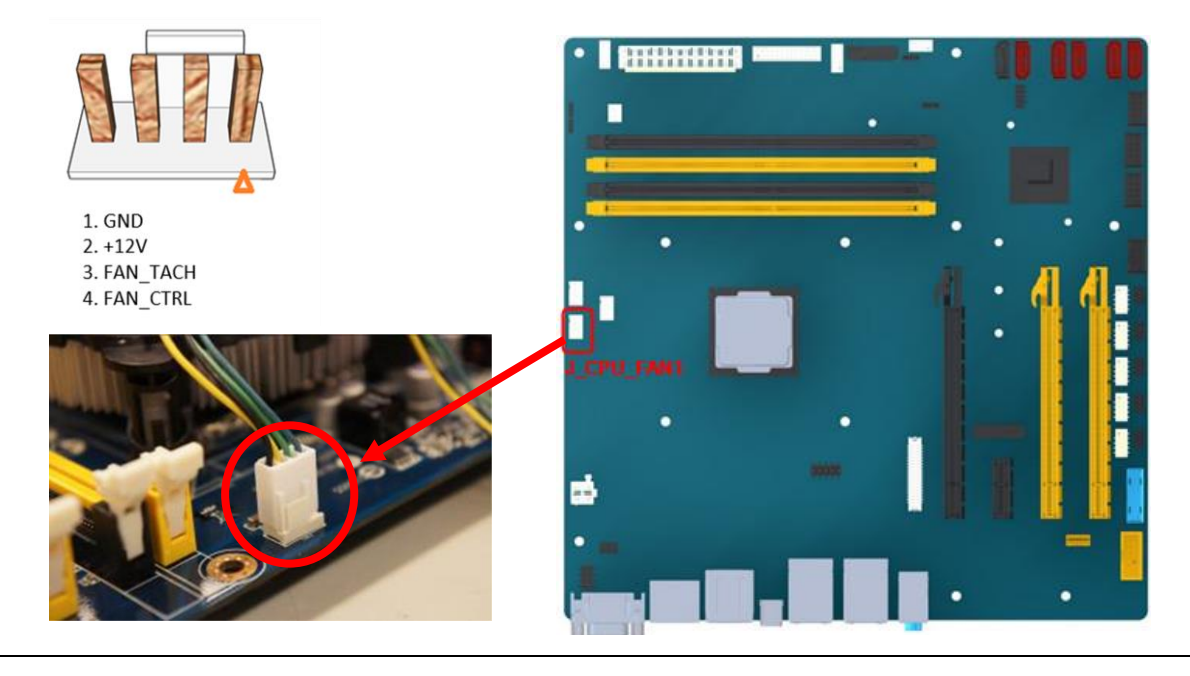

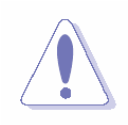

Do not forget to connect the fan cables to the fan connectors. Insufficient air flow inside the system may damage the motherboard components.

These are not jumpers! DO NOT place jumper caps on the fan connectors.

#### 1.3.3 Uninstalling the CPU Heatsink and Fan

#### To uninstall the CPU heatsink and fan:

- 1. Disconnect the CPU fan cable from the connector on the motherboard.
- 2. Rotate each fastener counterclockwise

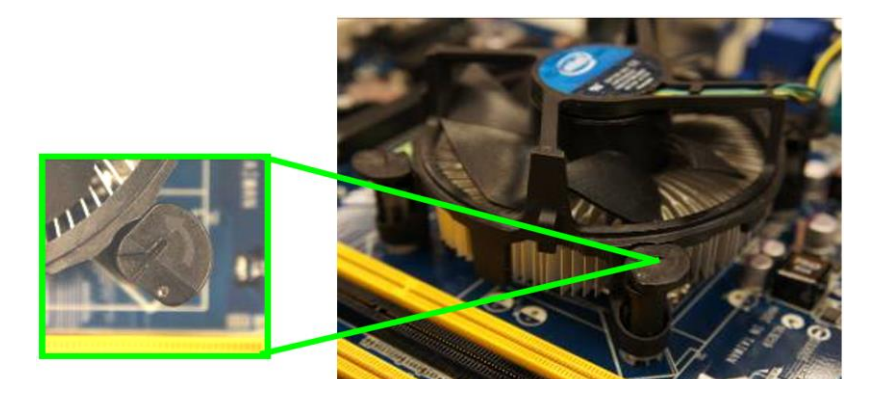

3. Pull up two fasteners at a time in a diagonal sequence to disengage the heatsink and fan assembly from the motherboard.

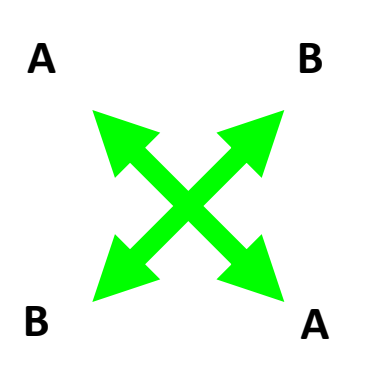

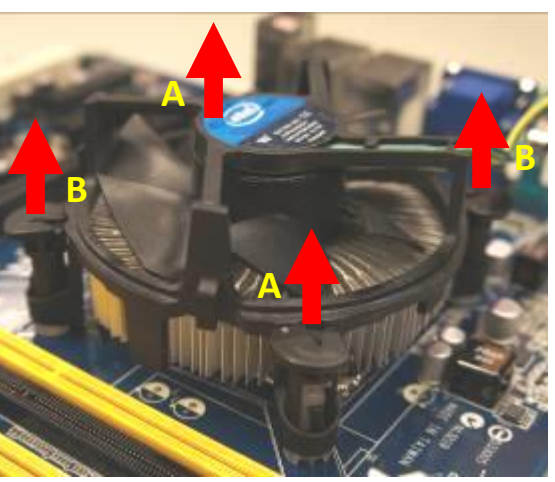

- 4. Carefully remove the heatsink and fan assembly from the motherboard.
- 5. Rotate each fastener clockwise to ensure correct orientation when reinstalling.

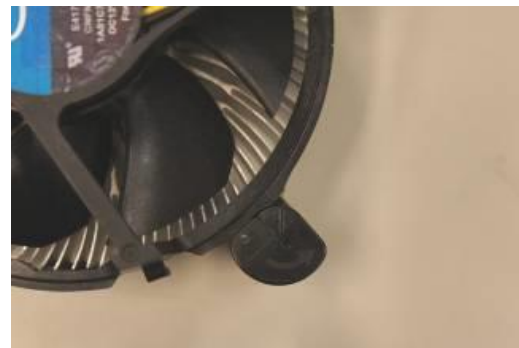

### 1.4 System Memory

#### 1.4.1 Overview

The motherboard comes with four 288-pin Double Data Rate 4 (DDR4) Dual Inline Memory Modules (DIMM) sockets.

DDR4 SDRAM, an abbreviation for double data rate fourth generation synchronous dynamic random-access memory, is a type of synchronous dynamic random-access memory (SDRAM) with a high bandwidth ("double data rate") interface. The primary advantages of DDR4 over its predecessor, DDR3, include higher module density and lower voltage requirements, coupled with higher data rate transfer speeds. DDR4 memory comes in 288-pin DIMM modules, similar in size to 240-pin DDR3 DIMMs. The pins are spaced more closely (0.85 mm instead of 1.0) to fit the increased amount within the same 5¼ inch (133.35 mm) standard DIMM length but, the height is increased slightly (31.25 mm/1.23 in instead of 30.35 mm/1.2 in) to make signal routing easier, and the thickness is also increased (to 1.2 mm from 1.0) to accommodate more signal layers.DDR4 DIMM modules have a slightly curved edge connector so not all of the pins are engaged at a time during module insertion, lowering the insertion force.

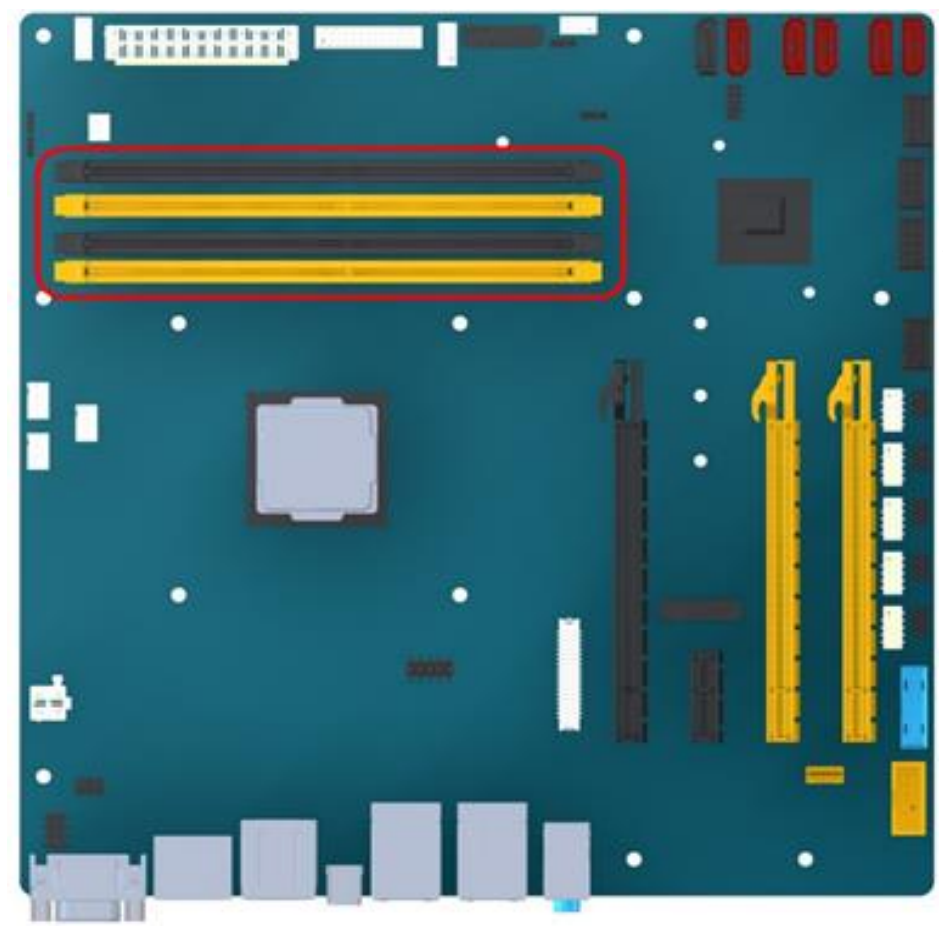

288-Pin DDR4 DIMM slots

#### 1.4.2 Installing a DIMM

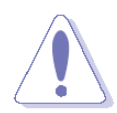

Make sure to unplug the power supply before adding or removing DIMMs or other system components. Failure to do so may cause severe damage to both the motherboard and the components.

- 1. Locate the DIMM socket on the board.
- 2. Hold two edges of the DIMM module carefully, and keep away of touching its connectors.
- 3. Align the notch key on the module with the rib on the slot.
- 4. Firmly press the modules into the socket which will automatically snap into the mounting notch. Do not force the DIMM module in with extra force as the DIMM module only fits in one direction.

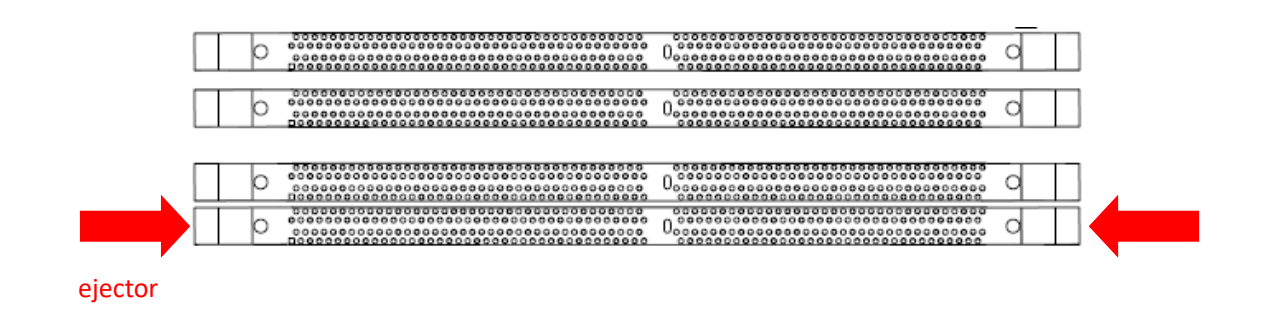

- A DDR4 DIMM is keyed with a notch so that it fits in only one direction. DO NOT force a DIMM into a socket to avoid damaging the DIMM.
  - The DDR4 DIMM sockets do not support DDR/DDR2/DDR3 DIMMs. DO NOT install DDR/DDR2/DDR3 DIMMs to the DDR4 DIMM socket.

#### 1.4.3 Removing a DDR4 DIMM

1. Press the two ejector tabs on the slot outward simultaneously, and then pull out the DIMM module.

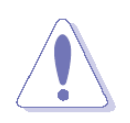

Support the DIMM lightly with your fingers when pressing the ejector tabs. The DIMM might get damaged when it flips out with extra force.

### **1.5 Expansion Card**

In the future, you may need to install expansion cards. The following sub-sections describe the slots and the expansion cards that they support.

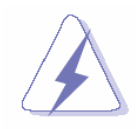

Make sure to unplug the power cord before adding or removing expansion cards. Failure to do so may cause you physical injury and damage motherboard components.

#### 1.5.1 Installing an Expansion Card

- 1. Before installing the expansion card, read the documentation that came with it and make the necessary hardware settings for the card.
- 2. Remove the system unit cover (if your motherboard is already installed in a chassis).
- 3. Remove the bracket opposite the slot that you intend to use. Keep the screw for later use.
- 4. Align the card connector with the slot and press firmly until the card is completely seated on the slot.
- 5. Secure the card to the chassis with the screw you removed earlier.
- 6. Replace the system cover.

#### 1.5.2 Configuring an Expansion Card

After installing the expansion card, configure it by adjusting the software settings.

- 1. Turn on the system and change the necessary BIOS settings, if any. See Chapter 2 for information on BIOS setup.
- 2. Assign an IRQ to the card if needed. Refer to the tables on the next page.
- 3. Install the software drivers for the expansion card.

#### 1.5.3 PCI Express slot

This motherboard supports1x PCIe x16 slot that complies with the PCI Express specifications.

1x PCIe x1 slot 2x PCIe x16 slot (4 Lanes)

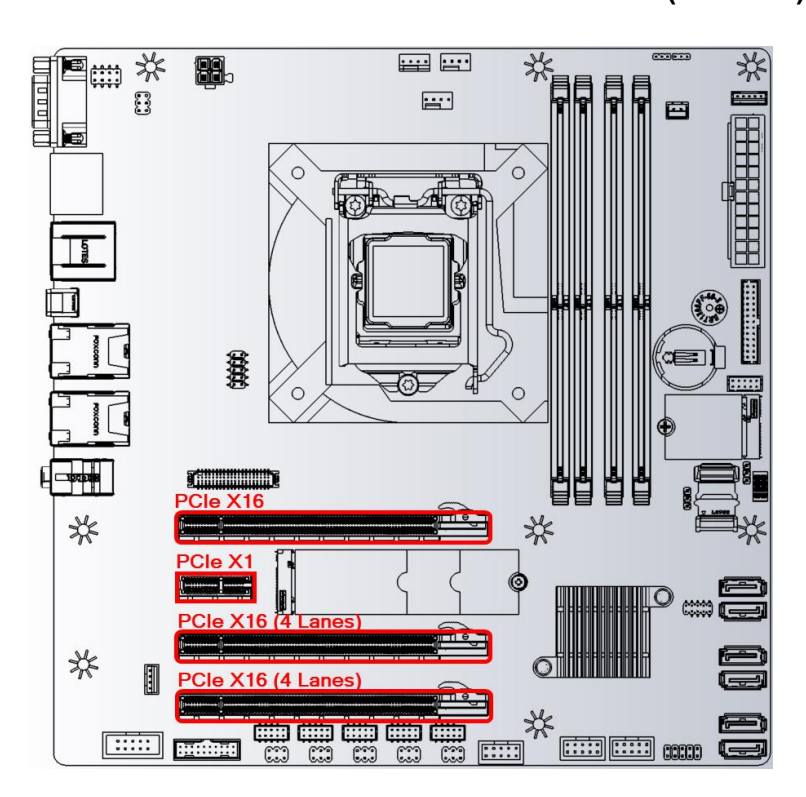

#### 1.5.4 M.2 connector

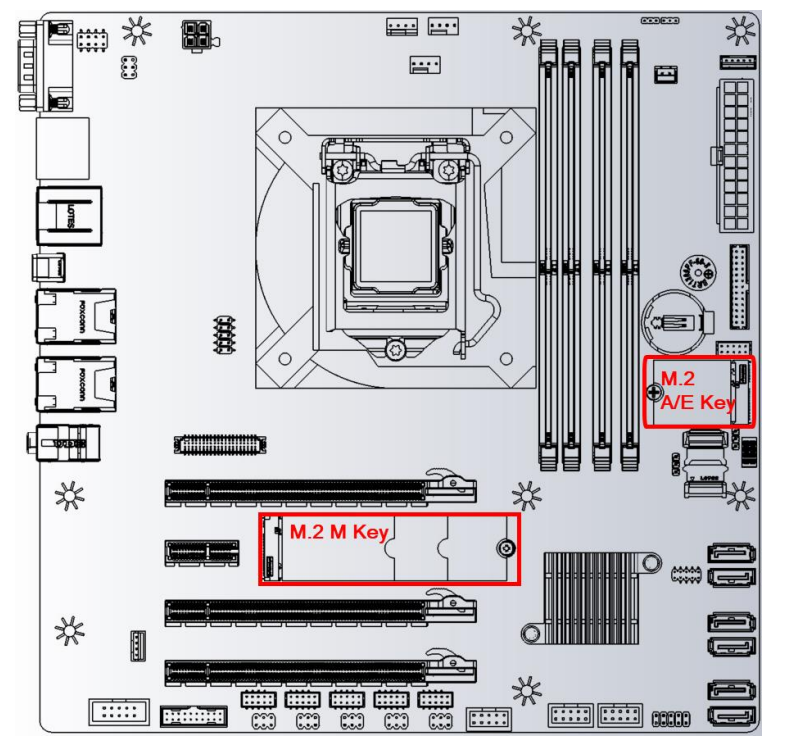

- M.2 A/E Key 2232 Slot (with USB & PCIe x2)
- M.2 M Key 2242, 2260, 2280 Slot (with USB, PCIe x4 & SATA III)

### 1.6 Jumpers

### 1.6.1 Clear CMOS (CLCMOS1)

This jumper allows you to clear the Real Time Clock (RTC) RAM in CMOS. You can clear the CMOS memory of date, time, and system setup parameters by erasing the CMOS RTC RAM data. The onboard button cell battery powers the RAM data in CMOS, which includes system setup information.

Note: Clear CMOS will still keeping the BIOS's passwords. .

#### To erase the RTC RAM:

- 1. Turn OFF the computer and unplug the power cord.
- 2. Remove the onboard battery.
- 3. Move the jumper cap from pins 2-3 (default) to pins 1-2. Keep the cap on pins 1-2 for about 5~10 seconds, then move the cap back to pins 2-3.
- 4. Re-install the battery.
- 5. Plug the power cord and turn ON the computer.
- 6. Hold down the <Del> key during the boot process and enter BIOS setup to re-enter data.

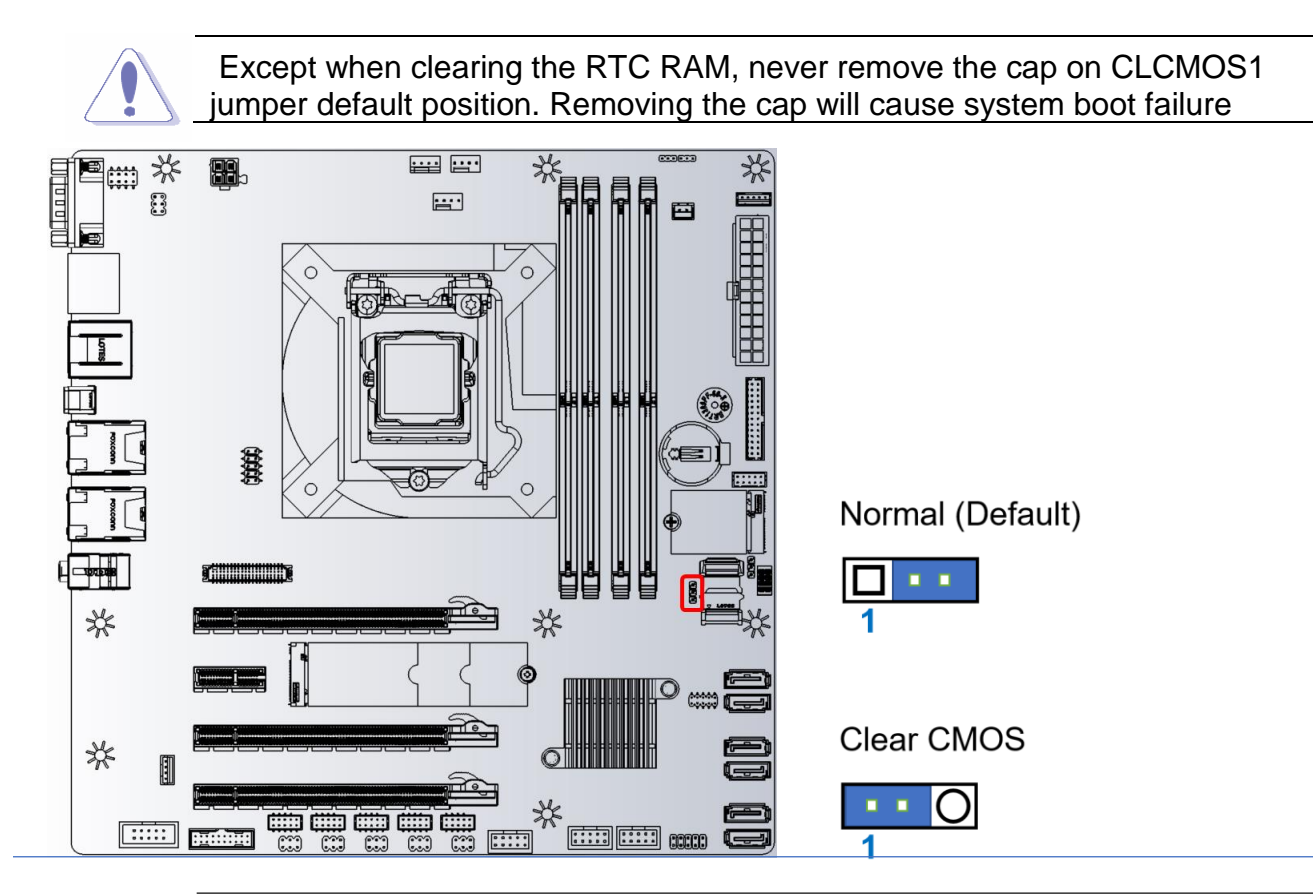

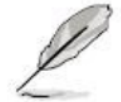

You do not need to clear the RTC when the system hangs due to overclocking. For system failure due to overclocking, use the C.P.R. (CPU Parameter Recall) feature. Shut down and reboot the system so the BIOS can automatically reset parameter settings to default values.

#### 1.6.2 AT/ATX Power Mode Select (JPSON1)

This jumper allows you to select ATX Mode or AT mode

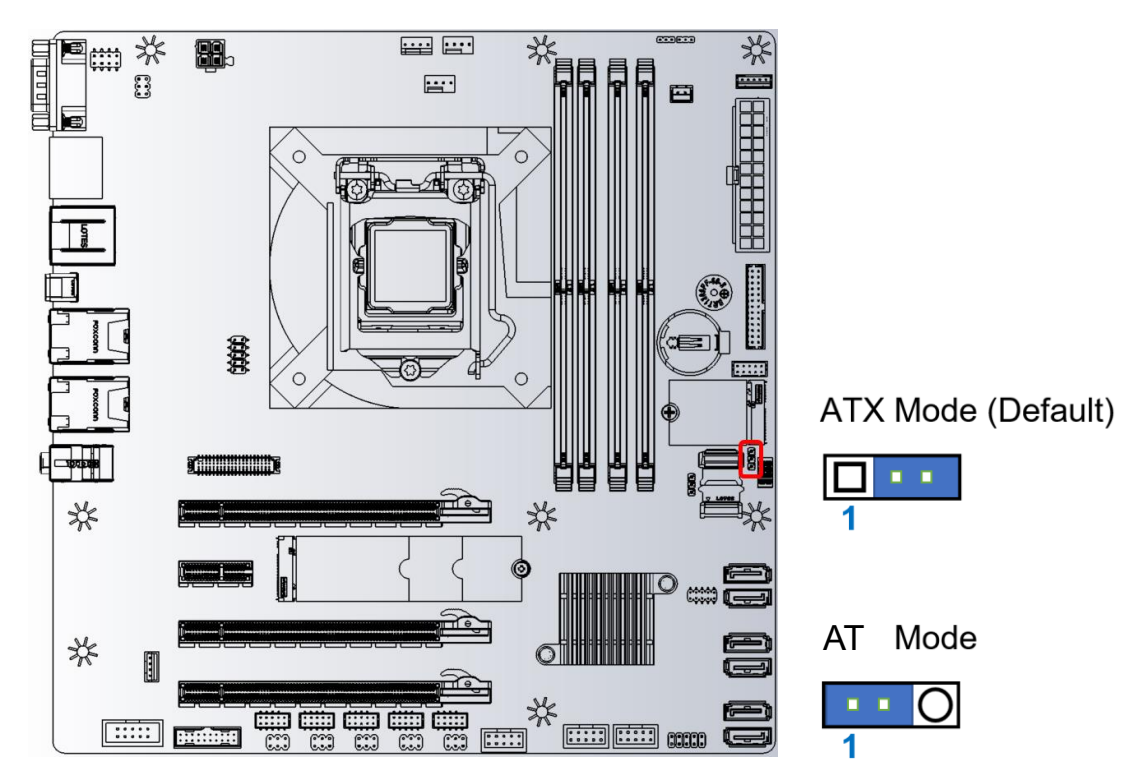

### 1.6.3 COM POWER SETTING (J27, J25, J33, J42, J40, J44)

This jumper allows you to select COM1~6 to support Ring/+12V/+5V

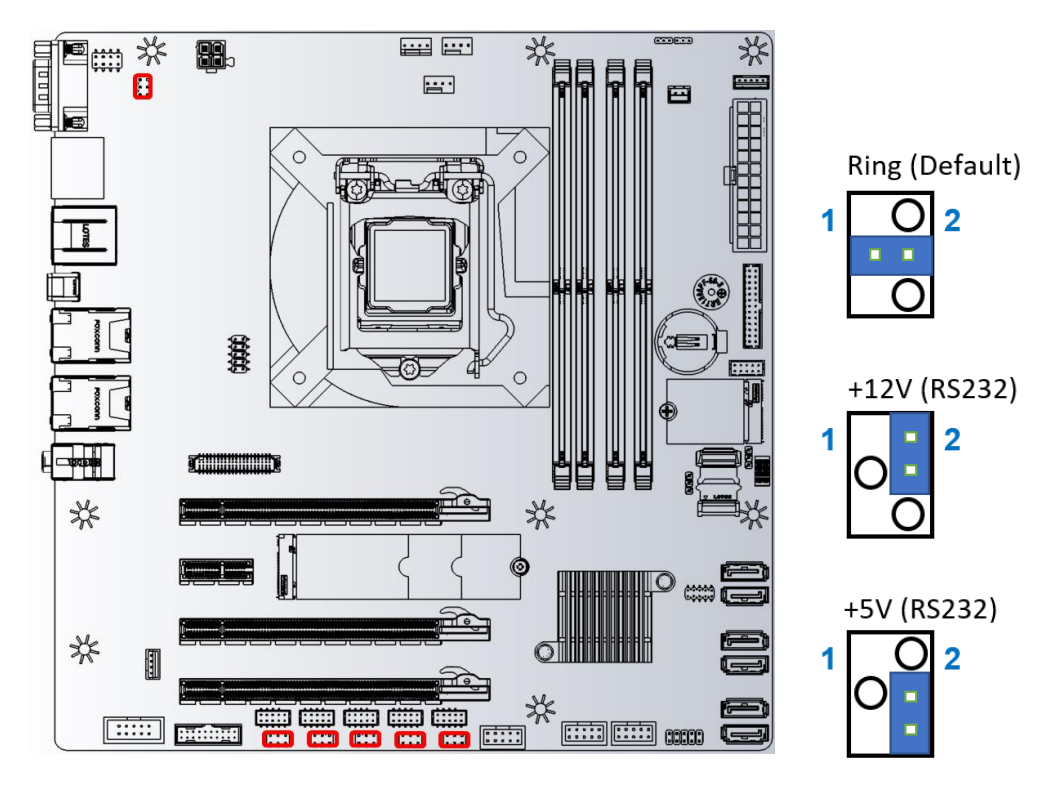

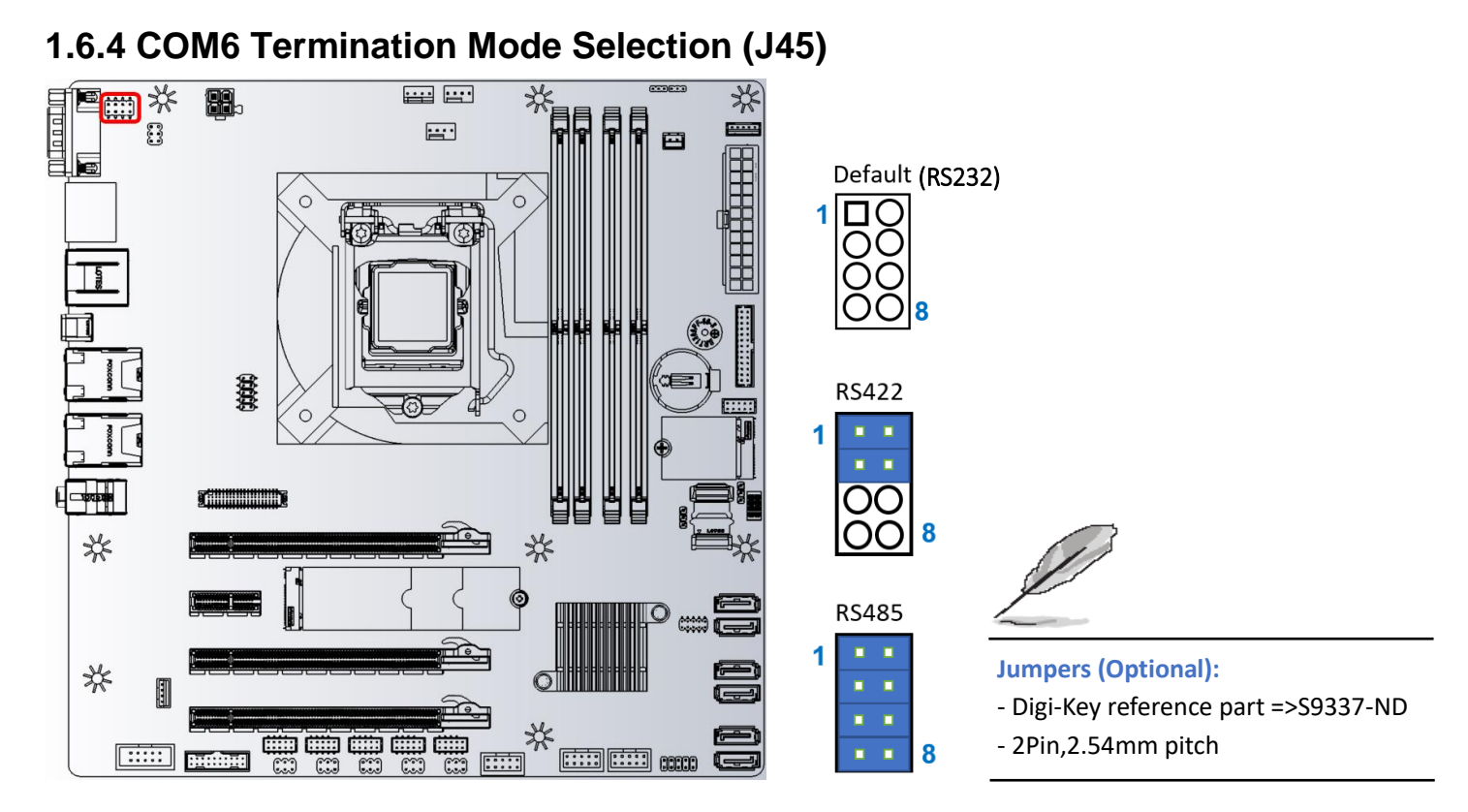

1.6.5 LVDS Blacklight PWM Voltage Selection (BKLVOL1)

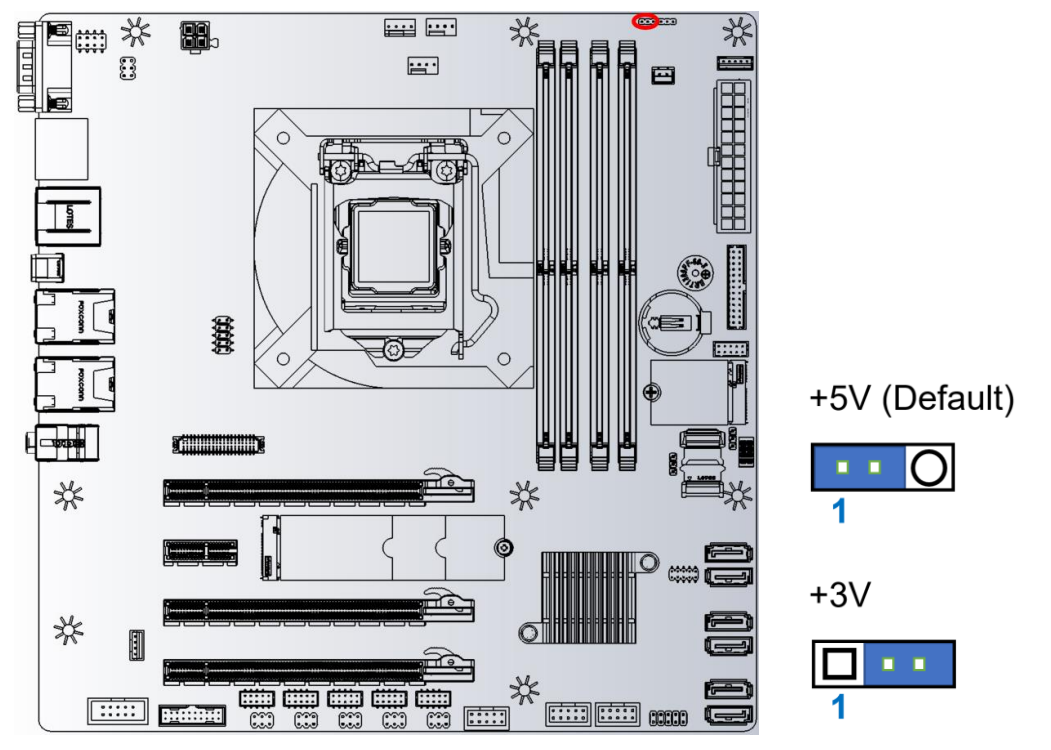

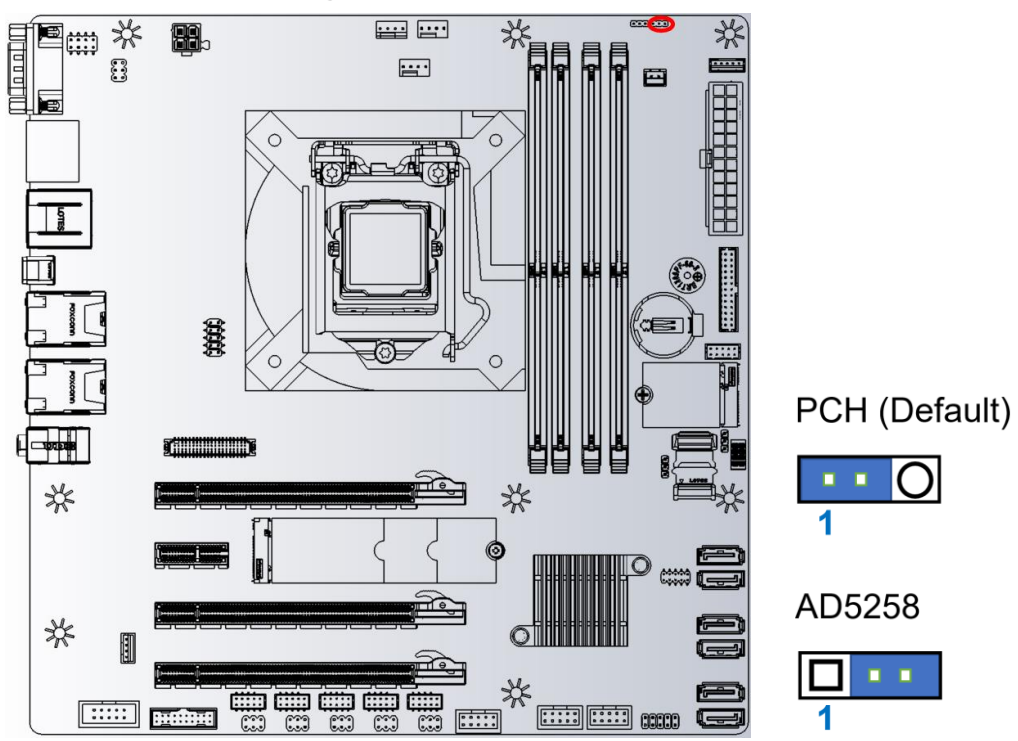

#### 1.6.6 LVDS Backlight PWM Source Selection (LVDSBKL1)

### 1.6 Connectors

DO NOT recommend mix matching GOLD plated connectors with TIN one.

#### 1.7.1 Rear panel connectors

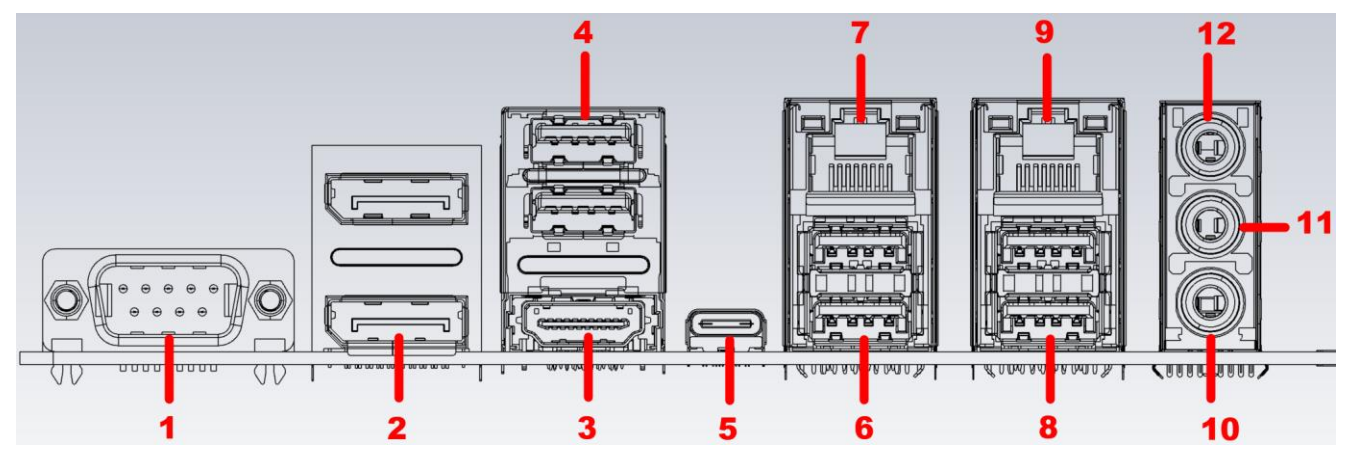

| ltem | Name  | Function        | Description                                                                          |
|------|-------|-----------------|--------------------------------------------------------------------------------------|
| 1    | COM6  | Serial COM Port | The Serial COM port 6 supports RS-232/422/485                                        |
| 2    | DDP_1 | Display Port    | These two display port Connectors are available for connecting display port devices. |

| Ũ  | HDMI             | HDMI Port                                                                                                    | The HDMI port Connector                                                                                       |                                                                                                    |                                                                                                    |                                                                                                    |                                         |
|----|------------------|----------------------------------------------------------------------------------------------------|----------------------------------------------------------------------------------------------------|----------------------------------------------------------------------------------------------------|----------------------------------------------------------------------------------------------------|----------------------------------------------------------------------------------------------------|-----------------------------------------|
| 4  | DUSB_H<br>D_1    | USB 3.1<br>Gen1 port                                                                                                  | These two Universal Serial Bus (USB) ports are available for connecting USB 3.1 devices                       |                                                                                                    |                                                                                                    |                                                                                                    |                                         |
| 5  | USBC_1           | USB 3.1<br>Gen2 port                                                                                                  | This is USB 3.1 Gen2 Type-C connector                                                                         |                                                                                                    |                                                                                                    |                                                                                                    |                                         |
| 6  | LAN_DUS<br>B_2   | USB 3.1<br>Gen2 port                                                                                                  | These two Universal Serial Bus (USB) ports are available for connecting USB 3.1 devices                       |                                                                                                    |                                                                                                    |                                                                                                    |                                         |
| 7  | LAN2             | Gigabit LAN<br>(RJ-45)<br>Connectors                                                                                  | This po<br>Networ<br>table be<br>ACT/<br>Status<br>OFF                                                        | ort allows (<br>k (LAN) the<br>elow for the<br>Link LED<br>Description<br>No link                                                                                                    | Gigabit<br>nrough<br>ne LAN<br>Status<br>OFF                                                                                | connection to a<br>a network hub.<br>port LED indica<br>Speed LED<br>Description<br>10Mbps<br>connection                                                           | a Local Area<br>Refer to the<br>ations. |
|    |                  | LAN port                                                                                                    | Orange<br>Blinking                                                                                            | Linked<br>Data<br>activity                                                                                                    | Green<br>Orange                                                                                                    | 100Mbps<br>connection<br>1Gbps connection                                                                                                    |                                         |
| 8  | LAN_DUS<br>B_1   | USB 3.1<br>Gen2 port                                                                                                  | These<br>availab                                                                                              | two Unive<br>le for con                                                                                                    | rsal Se<br>necting                                                                                                    | rial Bus (USB)<br>USB 3.1 device                                                                                                    | ports are<br>es                         |
| 9  |                  |                                                                                                    |                                                                                                    |                                                                                                    |                                                                                                    |                                                                                                    |                                         |
|    | LANT             | Gigabit LAN<br>(RJ-45)                                                                                                | This po<br>Networ<br>table be                                                                                 | rt allows (<br>k (LAN) th<br>elow for th                                                                                                    | Gigabit<br>nrough<br>ne LAN                                                                                                 | connection to a a network hub. port LED indica                                                                                                    | a Local Area<br>Refer to the<br>ations. |
|    | LANT             | Gigabit LAN<br>(RJ-45)<br>Connectors                                                                                  | This po<br>Networ<br>table bo                                                                                 | rt allows (<br>k (LAN) th<br>elow for th                                                                                                    | Gigabit<br>nrough<br>ne LAN                                                                                                 | connection to a<br>a network hub.<br>port LED indica                                                                                                    | a Local Area<br>Refer to the<br>ations. |
|    | LANT             | Gigabit LAN<br>(RJ-45)<br>Connectors                                                                                  | This pc<br>Networ<br>table be<br>ACT/<br>Status                                                               | ort allows (<br>k (LAN) the<br>elow for the<br>Link LED                                                                                                    | Gigabit<br>nrough<br>ne LAN<br><sup>Status</sup>                                                                            | connection to a<br>a network hub.<br>port LED indica<br>Speed LED<br>Description                                                                                   | a Local Area<br>Refer to the<br>ations. |
|    | LANT             | Gigabit LAN<br>(RJ-45)<br>Connectors                                                                                  | This pc<br>Networ<br>table be<br>ACT/<br>Status<br>OFF                                                        | rt allows (<br>k (LAN) the<br>elow for the<br>Link LED<br>Description<br>No link                                                                                                    | Gigabit<br>nrough<br>ne LAN<br>Status<br>OFF                                                                                | connection to a<br>a network hub.<br>port LED indica<br>Speed LED<br>Description<br>10Mbps<br>connection                                                           | a Local Area<br>Refer to the<br>ations. |
|    | LANT             | Gigabit LAN<br>(RJ-45)<br>Connectors                                                                                  | This pc<br>Networ<br>table be<br>ACT/<br>Status<br>OFF<br>Orange                                              | rt allows (<br>k (LAN) th<br>elow for th<br>Link LED<br>Description<br>No link<br>Linked                                                                                                    | Gigabit<br>nrough<br>ne LAN<br>Status<br>OFF<br>Green                                                                       | connection to a<br>a network hub.<br>port LED indica<br>Speed LED<br>Description<br>10Mbps<br>connection                                                           | a Local Area<br>Refer to the<br>ations. |
|    | LANT             | Gigabit LAN<br>(RJ-45)<br>Connectors                                                                                  | This pc<br>Networ<br>table be<br>ACT/<br>Status<br>OFF<br>Orange<br>Blinking                                  | rt allows (<br>k (LAN) the<br>elow for the<br>Link LED<br>Description<br>No link<br>Linked<br>Data<br>activity                                                                                                    | Gigabit<br>nrough<br>ne LAN<br>Status<br>OFF<br>Green<br>Orange                                                             | connection to a<br>a network hub.<br>port LED indica<br>Speed LED<br>Description<br>10Mbps<br>connection<br>100Mbps<br>connection<br>1Gbps connection              | a Local Area<br>Refer to the<br>ations. |
| 10 | AUDIO1           | Gigabit LAN<br>(RJ-45)<br>Connectors                                                                                  | This pc<br>Networ<br>table be<br>ACT/<br>Status<br>OFF<br>Orange<br>Blinking                                  | rt allows (<br>k (LAN) the low for the low for the low fo | Gigabit<br>nrough<br>ne LAN<br>Status<br>OFF<br>Green<br>Orange<br>ts a mie                                                 | connection to a<br>a network hub.<br>port LED indica<br>Speed LED<br>Description<br>10Mbps<br>connection<br>100Mbps<br>connection<br>1Gbps connection              | a Local Area<br>Refer to the<br>ations. |
| 10 | AUDIO1<br>AUDIO1 | Gigabit LAN<br>(RJ-45)<br>Connectors<br>ACT/LINK SPEED<br>LED<br>LED<br>LED<br>LED<br>LED<br>LED<br>LED<br>LED<br>LED | This pc<br>Networ<br>table be<br>ACT/<br>Status<br>OFF<br>Orange<br>Blinking<br>This pc<br>channe<br>function | rt allows (<br>k (LAN) the low for the low for the low fo | Gigabit<br>rrough<br>he LAN<br>Status<br>OFF<br>Green<br>Orange<br>ts a mid<br>ts a mid<br>ts a hea<br>nel, and<br>ort beco | connection to a<br>a network hub.<br>port LED indica<br>Speed LED<br>Description<br>10Mbps<br>connection<br>100Mbps<br>connection<br>1Gbps connection<br>crophone. | a Local Area<br>Refer to the<br>ations. |

# 1.7.2 CPU and System fan connectors (J\_CPU\_FAN1, J\_FIO\_FAN1, J\_RIO\_FAN1)

Connect the fan cables to the fan connectors on the motherboard, making sure that the black wire of each cable matches the ground pin of the connector.

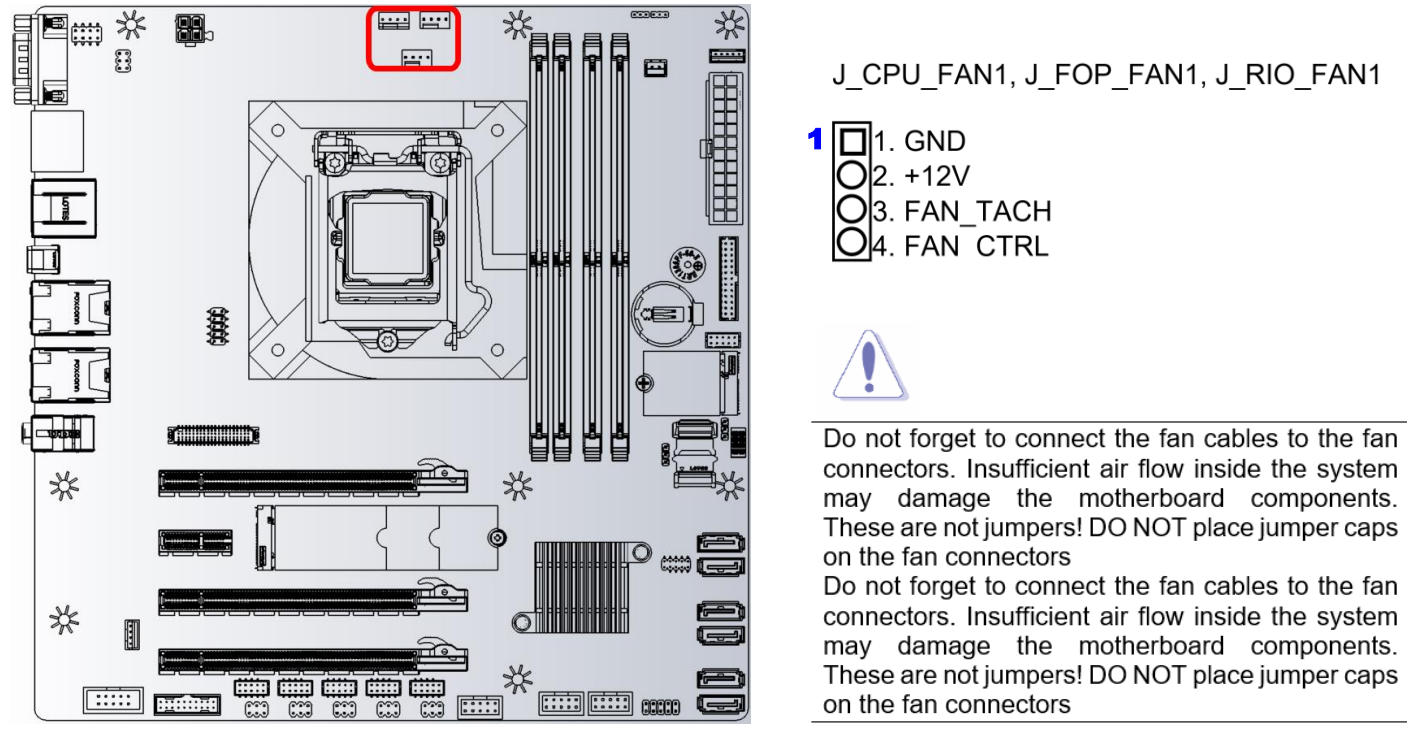

### 1.7.3 Front Panel connector (J\_FIO\_1)

This Connector is for a chassis-mounted front panel. The function are as following.

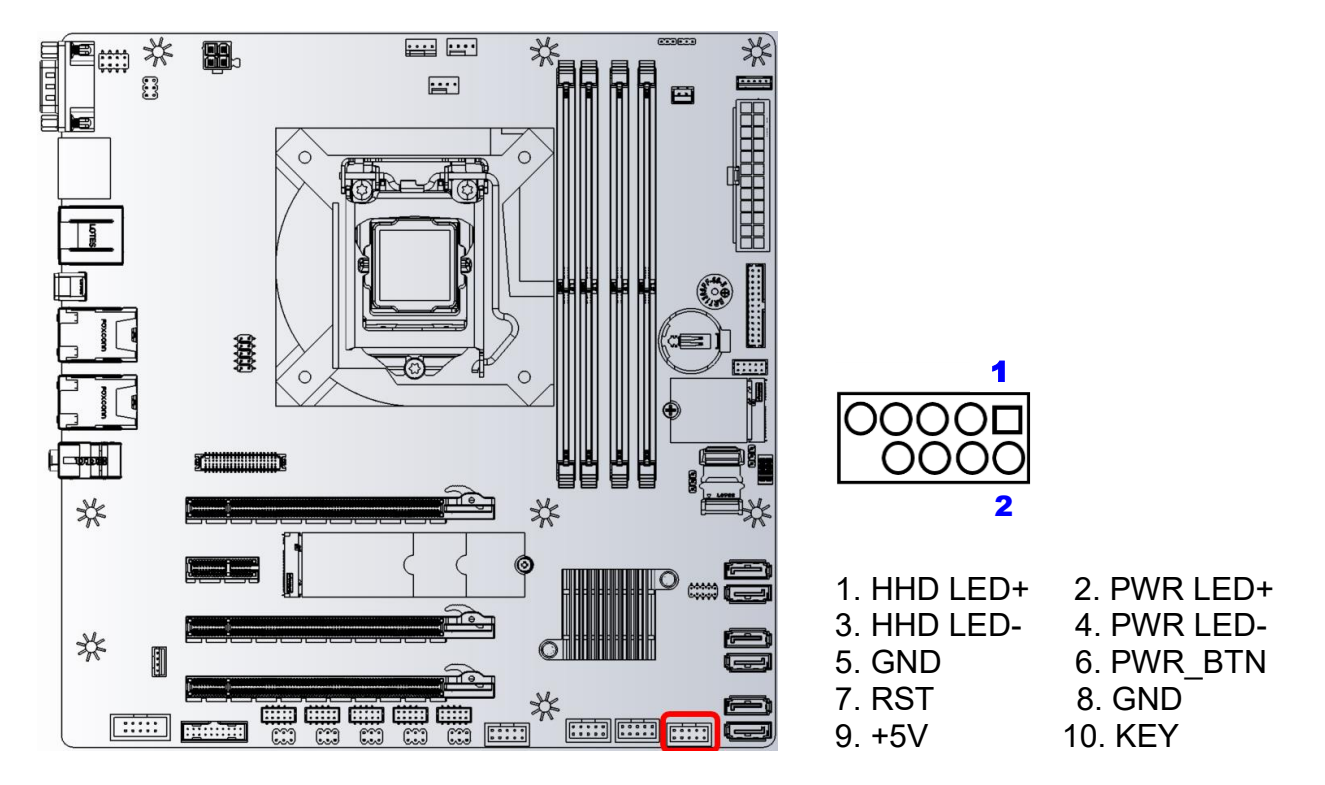

#### • ATX Power Button/Soft-off Button (Pin 6-8)

This 2-pin connector is for the system power button. Pressing the power button turns the system on or puts the system in sleep or soft-off mode depending on the BIOS settings. Pressing the power switch and holding it for more than four seconds while the system is ON turns the system OFF.

#### • Reset Button (Pin 5-7)

This 2-pin connector is for the chassis-mounted reset button for system reboot without turning off the system power.

#### • Power LED (Pin 2-4)

This 2-pin connector is for the system power LED. Connect the chassis power LED cable to this connector. The system power LED lights up when you turn on the system power, and blinks when the system is in sleep mode.

#### • Hard Disk Drive Activity LED (Pin 1-3)

This 2-pin connector is for the HDD Activity LED. Connect the HDD Activity LED cable to this connector. The IDE LED lights up or flashes when data is read from or written to the HDD.

#### 1.7.4 ATX power connectors (ATX24P\_1 & ATX4P\_1)

The connector is for ATX power supply plugs. The power supply plugs are designed to fit these connectors in only one orientation. Find the proper orientation and push down firmly until the connectors completely fit.

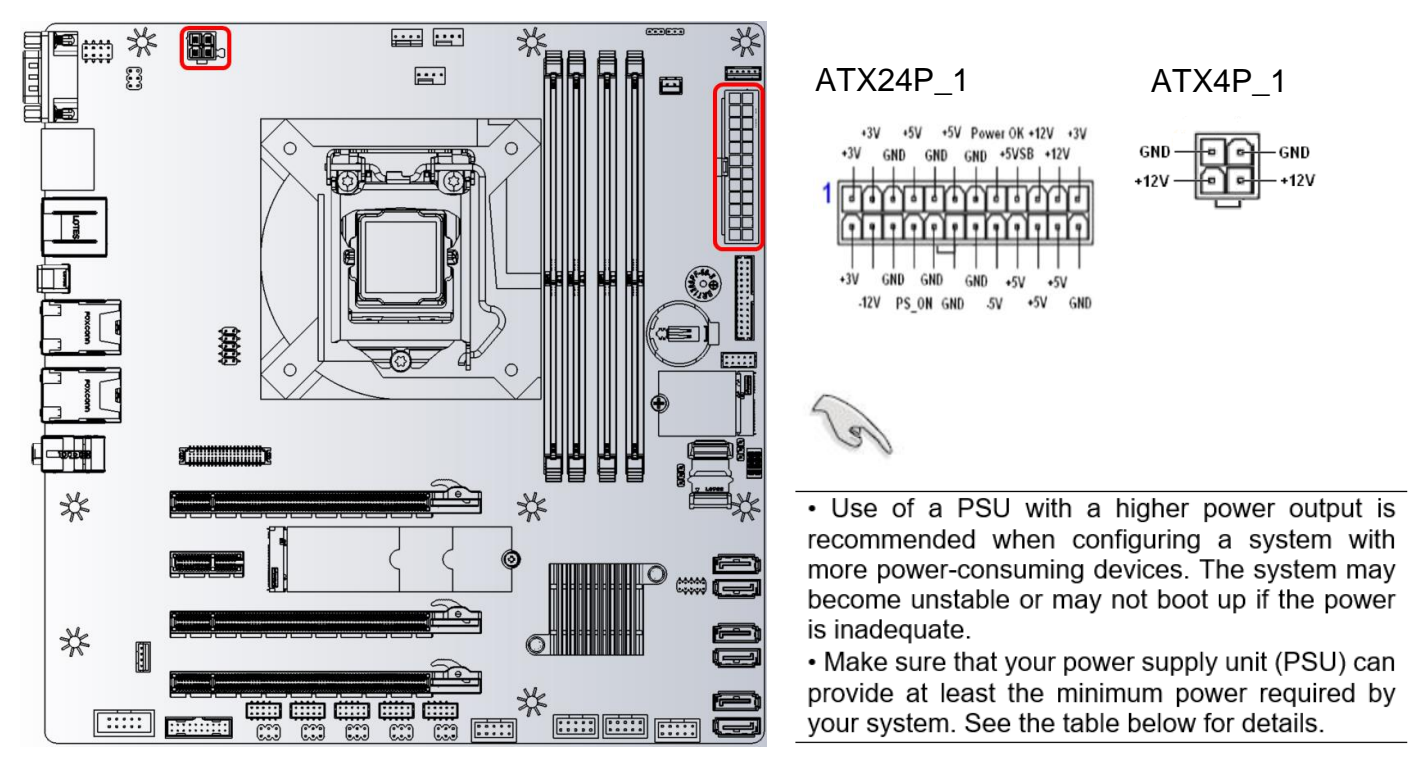

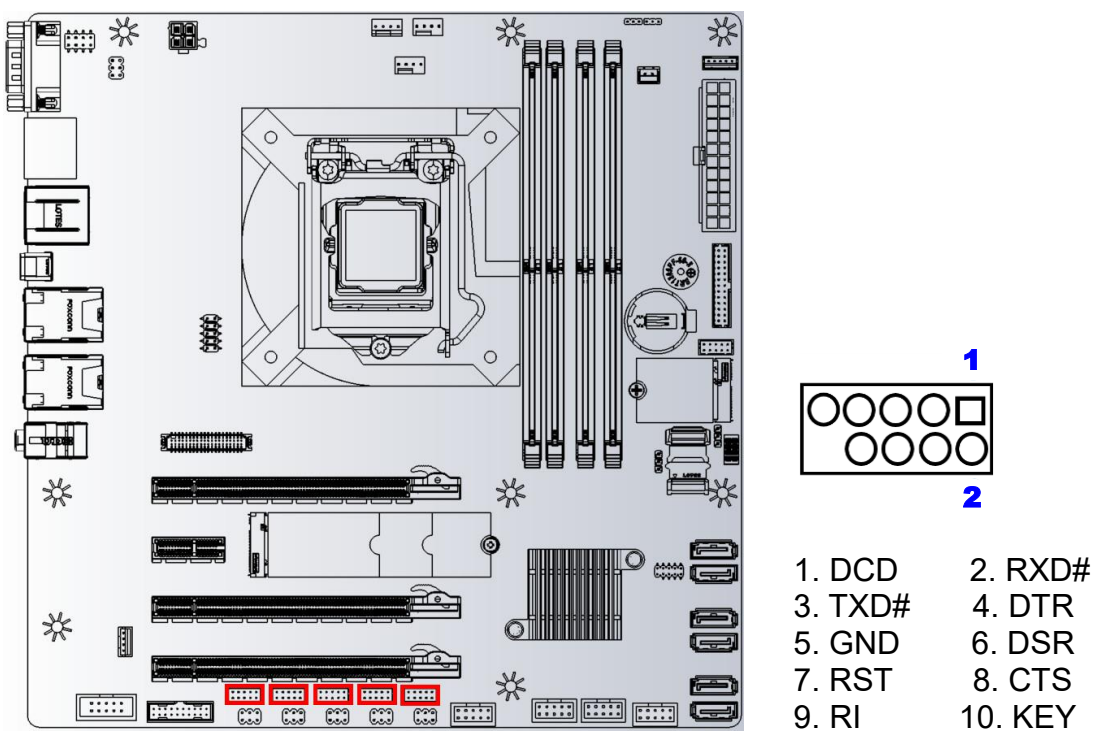

#### 1.7.5 Serial Port Connectors (COM1~5)

#### 1.7.6 Serial ATA Connector (SATA1~6)

SATA 1~6 support SATA 3.0. These connectors are for the Serial ATA signal cables for Serial ATA hard disk drives.

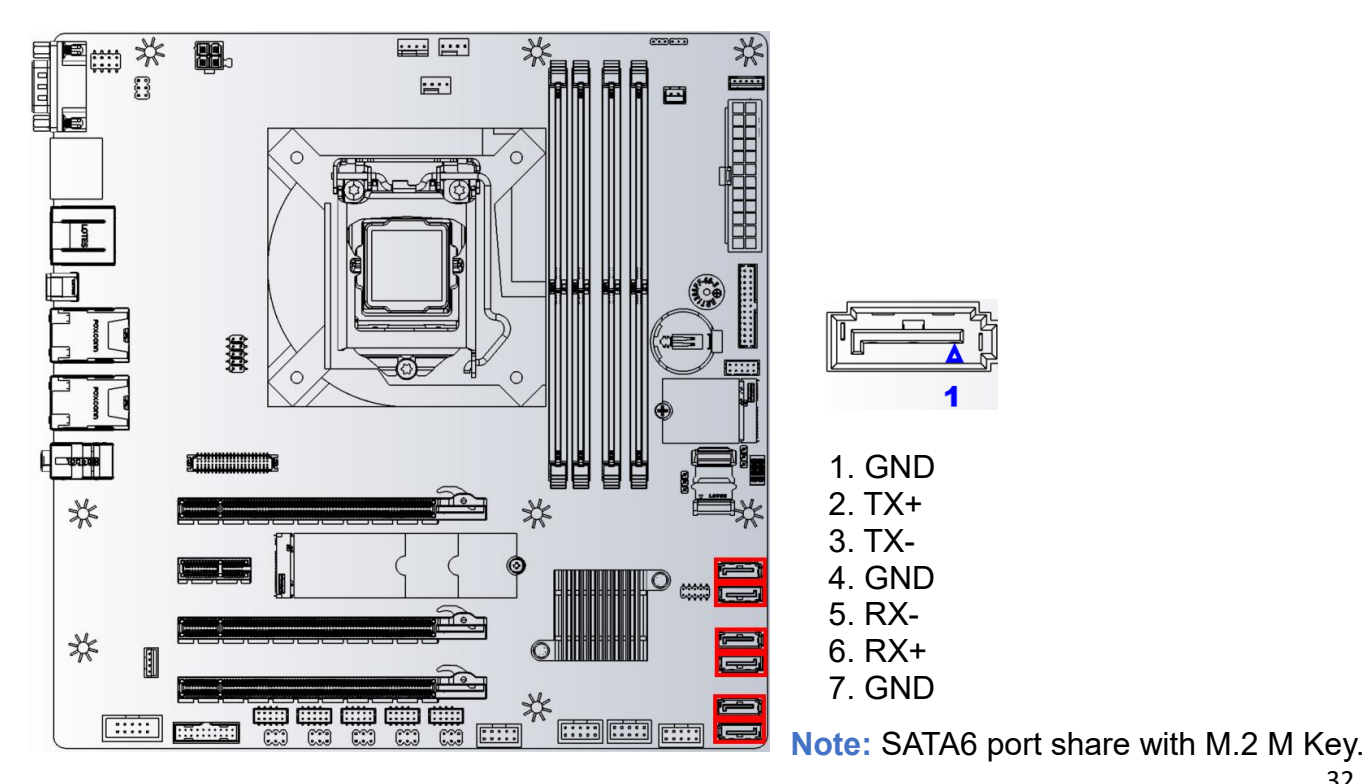

USB

2.0

### 1.7.7 USB connectors (FP\_USB2\_1, FP\_USB2\_2, FP\_USB2\_3)

These connectors are for USB 2.0 ports. Connect the optional USB module cable to any of

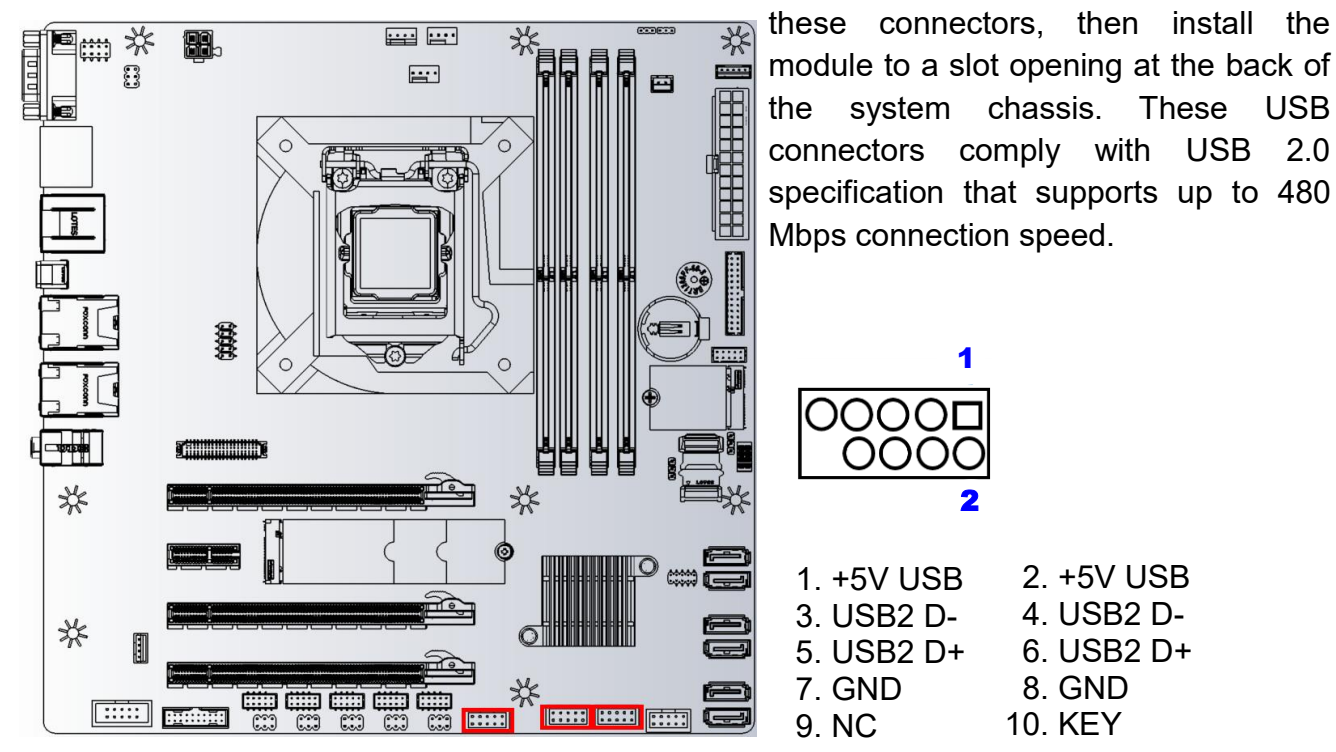

#### 1.7.8 USB connectors (FP\_USB3\_1)

These connectors are for two USB 3.1 Gen1 ports. Connect the optional USB module cable to any of these connectors, then install the module to a slot opening at the back of the system chassis.

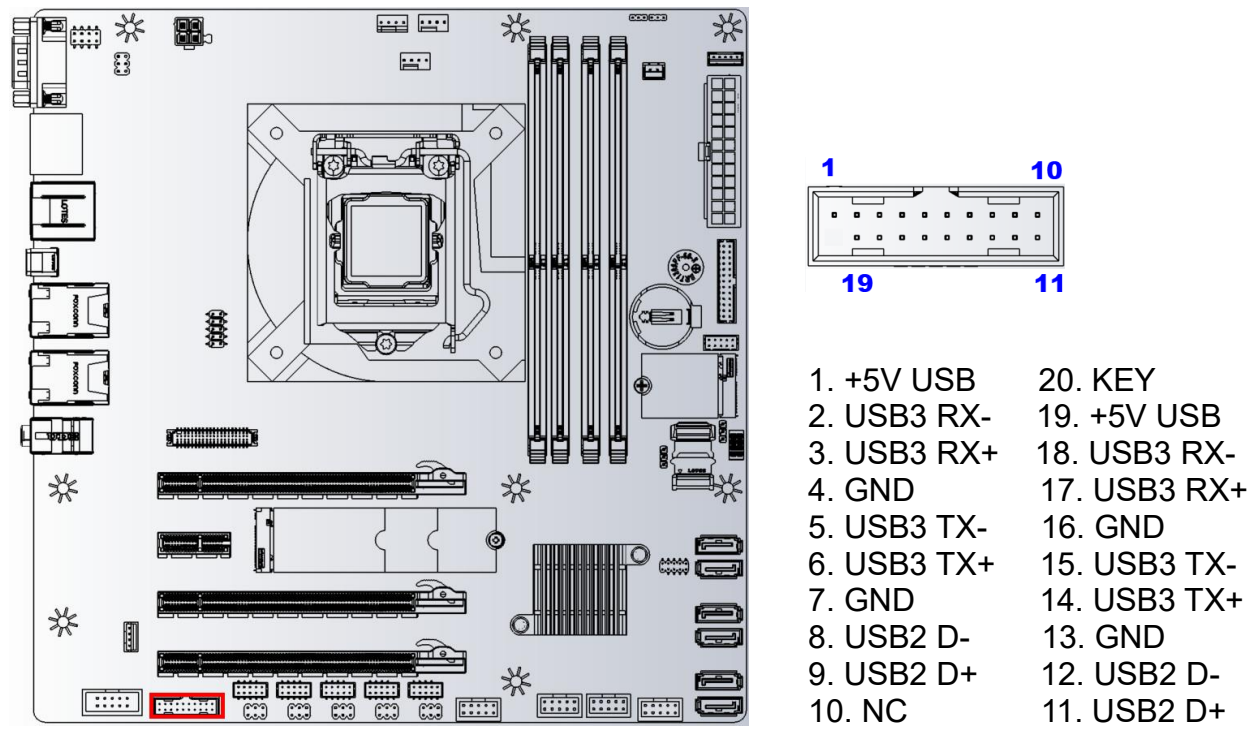

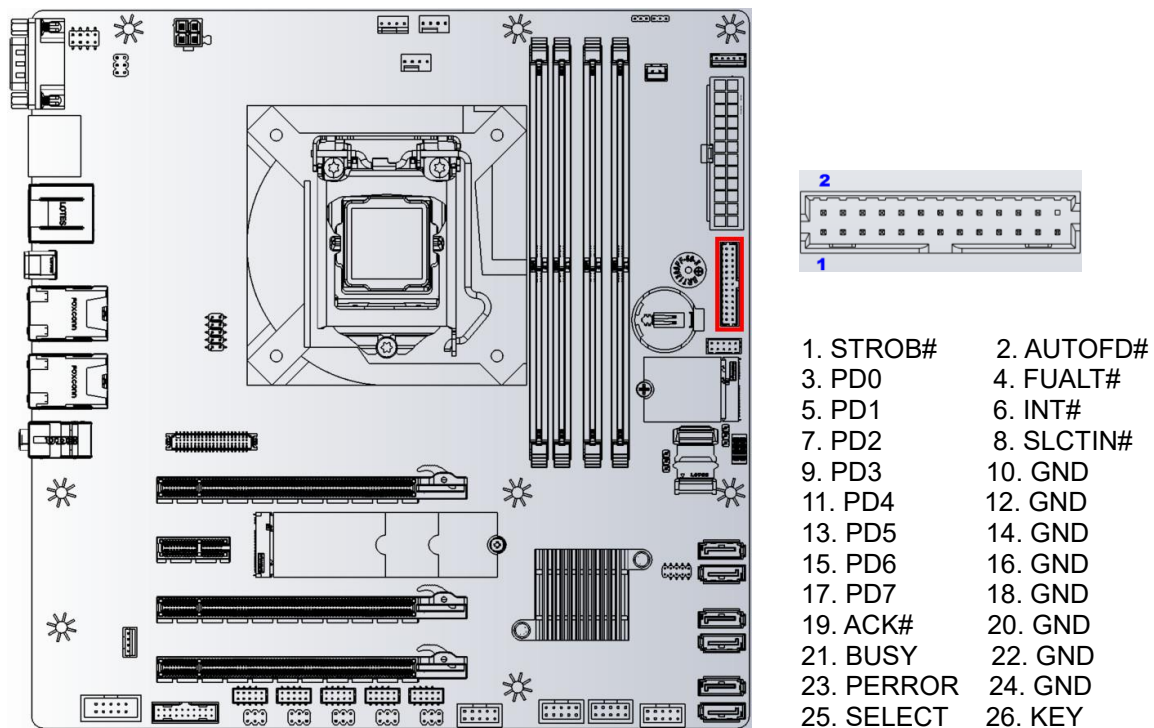

| 1.7.10 LVDS (Default) / eDP (Optional) connector                                                                                                    | r (J5)                                                                                                    |
|----------------------------------------------------------------------------------------------------|----------------------------------------------------------------------------------------------------|
|                                                                                                    |                                                                                                    |
| 1. +3<br>3. +3<br>5. L3<br>7. Gl<br>9. L5<br>11. L<br>13. C<br>15. L<br>17. L<br>19. C                                                                                                    | 3V 2. +5V   3V 4. +5V   S_SCL (AUX-) 6. LS_SDA (AUX+)   ND 8.GND (HPDET)   S0_L1_D+ (eDP1+) 10. LS0_L0_D+ (eDP0+)   _S0_L1_D- (eDP1-) 12. LS0_L0_D- (eDP0-)   GND 14.GND   LS0_L3_D+ (eDP3+) 16. LS0_L2_D+ (eDP2+)   LS0_L3_D- (eDP3-) 18. LS0_L2_D- (eDP2-)   GND 20 GND 20 GND 20 GND |
| * • • • • • • • • • • • • • • • • • • • • • • • • • • • • • • • • • • • • • • • • • • • • • • • • • • • • • • • • • • • • • • • • • • • • • • • • • • • • • • • • • • • • • • • • • • • • • • • • • • • • • • • • • • • • • • • • • • • • • • | LS1_L1_D+ (BK_EN) 22. LS1_L0_D+ (BK_PWM)   LS1_L1_D- 24. LS1_L0_D-   GND 26.GND   LS1_L3_D+ 28. LS1_L2_D+   LS1_L3_D- 30. LS1_L2_D-   GND 32.GND   LS1_CLK_D+ 34. LS0_CLK_D+   LS1_CLK_D- 36. LS0_CLK_D-   GND 38.GND                                                                   |

### 1.7.9 LPT Port Connector (LPT1)

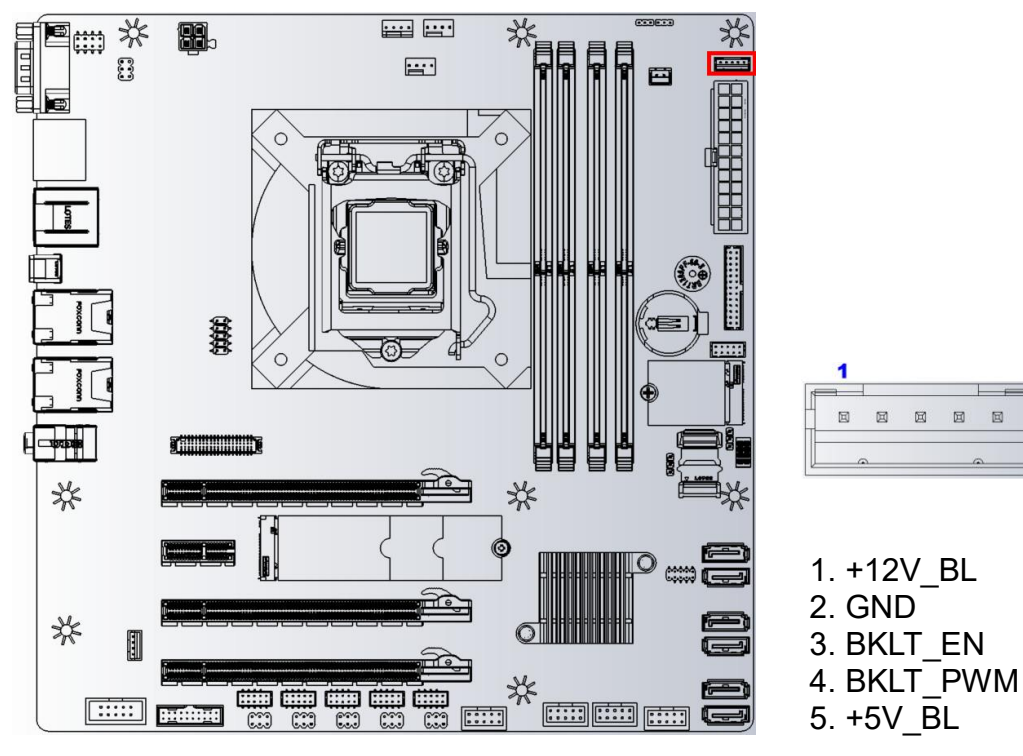

#### 1.7.11 LVDS Backlight Connector (JBKL1)

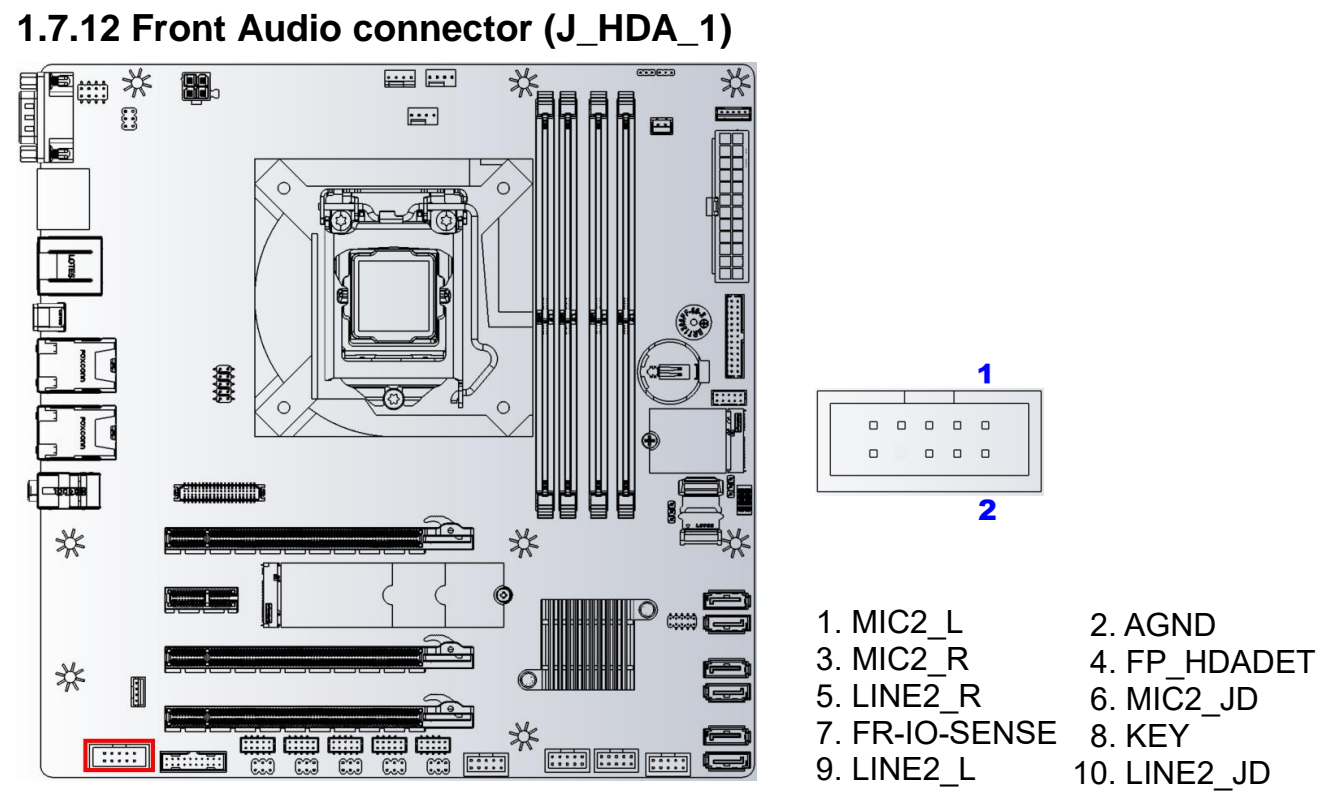

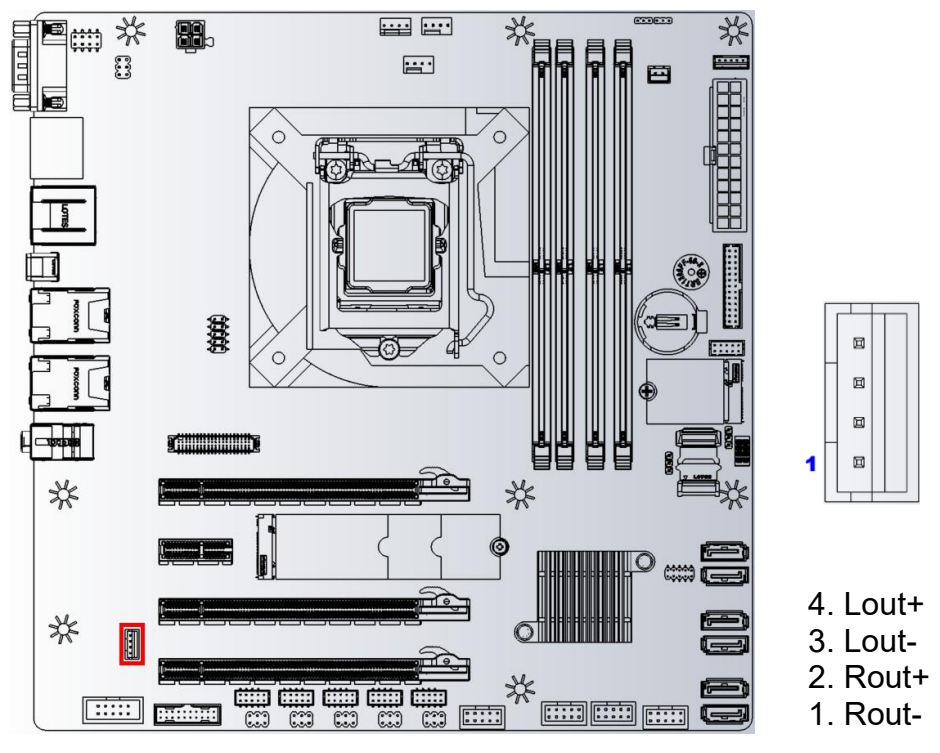

#### 1.7.13 AMP speaker Connector (JAMP1)

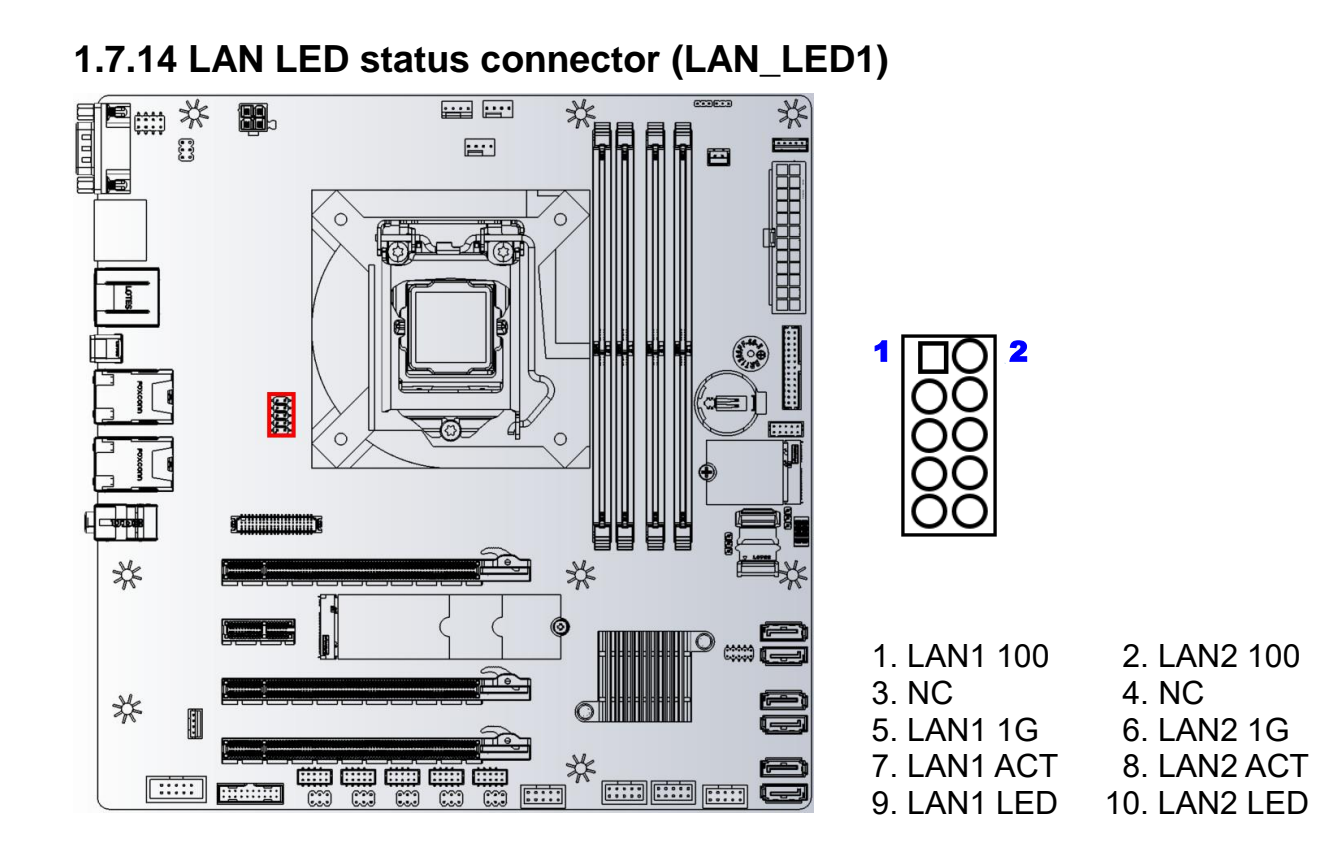
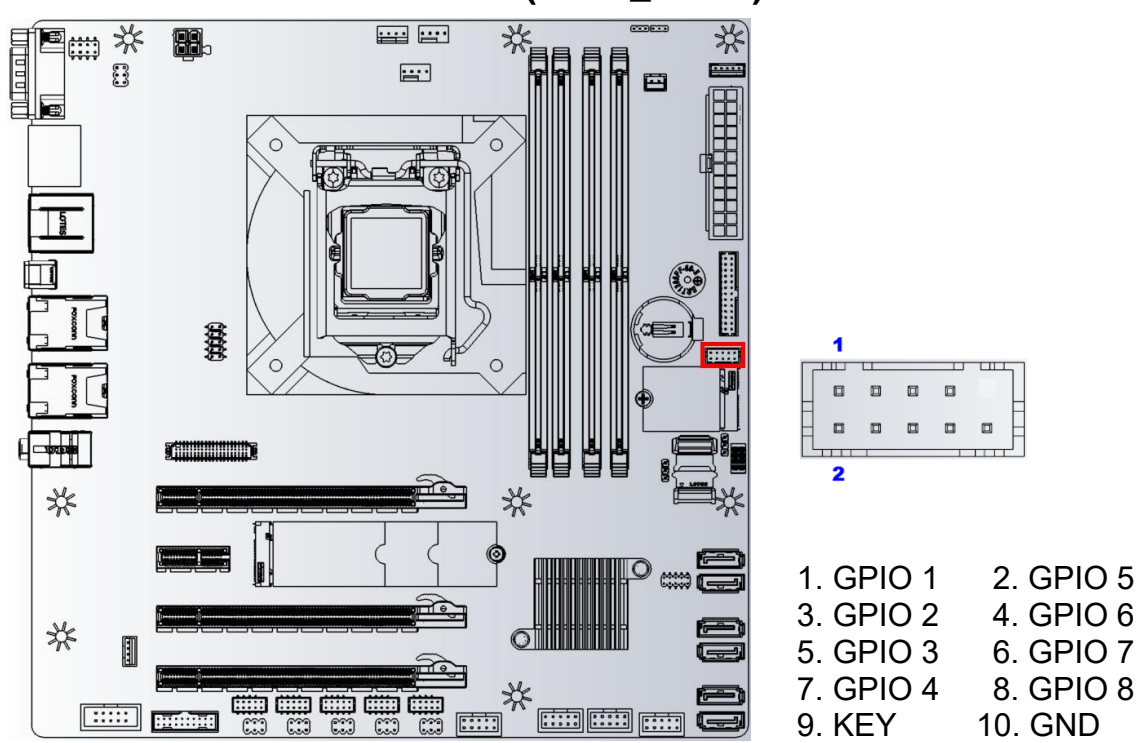

## 1.7.15 8 bits GPIO connector (GPIO\_HDR1)

# Chapter 2 - BIOS Setup 2.1 BIOS Menu Page

| Main              | Advanced   | Chipset        | Security       | Boot                  | Save & ]      | Exit     |                        |
|-------------------|------------|----------------|----------------|-----------------------|---------------|----------|------------------------|
| <b>BIOS Infor</b> | mation     | -              |                | -                     | -             |          | Item help              |
| <b>BIOS Vend</b>  | er         |                | America        | n Megat               | trends        |          |                        |
| Core Version      |            | 5.13           |                |                       |               |          |                        |
| Complianc         | y          |                | <b>UEFI 2.</b> | 7; PI 1.6             | 5             |          |                        |
| <b>BIOS Versi</b> | on         |                | RX370Q         | <b>)</b> (71601)      | V0.01         |          |                        |
| <b>Build Date</b> |            |                | 03/05/20       | 18                    |               |          |                        |
| ME FW Ve          | rsion      |                | 12.0.0.10      | 059                   |               |          |                        |
| Processor I       | nformation |                |                |                       |               |          |                        |
| Intel(R) CC       | DRE(TM) í  | 7-8700 CPU     | (a) 3.20GH     | Z                     |               |          |                        |
| Memory In         | formation  |                |                |                       |               |          |                        |
| Total Memo        | ry         |                | 65536 N        | 1B                    |               |          |                        |
| Memory Fr         | equency    |                | 2667 MI        | Hz                    |               |          |                        |
|                   |            |                |                |                       |               |          |                        |
|                   |            |                |                |                       |               |          |                        |
|                   |            |                |                |                       |               |          |                        |
|                   |            |                |                |                       |               |          | →←: Select Screen      |
|                   |            |                |                |                       |               |          | ↑↓: Select Item        |
|                   |            |                |                |                       |               |          | Enter: Select          |
|                   |            |                |                |                       |               |          | +/- : Change Opt.      |
|                   |            |                |                |                       |               |          | F1: General Help       |
|                   |            |                |                |                       |               |          | F2: Previous Values    |
|                   |            |                |                |                       |               |          | F3: Optimized Defaults |
| System Date       |            |                | [Www n         | nm/dd/yy              | уу]           |          | F4: Save & Reset       |
| System Time       | e          |                | [hh:mm:        | ss]                   |               |          | ESC: Exit              |
|                   | Vor        | rsion 2 20 127 | 1 Converight ( | C) 2018 A             | morioon Moa   | otronde  | Inc                    |
|                   | ver        | SIOII 2.20.127 | - Copyright (  | <del>C) 2018</del> AI | mericali wieg | atrenus, | 1110.                  |

| Field Name    | BIOS Vender                                                             |
|---------------|-------------------------------------------------------------------------|
| Default Value | American Megatrends                                                     |
| Comment       | This field is not selectable. There is no help text associated with it. |
| Comment       | This field is not selectable. There is no help text associated with it. |

| Field Name    | Core Version                                                            |
|---------------|-------------------------------------------------------------------------|
| Default Value | 5.13                                                                    |
| Comment       | This field is not selectable. There is no help text associated with it. |

| Field Name    | Compliancy                                                              |
|---------------|-------------------------------------------------------------------------|
| Default Value | UEFI 2.7 ; PI 1.6                                                       |
| Comment       | This field is not selectable. There is no help text associated with it. |

| Field Name    | BIOS Version                                                            |
|---------------|-------------------------------------------------------------------------|
| Default Value | Display the version of the BIOS                                         |
| Comment       | This field is not selectable. There is no help text associated with it. |

| Field Name    | Build Date                                                              |
|---------------|-------------------------------------------------------------------------|
| Default Value | Display build date of the BIOS                                          |
| Comment       | This field is not selectable. There is no help text associated with it. |

| Field Name | ME FW Version                                                           |
|------------|-------------------------------------------------------------------------|
| Value      | ME Firmware Version.                                                    |
| Comment    | This field is not selectable. There is no help text associated with it. |

| Field Name | Processor Information                                                   |
|------------|-------------------------------------------------------------------------|
| Value      | Display the installed CPU brand.                                        |
| Comment    | This field is not selectable. There is no help text associated with it. |

| Field Name | Total Memory                                                            |
|------------|-------------------------------------------------------------------------|
| Value      | Display the installed memory size.                                      |
| Comment    | This field is not selectable. There is no help text associated with it. |

| Field Name | Memory Frequency                                                        |
|------------|-------------------------------------------------------------------------|
| Value      | Display the installed memory frequency.                                 |
| Comment    | This field is not selectable. There is no help text associated with it. |

| Field Name     | System Date                                            |
|----------------|--------------------------------------------------------|
| Default Value  | [Www mm/dd/yyyy]                                       |
| Possible Value | Www : Mon/Tue/Wed/Thu/Fri/Sat/Sun                      |
|                | mm : 1-12                                              |
|                | dd : 1-31                                              |
|                | уууу : 1998-9999                                       |
| Help           | Set the Date. Use Tab to switch between Date elements. |

| Field Name     | System Time                                            |
|----------------|--------------------------------------------------------|
| Default Value  | [hh :mm :ss]                                           |
| Possible Value | hh : 0-23<br>mm : 0-59<br>ss : 0-59                    |
| Help           | Set the Time. Use Tab to switch between Time elements. |

# 2.2 Advanced Page

| Main       | Advanced       | Chipset        | Security       | Boot        | Save & Exit       |                        |
|------------|----------------|----------------|----------------|-------------|-------------------|------------------------|
| ► CPU C    | onfiguration   |                |                |             |                   | Item help              |
| ► PCH-F    | W Configurat   | tion           |                |             |                   |                        |
| ► Trustee  | d Computing    |                |                |             |                   |                        |
| ► ACPI S   | Settings       |                |                |             |                   |                        |
| ► SMAR     | T Settings     |                |                |             |                   |                        |
| ► Super    | IO Configurat  | ion            |                |             |                   |                        |
| ►Hardw     | are Monitor    |                |                |             |                   |                        |
| ► S5 RT(   | C Wake Settin  | gs             |                |             |                   |                        |
| ► Intel T  | XT Information | on             |                |             |                   |                        |
| ► AMI G    | raphic Output  | t Protocol F   | Policy (Availa | able when   | UEFI video)       |                        |
| ►USB C     | onfiguration   |                |                |             |                   | →←: Select Screen      |
| ► Netwo    | rk Stack Conf  | iguration      |                |             |                   | ↑↓: Select Item        |
| CSM C      | Configuration  |                |                |             |                   | Enter: Select          |
| ► NVMe     | Configuration  | n              |                |             |                   | +/- : Change Opt       |
|            |                |                |                |             |                   | F1: General Help       |
| ► Intel (F | R) Rapid Stora | ige Technol    | logy (Intel R  | ST enable   | ed)               | F2: Previous Values    |
|            |                |                |                |             |                   | F3: Optimized Defaults |
|            |                |                |                |             |                   | F4: Save & Reset       |
|            |                |                |                |             |                   | ESC: Exit              |
|            |                |                |                |             |                   |                        |
|            | V              | Version 2.20.1 | 271. Copyrigh  | nt (C) 2018 | American Megatren | ds, Inc.               |

| Field Name | CPU Configuration                                             |
|------------|---------------------------------------------------------------|
| Help       | CPU Configuration Parameters.                                 |
| Comment    | Press Enter when selected to go into the associated Sub-Menu. |

| Field Name | PCH-FW Configuration                                          |
|------------|---------------------------------------------------------------|
| Help       | Configure Management Engine Technology Parameters.            |
| Comment    | Press Enter when selected to go into the associated Sub-Menu. |

| Field Name | Trusted Computing                                             |
|------------|---------------------------------------------------------------|
| Help       | Trusted Computing Settings                                    |
| Comment    | Press Enter when selected to go into the associated Sub-Menu. |

| Field Name | ACPI Settings                                                 |
|------------|---------------------------------------------------------------|
| Help       | System ACPI Parameters.                                       |
| Comment    | Press Enter when selected to go into the associated Sub-Menu. |

| Field Name | SMART Settings                                                |
|------------|---------------------------------------------------------------|
| Help       | System SMART Settings.                                        |
| Comment    | Press Enter when selected to go into the associated Sub-Menu. |

| Field Name | Super IO Configuration                                        |
|------------|---------------------------------------------------------------|
| Help       | System Super IO Chip Parameters.                              |
| Comment    | Press Enter when selected to go into the associated Sub-Menu. |

| Field Name | Hardware Monitor                                              |
|------------|---------------------------------------------------------------|
| Help       | Monitor hardware status                                       |
| Comment    | Press Enter when selected to go into the associated Sub-Menu. |

| Field Name | S5 RTC Wake Settings                                          |
|------------|---------------------------------------------------------------|
| Help       | Enable system to wake from S5 using RTC alarm                 |
| Comment    | Press Enter when selected to go into the associated Sub-Menu. |

| Field Name | Intel TXT Information                                         |
|------------|---------------------------------------------------------------|
| Help       | Display Intel TXT information                                 |
| Comment    | Press Enter when selected to go into the associated Sub-Menu. |

| Field Name | AMI Graphic Output Protocol Policy (Available when UEFI video) |
|------------|----------------------------------------------------------------|
| Help       | User Select Monitor Output by Graphic Output Protocol.         |
| Comment    | Press Enter when selected to go into the associated Sub-Menu.  |

| Field Name | USB Configuration                                             |
|------------|---------------------------------------------------------------|
| Help       | USB Configuration Parameters                                  |
| Comment    | Press Enter when selected to go into the associated Sub-Menu. |

| Field Name | Network Stack Configuration                                   |
|------------|---------------------------------------------------------------|
| Help       | Network Stack Settings.                                       |
| Comment    | Press Enter when selected to go into the associated Sub-Menu. |

| Field Name | CSM Configuration                                                      |
|------------|------------------------------------------------------------------------|
| Help       | CSM configuration: Enable/Disable, Option ROM execution settings, etc. |
| Comment    | Press Enter when selected to go into the associated Sub-Menu.          |

| Field Name | NVMe Configuration                                            |
|------------|---------------------------------------------------------------|
| Help       | NVMe Device Options Settings                                  |
| Comment    | Press Enter when selected to go into the associated Sub-Menu. |

| Field Name | Intel (R) Rapid Storage Technology                            |
|------------|---------------------------------------------------------------|
| Help       | This formset allow the user to manage RAID volumes on the     |
|            | Intel(R) RAID Controller.                                     |
| Comment    | Press Enter when selected to go into the associated Sub-Menu. |

## 2.2.1 CPU Configuration

| Main Advanced Chipset            | Security    | Boot          | Save & Exit       |                        |
|----------------------------------|-------------|---------------|-------------------|------------------------|
| <b>CPU Configuration</b>         |             |               |                   | Item help              |
|                                  |             |               |                   |                        |
| Туре                             |             | Intel(R) C    | Core(TM) CPU      |                        |
|                                  |             | i7-8700 C     | PU@ 3.20 GHz      |                        |
| ID                               |             | 0x906EA       |                   |                        |
| Speed                            |             | 3200 MHz      | Z                 |                        |
| L1 Data Cache                    |             | 32 KB x 6     | I                 |                        |
| L1 Instruction Cache             |             | 32 KB x 6     |                   |                        |
| L2 Cache                         |             | 256 KB x      | 6                 |                        |
| L3 Cache                         |             | <b>12MB</b>   |                   |                        |
| L4 Cache                         |             | N/A           |                   |                        |
| VMX                              |             | Supported     | d                 |                        |
| SMX/TXT                          |             | Supported     | d                 |                        |
|                                  |             |               |                   | →←: Select Screen      |
| Hardware Prefetcher              |             | [Enabled]     |                   | <b>↑↓: Select Item</b> |
| Adjacent Cache Line Prefetch     |             | [Enabled]     |                   | Enter: Select          |
| Active Processor Cores           |             | [All]         |                   | +/- : Change Opt       |
| Hyper-Threading                  |             | [Enabled]     |                   | F1: General Help       |
| Intel Trusted Execution Technolo | ogy         | [Disabled]    |                   | F2: Previous Values    |
|                                  |             |               |                   | F3: Optimized Defaults |
|                                  |             |               |                   | F4: Save & Reset       |
|                                  |             |               |                   | ESC: Exit              |
|                                  |             |               |                   |                        |
| Version 2.20                     | 1271. Copyr | right (C) 201 | 8 American Megatr | ends, Inc.             |

| Field Name    | Туре                                                                    |
|---------------|-------------------------------------------------------------------------|
| Default Value | [Intel CPU Brand String]                                                |
| Comment       | This field is not selectable. There is no help text associated with it. |
|               |                                                                         |

| Field Name    | ID                                                                      |
|---------------|-------------------------------------------------------------------------|
| Default Value | Displays CPU Signature                                                  |
| Comment       | This field is not selectable. There is no help text associated with it. |

| Field Name    | Speed                                                                   |
|---------------|-------------------------------------------------------------------------|
| Default Value | Displays the CPU Speed                                                  |
| Comment       | This field is not selectable. There is no help text associated with it. |

| Field Name    | L1 Data Cache                                                           |
|---------------|-------------------------------------------------------------------------|
| Default Value | L1 Data Cache Size                                                      |
| Comment       | This field is not selectable. There is no help text associated with it. |

| Field Name    | L1 Instruction Cache                                                    |
|---------------|-------------------------------------------------------------------------|
| Default Value | L1 Instruction Cache Size                                               |
| Comment       | This field is not selectable. There is no help text associated with it. |

| Field Name    | L2 Cache                                                                |
|---------------|-------------------------------------------------------------------------|
| Default Value | L2 Cache Size                                                           |
| Comment       | This field is not selectable. There is no help text associated with it. |

| Field Name    | L3 Cache                                                                |
|---------------|-------------------------------------------------------------------------|
| Default Value | L3 Cache Size                                                           |
| Comment       | This field is not selectable. There is no help text associated with it. |

| Field Name    | L4 Cache                                                                |
|---------------|-------------------------------------------------------------------------|
| Default Value | L4 Cache Size                                                           |
| Comment       | This field is not selectable. There is no help text associated with it. |

| Field Name    | VMX                                                                     |
|---------------|-------------------------------------------------------------------------|
| Default Value | VMX Supported or Not                                                    |
| Comment       | This field is not selectable. There is no help text associated with it. |

| Field Name    | SMX/TXT                                                                 |
|---------------|-------------------------------------------------------------------------|
| Default Value | SMX/TXT Supported or Not                                                |
| Comment       | This field is not selectable. There is no help text associated with it. |

| Field Name     | Hardware Prefetcher                         |
|----------------|---------------------------------------------|
| Default Value  | [Enabled]                                   |
| Possible Value | Enabled                                     |
|                | Disabled                                    |
| Help           | To turn on/off the MLC streamer prefetcher. |

| Field Name     | Adjacent Cache Line Prefetch                            |
|----------------|---------------------------------------------------------|
| Default Value  | [Enabled]                                               |
| Possible Value | Enabled                                                 |
|                | Disabled                                                |
| Help           | To turn on/off the prefetching of adjacent cache lines. |

| Field Name     | Active Processor Cores                               |
|----------------|------------------------------------------------------|
| Default Value  | [AII]                                                |
| Possible Value | All                                                  |
|                | 1-5 (by CPU Model)                                   |
| Help           | Number of cores to enable in each processor package. |

| Field Name     | Hyper-Threading                                                             |
|----------------|-----------------------------------------------------------------------------|
| Default Value  | [Enabled]                                                                   |
| Possible Value | Enabled                                                                     |
|                | Disabled                                                                    |
| Help           | Enabled for Windows XP and Linux (OS optimized for Hyper-Threading          |
|                | Technology) and Disabled for other OS (OS not optimized for Hyper-Threading |
|                | Technology).                                                                |

| Field Name     | Intel Trusted Execution Technology                                            |
|----------------|-------------------------------------------------------------------------------|
| Default Value  | [Disabled]                                                                    |
| Possible Value | Enabled                                                                       |
|                | Disabled                                                                      |
| Help           | Enables utilization of additional hardware capabilities provided by Intel (R) |
|                | Trusted Execution Technology.                                                 |
|                | Changes require a full power cycle to take effect.                            |

## 2.2.2 PCH-FW Configuration

| Main A  | dvanced                                  | Chipset     | Security | Boot         | Save & Exit |                        |
|---------|------------------------------------------|-------------|----------|--------------|-------------|------------------------|
| ME Fir  | rmware Ver                               | sion        | 1        | 12.0.0.1059  |             | Item help              |
| ME Fir  | rmware Mo                                | de          | ľ        | Normal Mod   | e           |                        |
| ME Fir  | rmware SK                                | U           | (        | Corporate SF | ΚU          |                        |
| ME Fir  | rmware Sta                               | tus 1       | 0        | )x90000255   |             |                        |
| ME Fir  | rmware Sta                               | tus 2       | (        | )x80108106   |             |                        |
|         |                                          |             |          |              |             |                        |
| Manage  | ability Fea                              | tures State | ) (      | Enabled]     |             |                        |
| AMT BI  | OS Feature                               | es          | ī        | Enabled]     |             | →←: Select Screen      |
| ► AMT C | onfiguratio                              | n           |          |              |             | <b>↑↓: Select Item</b> |
|         | J. J. J. J. J. J. J. J. J. J. J. J. J. J |             |          |              |             | Enter: Select          |
|         |                                          |             |          |              |             | +/- : Change Opt       |
|         |                                          |             |          |              |             | F1: General Help       |
|         |                                          |             |          |              |             | F2: Previous Values    |
|         |                                          |             |          |              |             | F3: Optimized Defaults |
|         |                                          |             |          |              |             | F4: Save & Reset       |
|         |                                          |             |          |              |             | ESC: Exit              |
|         |                                          |             |          |              |             |                        |

| Field Name    | ME Firmware Version                                                     |
|---------------|-------------------------------------------------------------------------|
| Default Value | ME version value by BIOS release                                        |
| Comment       | This field is not selectable. There is no help text associated with it. |

| Field Name    | ME Firmware Mode                                                        |
|---------------|-------------------------------------------------------------------------|
| Default Value | ME Mode                                                                 |
| Comment       | This field is not selectable. There is no help text associated with it. |

| Field Name    | ME Firmware SKU                                                         |
|---------------|-------------------------------------------------------------------------|
| Default Value | ME SKU by BIOS release                                                  |
| Comment       | This field is not selectable. There is no help text associated with it. |

| Field Name    | ME Firmware Status 1                                                    |
|---------------|-------------------------------------------------------------------------|
| Default Value | 0x90000255                                                              |
| Comment       | This field is not selectable. There is no help text associated with it. |

| Field Name    | ME Firmware Status 2                                                    |
|---------------|-------------------------------------------------------------------------|
| Default Value | 0x80108106                                                              |
| Comment       | This field is not selectable. There is no help text associated with it. |

| Field Name     | Manageability Features State                                         |
|----------------|----------------------------------------------------------------------|
| Default Value  | [Enabled]                                                            |
| Possible Value | Enabled                                                              |
|                | Disabled                                                             |
| Help           | Enable/Disable Intel(R) Manageability features. NOTE: This option    |
|                | disables/enables Manageability Features support in FW.               |
|                | To disable support platform must be in an unprovisioned state first. |

| Field Name     | AMT BIOS Features                                                                                                    |
|----------------|----------------------------------------------------------------------------------------------------|
| Default Value  | [Enabled]                                                                                                    |
| Possible Value | Enabled                                                                                                    |
|                | Disabled                                                                                                    |
| Help           | When disabled AMT BIOS Features are no longer supported and user is no longer able to access MEBx Setup.Note:This option does not disable Manageability Features in FW. |

| Field Name | AMT Configuration                                             |
|------------|---------------------------------------------------------------|
| Help       | Configure Intel (R) Active Management Technology Parameters   |
| Comment    | Press Enter when selected to go into the associated Sub-Menu. |

## 2.2.2.1 AMT Configuration

| Main | Advanced     | Chipset      | Security     | Boot          | Save & Exit     |                                          |
|------|--------------|--------------|--------------|---------------|-----------------|------------------------------------------|
| ASF  | support      |              | [[           | Enabled]      |                 | ltem help                                |
|      |              |              |              |               |                 |                                          |
| USB  | Provisioning | of AMT       | [[           | Disabled]     |                 |                                          |
|      |              |              |              |               |                 |                                          |
|      |              |              |              |               |                 |                                          |
|      |              |              |              |               |                 |                                          |
|      |              |              |              |               |                 |                                          |
|      |              |              |              |               |                 | $\rightarrow \leftarrow$ : Select Screen |
|      |              |              |              |               |                 | ↑↓: Select Item                          |
|      |              |              |              |               |                 | Enter: Select                            |
|      |              |              |              |               |                 | +/- : Change Opt                         |
|      |              |              |              |               |                 | F1: General Help                         |
|      |              |              |              |               |                 | F2: Previous values                      |
|      |              |              |              |               |                 | F3: Optimized Defaults                   |
|      |              |              |              |               |                 | F4: Save & Reset                         |
|      |              |              |              |               |                 | ESC: Exit                                |
|      |              |              |              |               |                 |                                          |
|      |              | Version 2.20 | .1271. Copyr | ight (C) 2018 | American Megatr | rends, Inc.                              |

| Field Name     | ASF support                                   |
|----------------|-----------------------------------------------|
| Default Value  | [Enabled]                                     |
| Possible Value | Enabled                                       |
|                | Disabled                                      |
| Help           | Enable/Disable Alert Standard Format support. |
|                |                                               |
|                |                                               |

| Field Name     | USB Provisioning of AMT                 |
|----------------|-----------------------------------------|
| Default Value  | [Disabled]                              |
| Possible Value | Enabled                                 |
|                | Disabled                                |
| Help           | Enable/Disable of AMT USB Provisioning. |

## 2.2.3 Trusted Computing

| Main Advanced Chipse     | t Security Boot | Save & Exit |                        |
|--------------------------|-----------------|-------------|------------------------|
| TPM20 Device Found       |                 |             | Item help              |
| Firmware Version:        | 5.51            |             |                        |
| Vender:                  | IFX             |             |                        |
|                          |                 |             |                        |
| Security Device Support  | [Enable]        |             |                        |
| Pending operation        | [None]          |             | →←: Select Screen      |
| TPM2.0 UEFI Spec Version | n [TCG_2]       |             | <b>↑↓: Select Item</b> |
|                          |                 |             | Enter: Select          |
|                          |                 |             | +/- : Change Opt       |
|                          |                 |             | F1: General Help       |
|                          |                 |             | F2: Previous Values    |
|                          |                 |             | F3: Optimized Defaults |
|                          |                 |             | F4: Save & Reset       |
|                          |                 |             | ESC: Exit              |
|                          |                 |             |                        |

| Field Name     | Security Device Support                                                                                                    |
|----------------|----------------------------------------------------------------------------------------------------|
| Default Value  | [Enable] Security Device                                                                                                    |
| Possible Value | Enable                                                                                                    |
|                | Disable                                                                                                    |
| Help           | Enables or Disables BIOS support for security device. O.S. will not show Security Device. TCG EFI protocol and INT1A interface will not be available. |

| Field Name     | Pending operation                                                              |
|----------------|--------------------------------------------------------------------------------|
| Default Value  | [None]                                                                         |
| Possible Value | None                                                                           |
|                | TPM Clear                                                                      |
| Help           | Schedule an Operation for the Security Device. NOTE: Your Computer will reboot |
|                | during restart in order to change State of Security Device.                    |

| Field Name     | TPM2.0 UEFI Spec Version                                                                                                    |
|----------------|----------------------------------------------------------------------------------------------------|
| Default Value  | [TCG_2]                                                                                                    |
| Possible Value | TCG_1_2<br>TCG_2                                                                                                    |
| Help           | Select the TCG2 Spec Version Support,TCG_1_2: the Compatible mode for Win8/Win10,TCG_2: Support new TCG2 protocol and event format for Win10 or later. |

#### 2.2.4 ACPI Settings

| Main  | Advanced       | Chipset       | Security    | Boot             | Save & Exit    | -                      |
|-------|----------------|---------------|-------------|------------------|----------------|------------------------|
| ACPI  | Settings       | -             |             | -                |                | Item help              |
|       |                |               |             |                  |                |                        |
| Enabl | le ACPI Auto   | Configurat    | ion [       | Disabled]        |                | →←: Select Screen      |
|       |                |               |             |                  |                | <b>↑↓: Select Item</b> |
| Enabl | le Hibernation | n             | [           | Enabled]         |                | Enter: Select          |
| ACPI  | Sleep State    |               | [           | S3 (Suspend      | to RAM)]       | +/- : Change Opt       |
|       |                |               |             |                  |                | F1: General Help       |
|       |                |               |             |                  |                | F2: Previous Values    |
|       |                |               |             |                  |                | F3: Optimized Defaults |
|       |                |               |             |                  |                | F4: Save & Reset       |
|       |                |               |             |                  |                | ESC: Exit              |
|       |                |               |             |                  |                |                        |
|       |                | Version 2.20. | 1271. Copyr | right (C) 2018 A | merican Megatr | ends, Inc.             |

| Field Name     | Enable ACPI Auto Configuration                    |
|----------------|---------------------------------------------------|
| Default Value  | [Disabled]                                        |
| Possible Value | Enabled                                           |
|                | Disabled                                          |
| Help           | Enables or Disables BIOS ACPI Auto Configuration. |

| Field Name     | Enable Hibernation                                                               |
|----------------|----------------------------------------------------------------------------------|
| Default Value  | [Enabled]                                                                        |
| Possible Value | Enabled                                                                          |
|                | Disabled                                                                         |
| Help           | Enables or Disables System ability to Hibernate (OS/S4 Sleep State). This option |
|                | may be not effective with some operating systems.                                |

| Field Name     | ACPI Sleep State                                                           |
|----------------|----------------------------------------------------------------------------|
| Default Value  | [S3 (Suspend to RAM)]                                                      |
| Possible Value | Suspend Disabled                                                           |
|                | S3 (Suspend to RAM)                                                        |
| Help           | Select the highest ACPI sleep state the system will enter when the SUSPEND |
|                | button is pressed.                                                         |

## 2.2.5 SMART Settings

| Main | Advanced                                                        | Chipset | Security | Boot    | Save & Exit |                        |
|------|-----------------------------------------------------------------|---------|----------|---------|-------------|------------------------|
| SMA  | RT Settings                                                     | -       |          | -       | -           | Item help              |
|      |                                                                 |         |          |         |             |                        |
| SMA  | RT Self Test                                                    |         | [Dis     | sabled] |             | →←: Select Screen      |
|      |                                                                 |         |          |         |             | ↑↓: Select Item        |
|      |                                                                 |         |          |         |             | Enter: Select          |
|      |                                                                 |         |          |         |             | +/- : Change Opt       |
|      |                                                                 |         |          |         |             | F1: General Help       |
|      |                                                                 |         |          |         |             | F2: Previous Values    |
|      |                                                                 |         |          |         |             | F3: Optimized Defaults |
|      |                                                                 |         |          |         |             | F4: Save & Reset       |
|      |                                                                 |         |          |         |             | ESC: Exit              |
|      | Version 2.20.1271. Copyright (C) 2018 American Megatrends, Inc. |         |          |         |             |                        |

| Field Name     | SMART Self Test                              |
|----------------|----------------------------------------------|
| Default Value  | [Disabled]                                   |
| Possible Value | Disabled                                     |
|                | Enabled                                      |
| Help           | Run SMART Self Test on all HDDs during POST. |

# 2.2.6 Super IO Configuration

| Main Advanced Chip          | set Security                                                    | y Boot   | Save & Exit | -                      |  |
|-----------------------------|-----------------------------------------------------------------|----------|-------------|------------------------|--|
| NCT6116D Super IO Co        | onfiguration                                                    |          | -           | Item help              |  |
|                             |                                                                 |          |             | _                      |  |
| Super IO Chip               |                                                                 | NCT6116D |             |                        |  |
| Serial Port 1 Configurati   | on                                                              |          |             | →←: Select Screen      |  |
| Serial Port 2 Configurati   | on                                                              |          |             | <b>↑↓: Select Item</b> |  |
| Serial Port 3 Configurati   | on                                                              |          |             | Enter: Select          |  |
| Serial Port 4 Configurati   | on                                                              |          |             | +/- : Change Opt       |  |
| Serial Port 5 Configurati   | on                                                              |          |             | F1: General Help       |  |
| Serial Port 6 Configurati   | on                                                              |          |             | F2: Previous Values    |  |
| ► Parallel Port Configurati | on                                                              |          |             | F3: Optimized Defaults |  |
|                             |                                                                 |          |             | F4: Save & Reset       |  |
| WatchDog Count Mode         |                                                                 | Seco     | nd]         | ESC: Exit              |  |
| WatchDog TimeOut Value      | e                                                               | 0        | -           |                        |  |
|                             |                                                                 |          |             |                        |  |
| Versio                      | Version 2.20.1271. Copyright (C) 2018 American Megatrends, Inc. |          |             |                        |  |

| Field Name | Serial Port 1 Configuration                                   |
|------------|---------------------------------------------------------------|
| Help       | Set Parameters of Serial Port 1 (COMA)                        |
| Comment    | Press Enter when selected to go into the associated Sub-Menu. |

| Field Name | Serial Port 2 Configuration                                   |
|------------|---------------------------------------------------------------|
| Help       | Set Parameters of Serial Port 2 (COMB)                        |
| Comment    | Press Enter when selected to go into the associated Sub-Menu. |

| Field Name | Serial Port 3 Configuration                                   |
|------------|---------------------------------------------------------------|
| Help       | Set Parameters of Serial Port 3 (COMC)                        |
| Comment    | Press Enter when selected to go into the associated Sub-Menu. |

| Field Name | Serial Port 4 Configuration                                   |
|------------|---------------------------------------------------------------|
| Help       | Set Parameters of Serial Port 4 (COMD)                        |
| Comment    | Press Enter when selected to go into the associated Sub-Menu. |

| Field Name | Serial Port 5 Configuration                                   |
|------------|---------------------------------------------------------------|
| Help       | Set Parameters of Serial Port 5 (COME)                        |
| Comment    | Press Enter when selected to go into the associated Sub-Menu. |

| Field Name | Serial Port 6 Configuration                                   |
|------------|---------------------------------------------------------------|
| Help       | Set Parameters of Serial Port 6 (COMF)                        |
| Comment    | Press Enter when selected to go into the associated Sub-Menu. |

| Field Name | Parallel Port Configuration                                   |
|------------|---------------------------------------------------------------|
| Help       | Set Parameters of Parallel Port (LPT/LPTE)                    |
| Comment    | Press Enter when selected to go into the associated Sub-Menu. |

| Field Name     | WatchDog Count Mode           |
|----------------|-------------------------------|
| Default Value  | [Second]                      |
| Possible Value | Second                        |
|                | Minute                        |
| Help           | Configure watchdog count mode |

| Field Name     | WatchDog TimeOut Value           |
|----------------|----------------------------------|
| Default Value  | 0                                |
| Possible Value | 0-255                            |
| Help           | Configure watchdog TimeOut Value |

#### 2.2.6.1 Serial Port 1 Configuration

| Main     | Advanced                                                        | Chipset   | Security | Boot | Save & Exit  |                        |
|----------|-----------------------------------------------------------------|-----------|----------|------|--------------|------------------------|
| Serial   | Port 1 Conf                                                     | iguration |          |      |              | Item help              |
| a . 1 b  |                                                                 |           |          |      | 1.1.17       |                        |
| Serial P | ort                                                             |           |          | [Ena | abled        | →←: Select Screen      |
| Device   | Settings                                                        |           |          | IO=  | 2E8h; IRQ=7; | ↑ ↓ : Select Item      |
|          |                                                                 |           |          |      |              | Enter: Select          |
| Change   | Settings                                                        |           |          | [Aut | to]          | +/- : Change Opt       |
|          |                                                                 |           |          |      |              | F1: General Help       |
|          |                                                                 |           |          |      |              | F2: Previous Values    |
|          |                                                                 |           |          |      |              | F3: Optimized Defaults |
|          |                                                                 |           |          |      |              | F4: Save & Reset       |
|          |                                                                 |           |          |      |              | ESC: Exit              |
|          | Version 2.20.1271. Copyright (C) 2018 American Megatrends, Inc. |           |          |      |              |                        |

| Field Name     | Serial Port                        |
|----------------|------------------------------------|
| Default Value  | [Enabled]                          |
| Possible Value | Disabled                           |
|                | Enabled                            |
| Help           | Enable or Disable Serial Port(COM) |

| Field Name    | Device Settings                                                         |
|---------------|-------------------------------------------------------------------------|
| Default Value | Device Super IO COM1 Address and IRQ.                                   |
| Comment       | This field is not selectable. There is no help text associated with it. |

| Field Name     | Change Settings                                |
|----------------|------------------------------------------------|
| Default Value  | [Auto]                                         |
| Possible Value | Auto                                           |
|                | IO=2E8h; IRQ=7;                                |
|                | IO=3E8h; IRQ=3,4,5,6,7,9,10,11,12;             |
|                | IO=2E8h; IRQ=3,4,5,6,7,9,10,11,12;             |
|                | IO=2F0h; IRQ=3,4,5,6,7,9,10,11,12;             |
|                | IO=2E0h; IRQ=3,4,5,6,7,9,10,11,12;             |
| Help           | Select an optimal settings for Super IO Device |

#### 2.2.6.2 Serial Port 2 Configuration

| Main     | Advanced    | Chipset      | Security       | Boot        | Save & Exit       |                                               |
|----------|-------------|--------------|----------------|-------------|-------------------|-----------------------------------------------|
| Serial   | Port 2 Conf | iguration    |                |             |                   | Item help                                     |
| Serial F | Port        |              |                | [Ena        | abled]            | →←: Select Screen                             |
| Device   | Settings    |              |                | 10=         | =2F0h; IRQ=7;     | ↑ ↓ : Select Item<br>Enter: Select            |
| Change   | e Settings  |              |                | [Au         | to]               | +/- : Change Opt<br>F1: General Help          |
|          |             |              |                |             |                   | F2: Previous Values<br>F3: Optimized Defaults |
|          |             |              |                |             |                   | F4: Save & Reset<br>ESC: Exit                 |
|          |             | Version 2.20 | .1271. Copyrig | zht (C) 201 | 8 American Megatr | ends. Inc.                                    |

| Field Name     | Serial Port                        |
|----------------|------------------------------------|
| Default Value  | [Enabled]                          |
| Possible Value | Disabled                           |
|                | Enabled                            |
| Help           | Enable or Disable Serial Port(COM) |

| Field Name    | Device Settings                                                         |
|---------------|-------------------------------------------------------------------------|
| Default Value | Device Super IO COM2 Address and IRQ.                                   |
| Comment       | This field is not selectable. There is no help text associated with it. |

| Field Name     | Change Settings                                |
|----------------|------------------------------------------------|
| Default Value  | [Auto]                                         |
| Possible Value | Auto                                           |
|                | IO=2E0h; IRQ=7;                                |
|                | IO=3E8h; IRQ=3,4,5,6,7,9,10,11,12;             |
|                | IO=2E8h; IRQ=3,4,5,6,7,9,10,11,12;             |
|                | IO=2F0h; IRQ=3,4,5,6,7,9,10,11,12;             |
|                | IO=2E0h; IRQ=3,4,5,6,7,9,10,11,12;             |
| Help           | Select an optimal settings for Super IO Device |

#### 2.2.6.3 Serial Port 3 Configuration

| Serial Port 3 ConfigurationIterSerial Port[Enabled]→←: Select SDevice SettingsIO=3E8h; IRQ=7;↑↓: Select In               |                      |
|----------------------------------------------------------------------------------------------------|----------------------|
| Serial Port[Enabled] $\rightarrow \leftarrow$ : Select SDevice SettingsIO=3E8h; IRQ=7; $\uparrow \downarrow$ : Select In | em help              |
| 0                                                                                                    | Screen<br>Item       |
| Change Settings     [Auto]     +/- : Change G                                                                            | t<br>Opt             |
| F1: General H<br>F2: Previous '                                                                                          | Help<br>S Values     |
| F3: Optimized<br>F4: Save & R                                                                                            | ed Defaults<br>Reset |
| ESC: Exit                                                                                                    |                      |

| Field Name     | Serial Port                        |
|----------------|------------------------------------|
| Default Value  | [Enabled]                          |
| Possible Value | Disabled                           |
|                | Enabled                            |
| Help           | Enable or Disable Serial Port(COM) |

| Field Name    | Device Settings                                                         |
|---------------|-------------------------------------------------------------------------|
| Default Value | Device Super IO COM3 Address and IRQ.                                   |
| Comment       | This field is not selectable. There is no help text associated with it. |

| Field Name     | Change Settings                                |
|----------------|------------------------------------------------|
| Default Value  | [Auto]                                         |
| Possible Value | Auto                                           |
|                | IO=3E8h; IRQ=7;                                |
|                | IO=3E8h; IRQ=3,4,5,6,7,9,10,11,12;             |
|                | IO=2E8h; IRQ=3,4,5,6,7,9,10,11,12;             |
|                | IO=2F0h; IRQ=3,4,5,6,7,9,10,11,12;             |
|                | IO=2E0h; IRQ=3,4,5,6,7,9,10,11,12;             |
| Help           | Select an optimal settings for Super IO Device |

#### 2.2.6.4 Serial Port 4 Configuration

| Main               | Advanced                                                        | Chipset   | Security | Boot          | Save & Exit           |                                               |
|--------------------|-----------------------------------------------------------------|-----------|----------|---------------|-----------------------|-----------------------------------------------|
| Serial             | Port 4 Conf                                                     | iguration |          |               |                       | Item help                                     |
| Serial F<br>Device | Port<br>Settings                                                |           |          | [Enal<br>IO=3 | bled]<br>3F8h; IRO=4; | →←: Select Screen<br>↑↓: Select Item          |
|                    |                                                                 |           |          |               |                       | Enter: Select                                 |
| Change             | e Settings                                                      |           |          | [Auto         | <b>b</b> ]            | +/- : Change Opt<br>F1: General Help          |
|                    |                                                                 |           |          |               |                       | F2: Previous Values<br>F3: Ontimized Defaults |
|                    |                                                                 |           |          |               |                       | F4: Save & Reset                              |
|                    |                                                                 |           |          |               |                       | ESC: Exit                                     |
|                    | Version 2.20.1271. Copyright (C) 2018 American Megatrends, Inc. |           |          |               |                       |                                               |

| Field Name     | Serial Port                        |
|----------------|------------------------------------|
| Default Value  | [Enabled]                          |
| Possible Value | Disabled                           |
|                | Enabled                            |
| Help           | Enable or Disable Serial Port(COM) |

| Field Name    | Device Settings                                                         |
|---------------|-------------------------------------------------------------------------|
| Default Value | Device Super IO COM4 Address and IRQ.                                   |
| Comment       | This field is not selectable. There is no help text associated with it. |

| Field Name     | Change Settings                                |
|----------------|------------------------------------------------|
| Default Value  | [Auto]                                         |
| Possible Value | Auto                                           |
|                | IO=3F8h; IRQ=4;                                |
|                | IO=3F8h; IRQ=3,4,5,6,7,9,10,11,12;             |
|                | IO=2F8h; IRQ=3,4,5,6,7,9,10,11,12;             |
|                | IO=3E8h; IRQ=3,4,5,6,7,9,10,11,12;             |
|                | IO=2E8h; IRQ=3,4,5,6,7,9,10,11,12;             |
| Help           | Select an optimal settings for Super IO Device |

#### 2.2.6.5 Serial Port 5 Configuration

| Main               | Advanced         | Chipset      | Security        | Boot        | Save & Exit             |                                                             |
|--------------------|------------------|--------------|-----------------|-------------|-------------------------|-------------------------------------------------------------|
| Serial             | l Port 5 Conf    | iguration    |                 |             |                         | Item help                                                   |
| Serial I<br>Device | Port<br>Settings |              |                 | [Ena<br>IO= | abled]<br>=2F8h; IRQ=3; | →←: Select Screen  ↑ ↓ : Select Item                        |
| Change             | e Settings       |              |                 | [Au         | to]                     | +/- : Change Opt<br>F1: General Help<br>F2: Previous Values |
|                    |                  |              |                 |             |                         | F3: Optimized Defaults<br>F4: Save & Reset<br>ESC: Exit     |
|                    |                  | Version 2.20 | ).1271. Copyrig | ght (C) 201 | 8 American Megatr       | ends, Inc.                                                  |

| Field Name     | Serial Port                        |
|----------------|------------------------------------|
| Default Value  | [Enabled]                          |
| Possible Value | Disabled                           |
|                | Enabled                            |
| Help           | Enable or Disable Serial Port(COM) |

| Field Name    | Device Settings                                                         |
|---------------|-------------------------------------------------------------------------|
| Default Value | Device Super IO COM5 Address and IRQ.                                   |
| Comment       | This field is not selectable. There is no help text associated with it. |

| Field Name     | Change Settings                                |
|----------------|------------------------------------------------|
| Default Value  | [Auto]                                         |
| Possible Value | Auto                                           |
|                | IO=2F8h; IRQ=3;                                |
|                | IO=3F8h; IRQ=3,4,5,6,7,9,10,11,12;             |
|                | IO=2F8h; IRQ=3,4,5,6,7,9,10,11,12;             |
|                | IO=3E8h; IRQ=3,4,5,6,7,9,10,11,12;             |
|                | IO=2E8h; IRQ=3,4,5,6,7,9,10,11,12;             |
| Help           | Select an optimal settings for Super IO Device |

#### 2.2.6.6 Serial Port 6 Configuration

| Main                                  | Advanced         | Chipset      | Security       | Boot        | Save & Exit            |                                                                                                    |
|---------------------------------------|------------------|--------------|----------------|-------------|------------------------|----------------------------------------------------------------------------------------------------|
| Serial                                | l Port 6 Confi   | iguration    |                |             |                        | Item help                                                                                                 |
| Serial I<br>Device                    | Port<br>Settings |              |                | [Ena<br>IO= | abled]<br>2E0h; IRQ=7; | →←: Select Screen<br>↑↓: Select Item<br>Enter: Select                                                     |
| Change Settings<br>Mode Configuration |                  |              |                | [Au<br>[3T/ | to]<br>/5R RS232]      | +/- : Change Opt<br>F1: General Help<br>F2: Previous Values<br>F3: Optimized Defaults<br>F4: Save & Reset |
|                                       |                  | Version 2.20 | .1271. Copyrig | ht (C) 201  | 8 American Megatr      | ends, Inc.                                                                                                |

| Field Name     | Serial Port                        |
|----------------|------------------------------------|
| Default Value  | [Enabled]                          |
| Possible Value | Disabled                           |
|                | Enabled                            |
| Help           | Enable or Disable Serial Port(COM) |

| Field Name    | Device Settings                                                         |
|---------------|-------------------------------------------------------------------------|
| Default Value | Device Super IO COM6 Address and IRQ.                                   |
| Comment       | This field is not selectable. There is no help text associated with it. |

| Field Name     | Change Settings                                |
|----------------|------------------------------------------------|
| Default Value  | [Auto]                                         |
| Possible Value | Auto                                           |
|                | IO=2F0h; IRQ=7;                                |
|                | IO=3E8h; IRQ=3,4,5,6,7,9,10,11,12;             |
|                | IO=2E8h; IRQ=3,4,5,6,7,9,10,11,12;             |
|                | IO=2F0h; IRQ=3,4,5,6,7,9,10,11,12;             |
|                | IO=2E0h; IRQ=3,4,5,6,7,9,10,11,12;             |
| Help           | Select an optimal settings for Super IO Device |

| Field Name     | Mode Configuration                                         |
|----------------|------------------------------------------------------------|
| Default Value  | [3T/5R RS232]                                              |
| Possible Value | 1T/1R RS422                                                |
|                | 3T/5R RS232                                                |
|                | 1T/1R RS485 TX ENABLE Low Active                           |
|                | 1T/1R RS422 with termination resistor                      |
|                | 1T/1R RS485 with termination resistor TX ENABLE Low Active |
|                | Disabled                                                   |
| Help           | Configure serial port as RS232/RS422/RS485.                |

#### 2.2.6.7 Parallel Port Configuration

| Main    | Advanced                    | Chipset      | Security       | Boot        | Save & Exit        |                        |
|---------|-----------------------------|--------------|----------------|-------------|--------------------|------------------------|
| Paral   | Parallel Port Configuration |              |                |             |                    | Item help              |
|         |                             |              |                |             |                    |                        |
| Paralle | l Port                      |              |                | [Ena        | abled]             | →←: Select Screen      |
| Device  | Settings                    |              |                | IO=         | 378h; IRQ=5;       | ↑ ↓ : Select Item      |
|         |                             |              |                |             |                    | Enter: Select          |
| Change  | e Settings                  |              |                | [Au         | to]                | +/- : Change Opt       |
| Device  | Mode                        |              |                | [ST]        | D Printer Mode]    | F1: General Help       |
|         |                             |              |                |             |                    | F2: Previous Values    |
|         |                             |              |                |             |                    | F3: Optimized Defaults |
|         |                             |              |                |             |                    | F4: Save & Reset       |
|         |                             |              |                |             |                    | ESC: Exit              |
|         |                             |              |                |             |                    |                        |
|         |                             | Version 2.20 | .1271. Convrig | oht (C) 201 | 8 American Megatre | ends. Inc.             |

| Field Name     | Parallel Port                             |
|----------------|-------------------------------------------|
| Default Value  | [Enabled]                                 |
| Possible Value | Disabled                                  |
|                | Enabled                                   |
| Help           | Enable or Disable Parallel Port(LPT/LPTE) |

| Field Name    | Device Settings                                                         |
|---------------|-------------------------------------------------------------------------|
| Default Value | Device Super IO LPT/LPTE Address and IRQ.                               |
| Comment       | This field is not selectable. There is no help text associated with it. |

| Field Name     | Change Settings                                |  |
|----------------|------------------------------------------------|--|
| Default Value  | [Auto]                                         |  |
| Possible Value | Auto                                           |  |
|                | IO=378h; IRQ=5;                                |  |
|                | IO=378h; IRQ=5,6,7,9,10,11,12;                 |  |
|                | IO=278h; IRQ=5,6,7,9,10,11,12;                 |  |
| Help           | Select an optimal settings for Super IO Device |  |

| Field Name     | Device Mode                   |
|----------------|-------------------------------|
| Default Value  | [STD Printer Mode]            |
| Possible Value | STD Printer Mode              |
|                | SPP Mode                      |
|                | EPP-1.9 and SPP Mode          |
|                | EPP-1.7 and SPP Mode          |
|                | ECP Mode                      |
|                | ECP and EPP 1.9 Mode          |
|                | ECP and EPP 1.7 Mode          |
| Help           | Change the Printer Port mode. |

#### 2.2.7 Hardware Monitor

| Main         | Advanced            | Chipset      | Security        | Boot        | Save & Exit     |                        |
|--------------|---------------------|--------------|-----------------|-------------|-----------------|------------------------|
| PC H         | ealth Status        |              |                 |             | -               | Item help              |
|              |                     |              |                 |             |                 |                        |
| CPU T        | emperature          |              |                 | : XX °      | С               | →←: Select Screen      |
| <b>CPU V</b> | <b>R Temperat</b> ı | ire          |                 | : XX °      | С               | <b>↑↓: Select Item</b> |
| DIMM         | [ Temperatur        | e            |                 | : XX °      | С               | Enter: Select          |
| CPU F        | an Speed            |              |                 | : xxx       | x RPM           | +/- : Change Opt       |
| <b>Front</b> | Fan Speed           |              |                 | : xxx       | x RPM           | F1: General Help       |
| Rear F       | an Speed            |              |                 | : xxx       | x RPM           | F2: Previous Values    |
| CPU V        | core                |              |                 | : X.X       | xx V            | F3: Optimized Defaults |
| <b>3VSB</b>  |                     |              |                 | : X.X       | xx V            | F4: Save & Reset       |
| System       | n Memory            |              |                 | : x.x       | xx V            | ESC: Exit              |
| 12V          |                     |              |                 | : X.X       | xx V            |                        |
| ► Sma        | rt Fan              |              |                 |             |                 |                        |
|              |                     |              |                 |             |                 |                        |
|              |                     | Version 2.20 | ).1271. Copyrig | ght (C) 201 | 8 American Mega | trends, Inc.           |

| Туре               | Range                                                                              |  |  |  |  |
|--------------------|------------------------------------------------------------------------------------|--|--|--|--|
| CPU Temperature    | -20 ~ (By Processor Tjmax) °C                                                      |  |  |  |  |
| CPU VR Temperature | -20 ~ 120 °C                                                                       |  |  |  |  |
| DIMM Temperature   | -20 ~ 120 °C                                                                       |  |  |  |  |
| CPU Fan Speed      | There are many kinds of the fan could be installed into the system, so we could    |  |  |  |  |
| Front Fan Speed    | only set 0 RPM for the failed fan speed, and there is also no high RPM limitation. |  |  |  |  |
| Rear Fan Speed     |                                                                                    |  |  |  |  |
| CPU Vcore          | 0~1.52V                                                                            |  |  |  |  |
| 3VSB               | 3.135~3.465V                                                                       |  |  |  |  |
| System Memory      | 1.14~1.26V                                                                         |  |  |  |  |
| 12V                | 11.4~12.6V                                                                         |  |  |  |  |

| Field Name | Smart Fan                                                     |
|------------|---------------------------------------------------------------|
| Help       | Smart Fan Setting                                             |
| Comment    | Press Enter when selected to go into the associated Sub-Menu. |

#### 2.2.7.1 Smart Fan

| Main   | Advanced                                                        | Chipset       | Security | Boot       | Save & Exit |                                         |
|--------|-----------------------------------------------------------------|---------------|----------|------------|-------------|-----------------------------------------|
| Smar   | t Fan                                                           |               |          |            |             | Item help                               |
| Smart  | Fan Function                                                    |               |          | [Dis       | abled]      | →←: Select Screen                       |
| ► Sman | rt Fan Mode C                                                   | Configuration | 1        |            |             | ↑ ↓ : Select Item<br>Enter: Select      |
|        |                                                                 |               |          |            |             | +/- : Change Opt                        |
|        |                                                                 |               |          |            |             | F1: General Help<br>F2: Previous Values |
|        |                                                                 |               |          |            |             | F3: Optimized Defaults                  |
|        |                                                                 |               |          |            |             | F4: Save & Reset<br>ESC: Exit           |
|        | Version 2.20.1271. Copyright (C) 2018 American Megatrends, Inc. |               |          | ends, Inc. |             |                                         |

| Field Name     | Smart Fan Function         |
|----------------|----------------------------|
| Default Value  | [Disabled]                 |
| Possible Value | Disabled                   |
|                | Enabled                    |
| Help           | Smart Fan Function setting |
|                |                            |

| Field Name | Smart Fan Mode Configuration                                  |
|------------|---------------------------------------------------------------|
| Help       | Smart Fan Mode Configuration Setting                          |
| Comment    | Press Enter when selected to go into the associated Sub-Menu. |

| Main Adva    | nced   | Chipset      | Security        | Boot         | Save & Exit         | -                      |
|--------------|--------|--------------|-----------------|--------------|---------------------|------------------------|
|              |        |              |                 |              |                     | Item help              |
| CPU Fan Set  | ting   |              |                 |              |                     |                        |
| Temperatu    | re 1   |              |                 | 50           |                     |                        |
| Temperatu    | re 2   |              |                 | 60           |                     |                        |
| Temperatu    | re 3   |              |                 | 70           |                     |                        |
| Temperatu    | re 4   |              |                 | 75           |                     |                        |
| FD/RPM 1     | l      |              |                 | 127          |                     |                        |
| FD/RPM 2     | 2      |              |                 | 178          |                     |                        |
| FD/RPM 3     | 3      |              |                 | 229          |                     |                        |
| FD/RPM 4     | 1      |              |                 | 255          |                     |                        |
| Front Fan Se | etting |              |                 |              |                     |                        |
| Temperatu    | re 1   |              |                 | 50           |                     |                        |
| Temperatu    | re 2   |              |                 | 60           |                     |                        |
| Temperatu    | re 3   |              |                 | 70           |                     |                        |
| Temperatu    | re 4   |              |                 | 75           |                     |                        |
| FD/RPM 1     | l      |              |                 | 127          |                     |                        |
| FD/RPM 2     | 2      |              |                 | 178          |                     |                        |
| FD/RPM 3     | 3      |              |                 | 229          |                     |                        |
| FD/RPM 4     | 1      |              |                 | 255          |                     |                        |
| Rear Fan Set | tting  |              |                 |              |                     |                        |
| Temperatu    | re 1   |              |                 | 50           |                     |                        |
| Temperatu    | re 2   |              |                 | 60           |                     | →←: Select Screen      |
| Temperatu    | re 3   |              |                 | 70           |                     | ↑ ↓ : Select Item      |
| Temperatu    | re 4   |              |                 | 75           |                     | Enter: Select          |
| FD/RPM 1     | l      |              |                 | 127          |                     | +/- : Change Opt       |
| FD/RPM 2     | 2      |              |                 | 178          |                     | F1: General Help       |
| FD/RPM 3     | 3      |              |                 | 229          |                     | F2: Previous Values    |
| FD/RPM 4     | 1      |              |                 | 255          |                     | F3: Optimized Defaults |
|              |        |              |                 |              |                     | F4: Save & Reset       |
|              |        |              |                 |              |                     | ESC: Exit              |
|              |        | Version 2.20 | 0.1271. Copyrig | ght (C) 2018 | 8 American Megatrei | nds, Inc.              |

#### 2.2.7.1.1 Smart Fan Mode Configuration

| Field Name     | Temperature 1              |
|----------------|----------------------------|
| Default Value  | By thermal fan profile.    |
| Possible Value | By temperature.            |
| Help           | The value of temperature 1 |

| Field Name     | Temperature 2              |
|----------------|----------------------------|
| Default Value  | By thermal fan profile.    |
| Possible Value | By temperature.            |
| Help           | The value of temperature 2 |

| Field Name     | Temperature 3              |
|----------------|----------------------------|
| Default Value  | By thermal fan profile.    |
| Possible Value | By temperature.            |
| Help           | The value of temperature 3 |

| Field Name     | Temperature 4              |
|----------------|----------------------------|
| Default Value  | By thermal fan profile.    |
| Possible Value | By temperature.            |
| Help           | The value of temperature 4 |

| Field Name     | FD / RPM 1                                         |
|----------------|----------------------------------------------------|
| Default Value  | By thermal fan profile.                            |
| Possible Value | By Fan Duty.                                       |
| Help           | The value of Fan Duty/RPM 1 when temperature is T1 |

| Field Name     | FD / RPM 2                                         |
|----------------|----------------------------------------------------|
| Default Value  | By thermal fan profile.                            |
| Possible Value | By Fan Duty.                                       |
| Help           | The value of Fan Duty/RPM 2 when temperature is T2 |

| Field Name     | FD / RPM 3                                         |
|----------------|----------------------------------------------------|
| Default Value  | By thermal fan profile.                            |
| Possible Value | By Fan Duty.                                       |
| Help           | The value of Fan Duty/RPM 3 when temperature is T3 |

| Field Name     | FD / RPM 4                                         |
|----------------|----------------------------------------------------|
| Default Value  | By thermal fan profile.                            |
| Possible Value | By Fan Duty.                                       |
| Help           | The value of Fan Duty/RPM 4 when temperature is T4 |

|           |            | 0               |               |          |                      |                        |
|-----------|------------|-----------------|---------------|----------|----------------------|------------------------|
| Main      | Advanced   | Chipset         | Security      | Boot     | Save & Exit          |                        |
| Wake syst | em from S5 | -               | -             | [Dis     | abled]               | Item help              |
| Wake up h | nour       |                 |               | 0        |                      |                        |
| Wake up r | ninute     |                 |               | 0        |                      |                        |
| Wake up s | econd      |                 |               | 0        |                      |                        |
|           |            |                 |               |          |                      |                        |
|           |            |                 |               |          |                      |                        |
|           |            |                 |               |          |                      | →←: Select Screen      |
|           |            |                 |               |          |                      | <b>↑↓: Select Item</b> |
|           |            |                 |               |          |                      | Enter: Select          |
|           |            |                 |               |          |                      | +/- : Change Opt       |
|           |            |                 |               |          |                      | F1: General Help       |
|           |            |                 |               |          |                      | F2: Previous Values    |
|           |            |                 |               |          |                      | F3: Optimized Defaults |
|           |            |                 |               |          |                      | F4: Save & Reset       |
|           |            |                 |               |          |                      | ESC: Exit              |
|           |            |                 |               |          |                      |                        |
|           |            |                 |               |          |                      |                        |
|           | Versi      | on 2.20.1271. ( | Copyright (C) | 2018 Ame | rican Megatrends, Ir | ıc.                    |

#### 2.2.8 S5 RTC Wake Settings

| Field Name     | Wake system from S5                                                          |
|----------------|------------------------------------------------------------------------------|
| Default Value  | [Disabled]                                                                   |
| Possible Value | Disabled                                                                     |
|                | Fixed Time                                                                   |
| Help           | Enabler or disable System wake on alarm event, Select FixedTime, system will |
|                | wake on the hr::min::sec specified.                                          |
|                |                                                                              |
| Field Name     | Wake up hour(Show when Wake system from S5 set to Fixed Time)                |
| Default Value  | 0                                                                            |
| Possible Value | 0-23                                                                         |
| Help           | Select 0-23 For example enter 3 for 3am and 15 for 3pm                       |
|                |                                                                              |
| Field Name     | Wake up minute(Show when Wake system from S5 set to Fixed Time)              |
| Default Value  | 0                                                                            |
| Possible Value | 0-59                                                                         |
| Help           | Select 0 – 59 for Minute                                                     |
|                |                                                                              |
| Field Name     | Wake up second(Show when Wake system from S5 set to Fixed Time)              |
| Default Value  | 0                                                                            |
| Possible Value | 0 - 59                                                                       |
| Help           | Select 0 – 59 for Second                                                     |
|                |                                                                              |

| Main Advanced Chi     | pset Security           | Boot Save &                   | Exit                   |
|-----------------------|-------------------------|-------------------------------|------------------------|
| Intel TXT Information |                         |                               | Item help              |
|                       |                         |                               |                        |
| Chipset               |                         | <b>Production Fu</b>          | sed →←: Select Screen  |
| BiosAcm               |                         | <b>Production Fu</b>          | sed ↑↓: Select Item    |
| Chipset Txt           |                         | Supported                     | Enter: Select          |
| CPU Txt               |                         | Supported                     | +/- : Change Opt       |
| Error Code            |                         | None                          | F1: General Help       |
| <b>Class Code</b>     |                         | None                          | F2: Previous Values    |
| Major Code            |                         | None                          | F3: Optimized Defaults |
| Minor Code            |                         | None                          | F4: Save & Reset       |
|                       |                         |                               | ESC: Exit              |
|                       |                         |                               |                        |
|                       |                         |                               |                        |
|                       |                         |                               |                        |
|                       |                         |                               |                        |
|                       |                         |                               |                        |
|                       |                         |                               |                        |
|                       |                         |                               |                        |
|                       |                         |                               |                        |
| Vers                  | sion 2.20.1271. Copyrig | ght (C) 2018 Am <u>erican</u> | Megatrends, Inc.       |
|                       |                         |                               |                        |

## 2.2.9 Intel TXT Information

## 2.2.10 AMI Graphic Output Protocol Policy (Available when UEFI video)

| Main                                                            | Advanced     | Chipset      | Security | Boot      | Save & Exit |                        |
|-----------------------------------------------------------------|--------------|--------------|----------|-----------|-------------|------------------------|
| Intel                                                           | (R) Graphics | Controller   | ſ        | -         |             | Item help              |
| Intel                                                           | (R) GOP Dri  | ver [9.0.108 | 80]      |           |             | _                      |
| Outpu                                                           | t Select     |              | [Dp      | 1]        |             | →←: Select Screen      |
| LCD I                                                           | Panel Type   |              | [192     | 20x1080 2 | 24bit Dual  | <b>↑↓: Select Item</b> |
|                                                                 |              |              | Cha      | innel]    |             |                        |
| Backli                                                          | ight Control |              | [PW      | VM Norm   | al]         | Enter: Select          |
| LVDS                                                            | Control      |              | [Dis     | sabled]   |             | +/- : Change Opt       |
|                                                                 |              |              |          |           |             | F1: General Help       |
|                                                                 |              |              |          |           |             | F2: Previous Values    |
|                                                                 |              |              |          |           |             | F3: Optimized Defaults |
|                                                                 |              |              |          |           |             | F4: Save & Reset       |
|                                                                 |              |              |          |           |             | ESC: Exit              |
|                                                                 |              |              |          |           |             |                        |
| Version 2.20.1271. Copyright (C) 2018 American Megatrends, Inc. |              |              |          |           |             |                        |

| Field Name     | Output Select                                 |
|----------------|-----------------------------------------------|
| Default Value  | By attached device.                           |
| Possible Value | eDP(LVDS Control enabled) / DP1 / DP2 / HDMI3 |
| Help           | Output Interface                              |

| Field Name     | LCD Panel Type                                                                 |
|----------------|--------------------------------------------------------------------------------|
| Default Value  | [1920x1080 24bit Dual Channel]                                                 |
| Possible Value | 800x600 18bit Single Channel                                                   |
|                | 1024x768 18bit Single Channel                                                  |
|                | 1024x768 24bit Single Channel                                                  |
|                | 1280x768 18bit Single Channel                                                  |
|                | 1280x800 24bit Single Channel                                                  |
|                | 1280x960 18bit Single Channel                                                  |
|                | 1280x1024 24bit Dual Channel                                                   |
|                | 1366x768 18bit Single Channel                                                  |
|                | 1366x768 24bit Single Channel                                                  |
|                | 1440x900 24bit Dual Channel                                                    |
|                | 1440x1050 24bit Dual Channel                                                   |
|                | 1600x900 24bit Dual Channel                                                    |
|                | 1680x1050 24bit Dual Channel                                                   |
|                | 1600x1200 24bit Dual Channel                                                   |
|                | 1920x1080 24bit Dual Channel                                                   |
|                | 1920x1200 24bit Dual Channel                                                   |
| Help           | Select LCD panel used by Internal Graphics Device by selecting the appropriate |
|                | setup item.                                                                    |

| Field Name     | Backlight Control          |
|----------------|----------------------------|
| Default Value  | [PWM Normal]               |
| Possible Value | PWM Inverted               |
|                | PWM Normal                 |
| Help           | Back Light Control Setting |

| Field Name     | LVDS Control               |
|----------------|----------------------------|
| Default Value  | [Disabled]                 |
| Possible Value | Disabled                   |
|                | Enabled                    |
| Help           | Enabled/Disabled the LVDS. |

## 2.2.11 USB Configuration

| Main  | Advanced        | Chipset     | Security | Boot   | Save & Exit |                        |
|-------|-----------------|-------------|----------|--------|-------------|------------------------|
| USB   | Configuratio    | Item help   |          |        |             |                        |
| USB   | Module Vers     | ion         | 21       |        |             | _                      |
|       |                 |             |          |        |             |                        |
| USB   | Controllers:    |             |          |        |             |                        |
| 1     | XHCI            |             |          |        |             |                        |
| USB   | Devices:        |             |          |        |             |                        |
| 1     | Keyboard, 1     | Mouse, 2 H  | lubs     |        |             |                        |
|       |                 |             |          |        |             |                        |
| Legac | y USB Suppor    | t           | [En      | abled] |             | →←: Select Screen      |
| XHCI  | Hand-off        |             | [En      | abled] |             | <b>↑↓: Select Item</b> |
| USB I | Mass Storage I  | Driver Supp | oort [En | abled] |             | Enter: Select          |
|       |                 |             |          |        |             | +/- : Change Opt       |
| USB h | ardware delay   | s and time  | e-outs:  |        |             | F1: General Help       |
| USB t | transfer time-o | ut          | [20      | sec]   |             | F2: Previous Values    |
| Devic | e reset time-ou | ıt          | [20      | sec]   |             | F3: Optimized Defaults |
| Devic | e power-up de   | lay         | [Au      | ıto]   |             | F4: Save & Reset       |
|       |                 |             |          |        |             | ESC: Exit              |
|       |                 |             |          |        |             |                        |

| Field Name     | Legacy USB Support                                                                                                    |
|----------------|----------------------------------------------------------------------------------------------------|
| Default Value  | [Enabled]                                                                                                    |
| Possible Value | Disabled                                                                                                    |
|                | Enabled                                                                                                    |
| Help           | Enables Legacy USB support. AUTO option disables legacy support if no USB devices are connected. DISABLE option will keep USB devices available only for EFI applications. |

| Field Name     | EHCI Hand-off                                                         |
|----------------|-----------------------------------------------------------------------|
| Default Value  | [Enabled]                                                             |
| Possible Value | Disabled                                                              |
|                | Enabled                                                               |
| Help           | This is a workaround for OSes without XHCI hand-off support. The XHCI |
|                | ownership change should be claimed by XHCI driver.                    |

| Field Name     | USB Mass Storage Driver Support                 |
|----------------|-------------------------------------------------|
| Default Value  | [Enabled]                                       |
| Possible Value | Disabled                                        |
|                | Enabled                                         |
| Help           | Enable/Disable USB Mass Storage Driver Support. |

| Field Name     | USB transfer time-out |
|----------------|-----------------------|
| Default Value  | [20 sec]              |
| Possible Value | 1 sec                 |

|      | 5 sec                                                          |
|------|----------------------------------------------------------------|
|      | 10 sec                                                         |
|      | 20 sec                                                         |
| Help | The time-out value for Control, Bulk, and Interrupt transfers. |

| Field Name     | Device reset time-out                                |
|----------------|------------------------------------------------------|
| Default Value  | [20 sec]                                             |
| Possible Value | 10 sec                                               |
|                | 20 sec                                               |
|                | 30 sec                                               |
|                | 40 sec                                               |
| Help           | USB mass storage device Start Unit command time-out. |

| Field Name     | Device power-up delay                                                                   |
|----------------|-----------------------------------------------------------------------------------------|
| Default Value  | [Auto]                                                                                  |
| Possible Value | Auto                                                                                    |
|                | Manual                                                                                  |
| Help           | Maximum time the device will take before it properly reports itself to the Host         |
|                | Controller. 'Auto' uses default value: for a Root port it is 100 ms, for a Hub port the |
|                | delay is taken from Hub descriptor.                                                     |

# 2.2.12 Network Stack Configuration

| Main   | Advanced    | Chipset      | Security    | Boot        | Save & Exit       |                        |
|--------|-------------|--------------|-------------|-------------|-------------------|------------------------|
|        |             |              |             |             |                   | Item help              |
| Netwo  | ork stack   |              | [Di         | sabled]     |                   | _                      |
| Ipv4 I | PXE Support |              | [En         | abled]      |                   | →←: Select Screen      |
| Ipv6 I | PXE Support |              | [En         | abled]      |                   | <b>↑↓: Select Item</b> |
|        |             |              |             |             |                   | Enter: Select          |
|        |             |              |             |             |                   | +/- : Change Opt       |
|        |             |              |             |             |                   | F1: General Help       |
|        |             |              |             |             |                   | F2: Previous Values    |
|        |             |              |             |             |                   | F3: Optimized Defaults |
|        |             |              |             |             |                   | F4: Save & Reset       |
|        |             |              |             |             |                   | ESC: Exit              |
|        |             |              |             |             |                   |                        |
|        |             | Version 2 20 | 1271 Convri | oht (C) 201 | 8 American Megati | ends Inc               |

| Field Name     | Network stack                      |
|----------------|------------------------------------|
| Default Value  | [Disabled]                         |
| Possible Value | Disabled                           |
|                | Enabled                            |
| Help           | Enable/Disable UEFI Network stack. |

| Field Name     | Ipv4 PXE Support (Available when Network stack Enabled)                         |
|----------------|---------------------------------------------------------------------------------|
| Default Value  | [Enabled]                                                                       |
| Possible Value | Disabled                                                                        |
|                | Enabled                                                                         |
| Help           | Enable/Disable Ipv4 PXE Boot Support. If disabled IPV4 PXE boot support will no |

| be available. |
|---------------|
|               |

| Field Name     | Ipv6 PXE Support (Available when Network stack Enabled)                         |
|----------------|---------------------------------------------------------------------------------|
| Default Value  | [Enabled]                                                                       |
| Possible Value | Disabled                                                                        |
|                | Enabled                                                                         |
| Help           | Enable/Disable Ipv6 PXE Boot Support. If disabled IPV6 PXE boot support will no |
|                | be available.                                                                   |

## 2.2.13 CSM Configuration

| Main   | Advanced       | Chipset   | Security | Boot     | Save & Exit |                        |
|--------|----------------|-----------|----------|----------|-------------|------------------------|
| Com    | patibility Sup | Item help |          |          |             |                        |
|        |                |           |          |          |             | -                      |
| CSM    | Support        |           | [Dis     | sabled]  |             | →←: Select Screen      |
|        |                |           |          |          |             | <b>↑↓: Select Item</b> |
| CSM    | 16 Module Ver  | rsion     | 07.8     | 32       |             | Enter: Select          |
|        |                |           |          |          |             | +/- : Change Opt       |
| Optio  | n ROM execu    | tion      |          |          |             | F1: General Help       |
|        |                |           |          |          |             | F2: Previous Values    |
| Netwo  | ork            |           | [Do      | not laun | ch]         | F3: Optimized Defaults |
| Storag | ge             |           | [UE      | FI]      |             | F4: Save & Reset       |
| Video  |                |           | [UE      | FI]      |             | ESC: Exit              |
| Other  | PCI devicesSte | orage     | [UE      | FI]      |             | ESC: Exit              |
|        |                |           |          |          |             |                        |

| Field Name     | CSM Support                 |
|----------------|-----------------------------|
| Default Value  | [Disabled]                  |
| Possible Value | Disabled                    |
|                | Enabled                     |
| Help           | Enable/Disable CSM Support. |

| Field Name     | Network (Available when CSM Support Enabled)            |
|----------------|---------------------------------------------------------|
| Default Value  | [Do not launch]                                         |
| Possible Value | Do not launch                                           |
|                | UEFI                                                    |
|                | Legacy                                                  |
| Help           | Controls the execution of UEFI and Legacy Network OpROM |

| Field Name     | Storage (Available when CSM Support Enabled)            |
|----------------|---------------------------------------------------------|
| Default Value  | [UEFI]                                                  |
| Possible Value | Do not launch                                           |
|                | UEFI                                                    |
|                | Legacy                                                  |
| Help           | Controls the execution of UEFI and Legacy Storage OpROM |

#### RX370Q User's Manual

| Field Name     | Video (Available when CSM Support Enabled)            |
|----------------|-------------------------------------------------------|
| Default Value  | [UEFI]                                                |
| Possible Value | Do not launch                                         |
|                | UEFI                                                  |
|                | Legacy                                                |
| Help           | Controls the execution of UEFI and Legacy Video OpROM |
|                |                                                       |

| Field Name     | Other PCI devices (Available when CSM Support Enabled)                        |
|----------------|-------------------------------------------------------------------------------|
| Default Value  | [UEFI]                                                                        |
| Possible Value | Do not launch<br>UEFI                                                         |
|                | Legacy                                                                        |
| Help           | Determines OpROM execution policy for devices other than Network, Storage, or |
|                | Video                                                                         |

## 2.2.14 NVMe Configuration

| Main                                                            | Advanced     | Chipset   | Security | Boot | Save & Exit |                        |
|-----------------------------------------------------------------|--------------|-----------|----------|------|-------------|------------------------|
| NVN                                                             | Ae Configura | Item help |          |      |             |                        |
|                                                                 |              |           |          |      |             | _                      |
| ►(Dev                                                           | vice)        |           |          |      |             | →←: Select Screen      |
|                                                                 |              |           |          |      |             | <b>↑↓: Select Item</b> |
|                                                                 |              |           |          |      |             | Enter: Select          |
|                                                                 |              |           |          |      |             | +/- : Change Opt       |
|                                                                 |              |           |          |      |             | F1: General Help       |
|                                                                 |              |           |          |      |             | F2: Previous Values    |
|                                                                 |              |           |          |      |             | F3: Optimized Defaults |
|                                                                 |              |           |          |      |             | F4: Save & Reset       |
|                                                                 |              |           |          |      |             | ESC: Exit              |
|                                                                 |              |           |          |      |             | ESC: Exit              |
|                                                                 |              |           |          |      |             |                        |
| Version 2.20.1271. Copyright (C) 2018 American Megatrends, Inc. |              |           |          |      |             | rends, Inc.            |
|                                                                 |              |           |          |      |             |                        |

| Field Name | (Device)                                                      |
|------------|---------------------------------------------------------------|
| Comment    | Press Enter when selected to go into the associated Sub-Menu. |

#### 2.2.15 Intel (R) Rapid Storage Technology

Available configure the RST as down below and after system reboot.

Chipet->PCH-IO-Configuration

->SATA amd RSTT configuration

-> SATA Mode Selection

-> Intel RST Premium With Intel Optane System Acceleration (selected)

| Main   | Advanced                                                        | Chipset   | Security | Boot | Save & Exit |                        |  |
|--------|-----------------------------------------------------------------|-----------|----------|------|-------------|------------------------|--|
| Inte   | l (R) RST 16.5                                                  | Item help |          |      |             |                        |  |
|        |                                                                 |           |          |      |             |                        |  |
| ► Crea | te RAID Volur                                                   | ne        |          |      |             |                        |  |
|        |                                                                 |           |          |      |             |                        |  |
| RAI    | D Volumes:                                                      |           |          |      |             | →←: Select Screen      |  |
| ► Raid | Volume                                                          |           |          |      |             | <b>↑↓: Select Item</b> |  |
|        |                                                                 |           |          |      |             | Enter: Select          |  |
|        |                                                                 |           |          |      |             | +/- : Change Opt       |  |
| Non    | -RAID Physic                                                    | al Disks: |          |      |             | F1: General Help       |  |
| ► HDI  | )                                                               |           |          |      |             | F2: Previous Values    |  |
|        |                                                                 |           |          |      |             | F3: Optimized Defaults |  |
|        |                                                                 |           |          |      |             | F4: Save & Reset       |  |
|        |                                                                 |           |          |      |             | ESC: Exit              |  |
|        |                                                                 |           |          |      |             |                        |  |
|        | Version 2.20.1271. Copyright (C) 2018 American Megatrends, Inc. |           |          |      |             |                        |  |
|        |                                                                 |           |          |      |             |                        |  |

| Field Name | Create RAID Volume                                            |
|------------|---------------------------------------------------------------|
| Help       |                                                               |
| Comment    | Press Enter when selected to go into the associated Sub-Menu. |
|            |                                                               |

| Field Name | Raid Volume                                           |
|------------|-------------------------------------------------------|
| Help       | Select to see more information about the RAID Volume. |
|            |                                                       |

| Field Name | HDD                                            |
|------------|------------------------------------------------|
| Help       | Select to see more information about the disk. |

# 2.3 Chipset Page

| Main                                                            | Advanced       | Chipset   | Security | Boot | Save & Exit            |                        |
|-----------------------------------------------------------------|----------------|-----------|----------|------|------------------------|------------------------|
| ► System                                                        | m Agent (SA)   | Item help |          |      |                        |                        |
| ► PCH-                                                          | IO Configurati | on        |          |      |                        | -                      |
|                                                                 |                |           |          |      |                        | →←: Select Screen      |
|                                                                 |                |           |          |      |                        | <b>↑↓: Select Item</b> |
|                                                                 |                |           |          |      |                        | Enter: Select          |
|                                                                 |                |           |          |      |                        | +/- : Change Opt       |
|                                                                 |                |           |          |      |                        | F1: General Help       |
|                                                                 |                |           |          |      | F2: Previous Values    |                        |
|                                                                 |                |           |          |      | F3: Optimized Defaults |                        |
|                                                                 |                |           |          |      |                        | F4: Save & Reset       |
|                                                                 |                |           |          |      |                        | ESC: Exit              |
|                                                                 |                |           |          |      |                        |                        |
| Version 2.20.1271. Copyright (C) 2018 American Megatrends, Inc. |                |           |          |      |                        | nds, Inc.              |

| Field Name | System Agent (SA) Configuration                               |  |
|------------|---------------------------------------------------------------|--|
| Help       | System Agent (SA) Parameters                                  |  |
| Comment    | Press Enter when selected to go into the associated Sub-Menu. |  |
|            |                                                               |  |
| Field Name | PCH-IO Configuration                                          |  |
| Help       | PCH Parameters                                                |  |
| Comment    | Press Enter when selected to go into the associated Sub-Menu. |  |

## 2.3.1 System Agent (SA) Configuration

| Main    | Advanced                                                        | Chipset   | Security | Boot    | Save & Exit |                        |  |
|---------|-----------------------------------------------------------------|-----------|----------|---------|-------------|------------------------|--|
| System  | Agent (SA) Co                                                   | Item help |          |         |             |                        |  |
|         |                                                                 |           |          |         |             |                        |  |
| Mem     | ory Configurati                                                 | on        |          |         |             |                        |  |
| ► Graph | nics Configurat                                                 | ion       |          |         |             |                        |  |
| ► PEG   | Port Configurat                                                 | tion      |          |         |             | →←: Select Screen      |  |
| VT-d    |                                                                 |           |          | [Enable | ed]         | <b>↑↓: Select Item</b> |  |
|         |                                                                 |           |          |         |             | Enter: Select          |  |
|         |                                                                 |           |          |         |             | +/- : Change Opt       |  |
|         |                                                                 |           |          |         |             | F1: General Help       |  |
|         |                                                                 |           |          |         |             | F2: Previous Values    |  |
|         |                                                                 |           |          |         |             | F3: Optimized Defaults |  |
|         |                                                                 |           |          |         |             | F4: Save & Reset       |  |
|         |                                                                 |           |          |         |             | ESC: Exit              |  |
|         | Version 2.20.1271. Copyright (C) 2018 American Megatrends, Inc. |           |          |         |             |                        |  |

| Field Name | Memory Configuration                                          |
|------------|---------------------------------------------------------------|
| Help       | Memory Configuration Parameters                               |
| Comment    | Press Enter when selected to go into the associated Sub-Menu. |

| Field Name | Graphics Configuration                                        |
|------------|---------------------------------------------------------------|
| Help       | Graphics Configuration                                        |
| Comment    | Press Enter when selected to go into the associated Sub-Menu. |

| Field Name | PEG Port Configuration                                        |
|------------|---------------------------------------------------------------|
| Help       | PEG Port Options                                              |
| Comment    | Press Enter when selected to go into the associated Sub-Menu. |

| Field Name     | VT-d            |
|----------------|-----------------|
| Default Value  | [Enabled]       |
| Possible Value | Disabled        |
|                | Enabled         |
| Help           | VT-d capability |

#### 2.3.1.1 Memory Configuration

| Main                                                 | Advanced                                                                        | Chipset    | Boot     | Security                                                         | Save & Exit                           | -                      |
|------------------------------------------------------|---------------------------------------------------------------------------------|------------|----------|------------------------------------------------------------------|---------------------------------------|------------------------|
| Memor                                                | y Configurat                                                                    | ion        |          |                                                                  |                                       | Item help              |
| Memor                                                | y RC Version                                                                    |            |          | 0.7.1.72                                                         |                                       | →←: Select Screen      |
| Memor                                                | y Frequency                                                                     |            |          | 2667 Mb                                                          | IZ                                    | <b>↑↓: Select Item</b> |
| Memor                                                | y Timings (tC                                                                   | CL-tRCD-tR | RP-tRAS) | 19-19-19                                                         | -43                                   | Enter: Select          |
| DIMM#                                                | ¥1                                                                              |            |          | 16384 M                                                          | IB (DDR4)                             | +/- : Change Opt       |
| Num                                                  | ber of Ranks                                                                    |            |          | 2                                                                |                                       | F1: General Help       |
| Manu                                                 | ufacturer                                                                       |            |          | Kingsto                                                          | n                                     | F2: Previous Values    |
| DIMM#                                                | <b>#2</b>                                                                       |            |          | 16384 M                                                          | IB (DDR4)                             | F3: Optimized Defaults |
| Num                                                  | ber of Ranks                                                                    |            |          | 2                                                                |                                       | F4: Save & Reset       |
| Manu                                                 | ufacturer                                                                       |            |          | Kingsto                                                          | n                                     | ESC: Exit              |
| DIMM#                                                | #3                                                                              |            |          | 16384 M                                                          | IB (DDR4)                             |                        |
| Num                                                  | ber of Ranks                                                                    |            |          | 2                                                                |                                       |                        |
| Manufacturer                                         |                                                                                 |            |          | Kingsto                                                          | n                                     |                        |
| DIMM#4                                               |                                                                                 |            |          | 16384 M                                                          | IB (DDR4)                             |                        |
| Num                                                  | ber of Ranks                                                                    |            |          | 2                                                                |                                       |                        |
| Manu                                                 | ufacturer                                                                       |            |          | Kingstor                                                         | n                                     |                        |
| Manu<br>DIMM#<br>Num<br>Manu<br>DIMM#<br>Num<br>Manu | ufacturer<br>#3<br>ber of Ranks<br>ufacturer<br>#4<br>ber of Ranks<br>ufacturer |            |          | Kingston<br>16384 M<br>2<br>Kingston<br>16384 M<br>2<br>Kingston | n<br>IB (DDR4)<br>n<br>IB (DDR4)<br>n | ESC: Exit              |

| Field Name | Memory RC Version                                                       |
|------------|-------------------------------------------------------------------------|
| Help       | Memory Reference Code version                                           |
| Comment    | This field is not selectable. There is no help text associated with it. |

| Field Name | Memory Frequency                                                        |
|------------|-------------------------------------------------------------------------|
| Help       | Memory speed                                                            |
| Comment    | This field is not selectable. There is no help text associated with it. |

| Field Name | Memory Timings (tCL-tRCD-tRP-tRAS)                                      |
|------------|-------------------------------------------------------------------------|
| Help       | Memory detail timings                                                   |
| Comment    | This field is not selectable. There is no help text associated with it. |

| Field Name | DIMM#[1:4]                                                              |
|------------|-------------------------------------------------------------------------|
| Help       | Memory size/ranks/manufacturer in the DIMM.                             |
| Comment    | This field is not selectable. There is no help text associated with it. |

| Main                               | Advanced       | Chipset        | Security      | Boot       | Save & Exit      | -                                        |
|------------------------------------|----------------|----------------|---------------|------------|------------------|------------------------------------------|
| Grap                               | hics Configura | Item help      |               |            |                  |                                          |
| Primary Display                    |                |                | [Auto]        |            |                  | $\rightarrow \leftarrow$ : Select Screen |
| Interr                             | al Graphics    |                |               | [Auto]     | . 11             | ↑↓: Select Item<br>Enter: Select         |
| PSMI SUPPORT<br>DVMT Pre Allocated |                |                |               | [Disable   | eaj              | +/- : Change Opt                         |
| DVMT Total Gfx Mem                 |                |                |               | [256M]     |                  | F1: General Help                         |
| ► LCD                              | Control        |                |               |            |                  | F2: Previous Values                      |
|                                    |                |                |               |            |                  | F3: Optimized Defaults                   |
|                                    |                |                |               |            |                  | F4: Save & Reset                         |
|                                    |                |                |               |            |                  | ESC: Exit                                |
|                                    | V              | ersion 2.20.12 | 71. Copyright | (C) 2018 A | merican Megatren | ds, Inc.                                 |

## 2.3.1.2 Graphics Configuration

| Field Name     | Primary Display                                                                                         |
|----------------|----------------------------------------------------------------------------------------------------|
| Default Value  | [Auto]                                                                                                  |
| Possible Value | Auto / IGFX / PEG                                                                                       |
| Help           | Select which of IGFX/PEG/PCI Graphics device should be Primary Display Or select SG for Switchable Gfx. |

| Field Name     | Internal Graphics                             |
|----------------|-----------------------------------------------|
| Default Value  | [Auto]                                        |
| Possible Value | Auto / Disabled / Enabled                     |
| Help           | Keep IGFX enabled based on the setup options. |

| Field Name     | PSMI SUPPORT        |
|----------------|---------------------|
| Default Value  | [Disabled]          |
| Possible Value | Disabled / Enabled  |
| Help           | PSMI Enable/Disable |

| Field Name     | DVMT Pre-Allocated                                                                              |
|----------------|-------------------------------------------------------------------------------------------------|
| Default Value  | [64M]                                                                                           |
| Possible Value | 64M / 12M/ 16M/ 20M/ 24M/ 28M/ (32M/F7)/ 36M/ 40M/ 44M/ 48M/ 52M/ 56M/<br>60M                   |
| Help           | Select DVMT 5.0 Pre-Allocated (Fixed) Graphics Memory size used by the Interna Graphics Device. |

| Field Name     | DVMT Total Gfx Mem                                                            |
|----------------|-------------------------------------------------------------------------------|
| Default Value  | [256M]                                                                        |
| Possible Value | 128MB / 256MB / MAX                                                           |
| Help           | Select DVMT5.0 Total Graphic Memory size used by the Internal Graphics Device |

| Field Name | LCD Control                                                   |
|------------|---------------------------------------------------------------|
| Help       | LCD Control                                                   |
| Comment    | Press Enter when selected to go into the associated Sub-Menu. |
### 2.3.1.2.1 LCD Control

| Main           | Advanced                       | Chipset                | Security | Boot                         | Save & Exit                    |                                                       |
|----------------|--------------------------------|------------------------|----------|------------------------------|--------------------------------|-------------------------------------------------------|
| LCD            | Control                        |                        |          |                              |                                | Item help                                             |
| Prima<br>Secor | ary IGFX Boot<br>ndary IGFX Bo | Display<br>oot Display |          | [VBIOS<br>[Disable           | Default]<br>d]                 | →←: Select Screen<br>↑↓: Select Item<br>Enter: Select |
| LCD<br>Backl   | Panel Type                     |                        |          | [1920x1<br>Channel<br>[PWM N | 080 24bit Dua.<br>]<br>Normal] | +/- : Change Opt                                      |
| LVDS           | S Control                      |                        |          | [Disable                     | ed]                            | F1: General Help                                      |
| Back           | light Brightnes                | S                      |          | [100%]                       | 1                              | F2: Previous Values                                   |
|                |                                |                        |          |                              |                                | F3: Optimized Defaults                                |
|                |                                |                        |          |                              |                                | F4: Save & Reset                                      |
|                |                                |                        |          |                              |                                | ESC: Exit                                             |
|                |                                |                        |          |                              |                                |                                                       |

| Field Name     | Primary IGFX Boot Display                                                                                                    |
|----------------|----------------------------------------------------------------------------------------------------|
| Default Value  | [VBIOS Default]                                                                                                    |
| Possible Value | VBIOS Default / LVDS(LVDS Control enabled) / DP1 / DP2 / HDMI                                                                                                    |
| Help           | Select the Video Device which will be activated during POST. This has no effect if external graphics present. Secondary boot display selection will appear based on your selection. VGA modes will be supported only on primary display |

| Field Name     | Secondary IGFX Boot Display (Available when Primary IGFX Boot Display not VBIOS Default) |
|----------------|------------------------------------------------------------------------------------------|
| Default Value  | [Disabled]                                                                               |
| Possible Value | Disabled / LVDS(LVDS Control enabled) / DP1 / DP2 / HDMI3                                |
| Help           | Select Secondary Display Device                                                          |

| Field Name     | LCD Panel Type                                                                 |
|----------------|--------------------------------------------------------------------------------|
| Default Value  | [1920x1080 24bit Dual Channel]                                                 |
| Possible Value | 800x600 18bit Single Channel                                                   |
|                | 1024x768 18bit Single Channel                                                  |
|                | 1024x768 24bit Single Channel                                                  |
|                | 1280x768 18bit Single Channel                                                  |
|                | 1280x800 24bit Single Channel                                                  |
|                | 1280x960 18bit Single Channel                                                  |
|                | 1280x1024 24bit Dual Channel                                                   |
|                | 1366x768 18bit Single Channel                                                  |
|                | 1366x768 24bit Single Channel                                                  |
|                | 1440x900 24bit Dual Channel                                                    |
|                | 1440x1050 24bit Dual Channel                                                   |
|                | 1600x900 24bit Dual Channel                                                    |
|                | 1680x1050 24bit Dual Channel                                                   |
|                | 1600x1200 24bit Dual Channel                                                   |
|                | 1920x1080 24bit Dual Channel                                                   |
|                | 1920x1200 24bit Dual Channel                                                   |
| Help           | Select LCD panel used by Internal Graphics Device by selecting the appropriate |

| Help           | Back Light Control Setting |
|----------------|----------------------------|
|                | PWM Normal                 |
| Possible Value | PWM Inverted               |
| Default Value  | [PWM Normal]               |
| Field Name     | Backlight Control          |
|                |                            |
|                | setup item.                |

| Field Name     | LVDS Control               |
|----------------|----------------------------|
| Default Value  | [Disabled]                 |
| Possible Value | Disabled                   |
|                | Enabled                    |
| Help           | Enabled/Disabled the LVDS. |
|                |                            |

| Field Name     | Backlight Brightness                                       |
|----------------|------------------------------------------------------------|
| Default Value  | [100%]                                                     |
| Possible Value | 10% / 20% / 30% / 40% / 50% / 60% / 70% / 80% / 90% / 100% |
| Help           | Set VBIOS Brightness.                                      |

### 2.3.1.3 PEG Port Configuration

Default Value

| Main                | Advanced                                 | Chipset         | Security     | Boot                        | Save & Exit      |                                                                                                    |
|---------------------|------------------------------------------|-----------------|--------------|-----------------------------|------------------|----------------------------------------------------------------------------------------------------|
| PEG P               | ort Configurat                           | ion             | -            | -                           | -                | Item help                                                                                          |
| PEG 0<br>Max<br>Max | : <b>1:0</b><br>Link Speed<br>Link Width |                 |              | Not Pre<br>[Auto]<br>[Auto] | esent            | →←: Select Screen<br>↑↓: Select Item<br>Enter: Select<br>+/- : Change Opt                          |
|                     |                                          |                 |              | [/ tuto]                    |                  | F1: General Help<br>F2: Previous Values<br>F3: Optimized Defaults<br>F4: Save & Reset<br>ESC: Exit |
|                     | Ve                                       | ersion 2.20.127 | 1. Copyright | (C) 2018 Ar                 | merican Megatren | ds, Inc.                                                                                           |

| Field Name     | PEG 0:1:0                                                               |
|----------------|-------------------------------------------------------------------------|
| Default Value  | By detect.                                                              |
| Possible Value | Not Present / Gen1 / Gen2 / Gen3                                        |
| Comment        | This field is not selectable. There is no help text associated with it. |

| Field Name     | Max Link Speed                                |
|----------------|-----------------------------------------------|
| Default Value  | [Auto]                                        |
| Possible Value | Auto / Gen1 / Gen2 / Gen3                     |
| Help           | Configure PEG 0:1:0 Max Speed                 |
|                |                                               |
| Field Name     | Max Link Width (Suppress if no card detected) |

[Auto]

| Possible Value | Auto / Force X1 / Force X2 / Force X4 / Force X8 |
|----------------|--------------------------------------------------|
| Help           | Force PEG link to retrain to X1/2/4/8            |

| Field Name     | ASPM (Suppress if no card detected)                                      |
|----------------|--------------------------------------------------------------------------|
| Default Value  | [Auto]                                                                   |
| Possible Value | Disabled / Auto / ASPM L0s / ASPM L1 / ASPM L0sL1                        |
| Help           | Control ASPM support for the PEG 0. This has no effect if PEG is not the |
|                | currently active device.                                                 |

### 2.3.2 PCH-IO Configuration

| Main    | Advanced                                                 | Chipset        | Security      | Boot          | Save & Exit      |                        |
|---------|----------------------------------------------------------|----------------|---------------|---------------|------------------|------------------------|
| PCH-IC  | ) Configuration                                          | on             |               |               |                  | Item help              |
|         |                                                          |                |               |               |                  |                        |
| ► PCI E | Express Config                                           | uration        |               |               |                  |                        |
| ► SATA  | And RST Con                                              | figuration     |               |               |                  |                        |
| ► USB   | Configuration                                            |                |               |               |                  |                        |
| ► HD A  | udio Configura                                           | ation          |               |               |                  |                        |
|         |                                                          |                |               |               |                  |                        |
| LAN1    | Controller                                               |                |               | [Enabled]     |                  |                        |
| Wake    | On Lan1                                                  |                |               | [Enabled]     |                  | →←: Select Screen      |
| LAN2    | Controller                                               |                |               | [Enabled]     |                  | ↑↓: Select Item        |
| DeepS   | x Power Polici                                           | es             |               | [Disabled     | .]               | Enter: Select          |
| Restor  | e AC Power Lo                                            | OSS            |               | [Power O      | ff]              | +/- : Change Opt       |
| GPIO    | Group Control                                            |                |               | [Disabled     | .]               | F1: General Help       |
| GPIO    | 0 Control                                                |                |               | [Input]       |                  | F2: Previous Values    |
| GPIO    | 1 Control                                                |                |               | [Input]       |                  | F3: Optimized Defaults |
| GPIO 2  | 2 Control                                                |                |               | [Input]       |                  | F4: Save & Reset       |
| GPIO 3  | 3 Control                                                |                |               | [Input]       |                  | ESC: Exit              |
| GPIO 4  | 4 Control                                                |                |               | [Input]       |                  |                        |
| GPIO :  | 5 Control                                                |                |               | [Input]       |                  |                        |
| GPIO    | 6 Control                                                |                |               | [Input]       |                  |                        |
| GPIO '  | 7 Control                                                |                |               | [Input]       |                  |                        |
| Chassi  | s Intrusion                                              |                |               | [Disabled     | .]               |                        |
| You     | Your computer case had been opened. (Case Open detected) |                |               |               |                  |                        |
|         |                                                          |                |               |               |                  |                        |
|         |                                                          | Version 2.20.1 | 271. Convrigh | t (C) 2018 Ar | nerican Megatren | ds. Inc.               |

| Field Name | PCIE Express Configuration                                    |
|------------|---------------------------------------------------------------|
| Help       | PCIE Express Configuration settings                           |
| Comment    | Press Enter when selected to go into the associated Sub-Menu. |
|            |                                                               |
| Field Name | SATA And RST Configuration                                    |
| Help       | SATA Device Options Settings                                  |
| Comment    | Press Enter when selected to go into the associated Sub-Menu. |

| Field Name | USB Configuration                                             |
|------------|---------------------------------------------------------------|
| Help       | USB Configuration settings                                    |
| Comment    | Press Enter when selected to go into the associated Sub-Menu. |

| Field Name | HD Audio Configuration                                        |
|------------|---------------------------------------------------------------|
| Help       | HD Audio Subsystem Configuration Settings                     |
| Comment    | Press Enter when selected to go into the associated Sub-Menu. |

| Field Name     | LAN1 Controller                 |
|----------------|---------------------------------|
| Default Value  | [Enabled]                       |
| Possible Value | Enabled                         |
|                | Disabled                        |
| Help           | Enable/Disable onboard NIC i219 |

| Field Name     | Wake On Lan1                                      |
|----------------|---------------------------------------------------|
| Default Value  | [Enabled]                                         |
| Possible Value | Enabled                                           |
|                | Disabled                                          |
| Help           | Enable/Disable integrated LAN to wake the system. |

| Field Name     | LAN2 Controller                 |
|----------------|---------------------------------|
| Default Value  | [Enabled]                       |
| Possible Value | Enabled                         |
|                | Disabled                        |
| Help           | Enable/Disable onboard NIC i211 |

| Field Name     | DeepSx Power Policies                    |
|----------------|------------------------------------------|
| Default Value  | [Disabled]                               |
| Possible Value | Enabled in S4-S5                         |
|                | Disabled                                 |
| Help           | configure the DeepSx Mode configuration. |

| Field Name     | Restore AC Power Loss                                                                  |
|----------------|----------------------------------------------------------------------------------------|
| Default Value  | [Power Off]                                                                            |
| Possible Value | Power On                                                                               |
|                | Power Off                                                                              |
| Help           | Specify what state to go to when power is re-applied after a power failure (G3 state). |

| Field Name     | GPIO Group Control                 |
|----------------|------------------------------------|
| Default Value  | [Disabled]                         |
| Possible Value | Enabled                            |
|                | Disabled                           |
| Help           | GPIO Header Control Enable/Disable |

| Field Name     | GPIO 0-7 Control (Available when GPIO Group Control Enabled) |
|----------------|--------------------------------------------------------------|
| Default Value  | [Input]                                                      |
| Possible Value | Input / Output High / Output Low                             |
| Help           | GPIO Header Per-Pin Control                                  |

| Field Name | Chassis Intrusion |
|------------|-------------------|
|            |                   |

| Default Value  | [Disabled]                  |
|----------------|-----------------------------|
| Possible Value | Enabled / Disabled / Reset  |
| Help           | Configure Chassis Intrusion |

### 2.3.2.1 PCI Express Configuration

| Main  | Advanced              | Chipset        | Boot     | Security       | Save & Exit       |                        |
|-------|-----------------------|----------------|----------|----------------|-------------------|------------------------|
| PCI   | <b>Express</b> Config | Item help      |          |                |                   |                        |
|       | <b>D</b>              |                |          |                |                   | -                      |
| ► PCI | Express X4 Slot       | t3             |          |                |                   |                        |
| ► PCI | Express M.2 E         |                |          |                |                   | →←: Select Screen      |
| ► PCI | Express M.2 M         |                |          |                |                   | <b>↑↓: Select Item</b> |
| ► PCI | Express X1 Slot       | t2             |          |                |                   | Enter: Select          |
| ► PCI | Express X4 Slot       | t4             |          |                |                   | +/- : Change Opt       |
|       |                       |                |          |                |                   | F1: General Help       |
|       |                       |                |          |                |                   | F2: Previous Values    |
|       |                       |                |          |                |                   | F3: Optimized Defaults |
|       |                       |                |          |                |                   | F4: Save & Reset       |
|       |                       |                |          |                |                   | ESC: Exit              |
|       |                       |                |          |                |                   |                        |
|       | Ve                    | rsion 2 20 125 | 1 Convri | aht (C) 2018 A | marican Magatrand | s Inc                  |

#### РУ

| Field Name | PCI Express X4 Slot3                                          |  |  |
|------------|---------------------------------------------------------------|--|--|
| Help       | PCI Express Root Port Settings                                |  |  |
| Comment    | Press Enter when selected to go into the associated Sub-Menu. |  |  |
|            |                                                               |  |  |
| Field Name | PCI Express M.2 E                                             |  |  |
| Help       | PCI Express Root Port Settings                                |  |  |
| Comment    | Press Enter when selected to go into the associated Sub-Menu. |  |  |
|            |                                                               |  |  |
| Field Name | PCI Express M.2 M                                             |  |  |
| Help       | PCI Express Root Port Settings                                |  |  |
| Comment    | Press Enter when selected to go into the associated Sub-Menu. |  |  |

| Field Name | PCI Express X1 Slot2                                          |
|------------|---------------------------------------------------------------|
| Help       | PCI Express Root Port Settings                                |
| Comment    | Press Enter when selected to go into the associated Sub-Menu. |

| Field Name | PCI Express X4 Slot4                                          |
|------------|---------------------------------------------------------------|
| Help       | PCI Express Root Port Settings                                |
| Comment    | Press Enter when selected to go into the associated Sub-Menu. |

### 2.3.2.1.1 PCI Express X4 Slot3

| Main                                                            | Advanced       | Chipset | Boot | Security    | Save & Exit |                        |
|-----------------------------------------------------------------|----------------|---------|------|-------------|-------------|------------------------|
|                                                                 |                |         |      |             |             | Item help              |
| PCI Ex                                                          | press X4 Slot3 |         |      | [Enabled]   |             | _                      |
| Торо                                                            | ology          |         |      | [Board spec | cific]      | →←: Select Screen      |
| ASPM                                                            |                |         |      | [Auto]      |             | ↑↓: Select Item        |
| L1 Sub                                                          | ostates        |         |      | [L1.1 & L1  | .2]         | Enter: Select          |
| PCI Sp                                                          | eed            |         |      | [Auto]      |             | +/- : Change Opt       |
|                                                                 |                |         |      |             |             | F1: General Help       |
|                                                                 |                |         |      |             |             | F2: Previous Values    |
|                                                                 |                |         |      |             |             | F3: Optimized Defaults |
|                                                                 |                |         |      |             |             | F4: Save & Reset       |
|                                                                 |                |         |      |             |             | ESC: Exit              |
|                                                                 |                |         |      |             |             |                        |
| Version 2.20.1271. Copyright (C) 2018 American Megatrends, Inc. |                |         |      |             |             | ds, Inc.               |

| Field Name     | PCI Express X4 Slot3               |
|----------------|------------------------------------|
| Default Value  | [Enabled]                          |
| Possible Value | Disabled / Enabled                 |
| Help           | Control the PCI Express Root Port. |

| Field Name     | Topology                                                                            |
|----------------|-------------------------------------------------------------------------------------|
| Default Value  | [Board specific]                                                                    |
| Possible Value | Board specific / Unknown / x1 / x4 / Sata Express / M2                              |
| Help           | Identify the SATA Topology if it is Default or ISATA or Flex or DirectConnect or M2 |

| Field Name     | ASPM                                                                          |
|----------------|-------------------------------------------------------------------------------|
| Default Value  | [Auto]                                                                        |
| Possible Value | Disabled / L0s / L1 / L0sL1 / Auto                                            |
| Help           | Set the ASPM Level: Force L0s - Force all links to L0s State AUTO - BIOS auto |
|                | configure DISABLE - Disables ASPM                                             |

| Field Name     | L1 Substates                       |
|----------------|------------------------------------|
| Default Value  | [L1.1 & L1.2]                      |
| Possible Value | Disabled / L1.1 / L1.1 & L1.2      |
| Help           | PCI Express L1 Substates settings. |

| Field Name     | PCIe Speed                |
|----------------|---------------------------|
| Default Value  | [Auto]                    |
| Possible Value | Auto / Gen1 / Gen2 / Gen3 |
| Help           | Configure PCIe Speed      |

### 2.3.2.1.2 PCI Express M.2 E

| Main              | Advanced | Chipset         | Boot       | Security         | Save & Exit       |                        |
|-------------------|----------|-----------------|------------|------------------|-------------------|------------------------|
|                   |          |                 |            |                  |                   | Item help              |
| PCI Express M.2 E |          |                 |            | [Enabled]        |                   |                        |
| Тор               | ology    |                 |            | [Board spec      | cific]            | →←: Select Screen      |
| ASPM              |          |                 |            | [Auto]           |                   | ↑↓: Select Item        |
| L1 Sub            | ostates  |                 |            | [L1.1 & L1       | .2]               | Enter: Select          |
| PCI Speed         |          |                 |            | [Auto]           |                   | +/- : Change Opt       |
|                   |          |                 |            |                  |                   | F1: General Help       |
|                   |          |                 |            |                  |                   | F2: Previous Values    |
|                   |          |                 |            |                  |                   | F3: Optimized Defaults |
|                   |          |                 |            |                  |                   | F4: Save & Reset       |
|                   |          |                 |            |                  |                   | ESC: Exit              |
|                   |          |                 |            |                  |                   |                        |
|                   | ١        | Version 2.20.12 | 271. Соруг | right (C) 2018 A | American Megatren | ds, Inc.               |

| Field Name     | PCI Express M.2 E                  |
|----------------|------------------------------------|
| Default Value  | [Enabled]                          |
| Possible Value | Disabled / Enabled                 |
| Help           | Control the PCI Express Root Port. |

| Field Name     | Topology                                                                            |
|----------------|-------------------------------------------------------------------------------------|
| Default Value  | [Board specific]                                                                    |
| Possible Value | Board specific / Unknown / x1 / x4 / Sata Express / M2                              |
| Help           | Identify the SATA Topology if it is Default or ISATA or Flex or DirectConnect or M2 |

| Field Name     | ASPM                                                                          |
|----------------|-------------------------------------------------------------------------------|
| Default Value  | [Auto]                                                                        |
| Possible Value | Disabled / L0s / L1 / L0sL1 / Auto                                            |
| Help           | Set the ASPM Level: Force L0s - Force all links to L0s State AUTO - BIOS auto |
|                | configure DISABLE - Disables ASPM                                             |

| Field Name     | L1 Substates                       |
|----------------|------------------------------------|
| Default Value  | [L1.1 & L1.2]                      |
| Possible Value | Disabled / L1.1 / L1.1 & L1.2      |
| Help           | PCI Express L1 Substates settings. |

| Field Name     | PCIe Speed                |
|----------------|---------------------------|
| Default Value  | [Auto]                    |
| Possible Value | Auto / Gen1 / Gen2 / Gen3 |
| Help           | Configure PCIe Speed      |

### 2.3.2.1.3 PCI Express M.2 M

| Main    | Advanced                                                        | Chipset | Boot | Security   | Save & Exit |                        |
|---------|-----------------------------------------------------------------|---------|------|------------|-------------|------------------------|
|         |                                                                 |         |      |            |             | Item help              |
| PCI Exp | ress M.2 M                                                      |         |      | [Enabled]  |             |                        |
| Topol   | ogy                                                             |         |      | [Board spe | cific]      | →←: Select Screen      |
| ASPM    |                                                                 |         |      | [Auto]     |             | <b>↑↓: Select Item</b> |
| L1 Subs | tates                                                           |         |      | [L1.1 & L1 | 1.2]        | Enter: Select          |
| PCI Spe | ed                                                              |         |      | [Auto]     |             | +/- : Change Opt       |
|         |                                                                 |         |      |            |             | F1: General Help       |
|         |                                                                 |         |      |            |             | F2: Previous Values    |
|         |                                                                 |         |      |            |             | F3: Optimized Defaults |
|         |                                                                 |         |      |            |             | F4: Save & Reset       |
|         |                                                                 |         |      |            |             | ESC: Exit              |
|         |                                                                 |         |      |            |             |                        |
|         | Version 2.20.1271. Copyright (C) 2018 American Megatrends, Inc. |         |      |            |             |                        |

| Field Name     | PCI Express M.2 M                  |
|----------------|------------------------------------|
| Default Value  | [Enabled]                          |
| Possible Value | Disabled / Enabled                 |
| Help           | Control the PCI Express Root Port. |

| Field Name     | Topology                                                                            |
|----------------|-------------------------------------------------------------------------------------|
| Default Value  | [Board specific]                                                                    |
| Possible Value | Board specific / Unknown / x1 / x4 / Sata Express / M2                              |
| Help           | Identify the SATA Topology if it is Default or ISATA or Flex or DirectConnect or M2 |

| Field Name     | ASPM                                                                         |
|----------------|------------------------------------------------------------------------------|
| Default Value  | [Auto]                                                                       |
| Possible Value | Disabled / L0s / L1 / L0sL1 / Auto                                           |
| Help           | Set the ASPM Level:Force L0s - Force all links to L0s State AUTO - BIOS auto |
|                | configure DISABLE - Disables ASPM                                            |

| Field Name     | L1 Substates                       |
|----------------|------------------------------------|
| Default Value  | [L1.1 & L1.2]                      |
| Possible Value | Disabled / L1.1 / L1.1 & L1.2      |
| Help           | PCI Express L1 Substates settings. |

| Field Name     | PCIe Speed                |
|----------------|---------------------------|
| Default Value  | [Auto]                    |
| Possible Value | Auto / Gen1 / Gen2 / Gen3 |
| Help           | Configure PCIe Speed      |

### 2.3.2.1.4 PCI Express X1 Slot2

| Main    | Advanced                                                        | Chipset | Boot | Security   | Save & Exit | -                      |
|---------|-----------------------------------------------------------------|---------|------|------------|-------------|------------------------|
|         |                                                                 |         |      |            |             | Item help              |
| PCI Exp | ress X1 Slot2                                                   |         |      | [Enabled]  |             | -                      |
| Topol   | ogy                                                             |         |      | [Board spe | cific]      | →←: Select Screen      |
| ASPM    |                                                                 |         |      | [Auto]     |             | <b>↑↓: Select Item</b> |
| L1 Subs | tates                                                           |         |      | [L1.1 & L1 | 1.2]        | Enter: Select          |
| PCI Spe | ed                                                              |         |      | [Auto]     |             | +/- : Change Opt       |
|         |                                                                 |         |      |            |             | F1: General Help       |
|         |                                                                 |         |      |            |             | F2: Previous Values    |
|         |                                                                 |         |      |            |             | F3: Optimized Defaults |
|         |                                                                 |         |      |            |             | F4: Save & Reset       |
|         |                                                                 |         |      |            |             | ESC: Exit              |
|         |                                                                 |         |      |            |             |                        |
|         | Version 2.20.1271. Copyright (C) 2018 American Megatrends, Inc. |         |      |            |             |                        |

| Field Name     | PCI Express X1 Slot2               |
|----------------|------------------------------------|
| Default Value  | [Enabled]                          |
| Possible Value | Disabled / Enabled                 |
| Help           | Control the PCI Express Root Port. |

| Field Name     | Topology                                                                            |
|----------------|-------------------------------------------------------------------------------------|
| Default Value  | [Board specific]                                                                    |
| Possible Value | Board specific / Unknown / x1 / x4 / Sata Express / M2                              |
| Help           | Identify the SATA Topology if it is Default or ISATA or Flex or DirectConnect or M2 |

| Field Name     | ASPM                                                                          |
|----------------|-------------------------------------------------------------------------------|
| Default Value  | [Auto]                                                                        |
| Possible Value | Disabled / L0s / L1 / L0sL1 / Auto                                            |
| Help           | Set the ASPM Level: Force L0s - Force all links to L0s State AUTO - BIOS auto |
|                | configure DISABLE - Disables ASPM                                             |

| Field Name     | L1 Substates                       |
|----------------|------------------------------------|
| Default Value  | [L1.1 & L1.2]                      |
| Possible Value | Disabled / L1.1 / L1.1 & L1.2      |
| Help           | PCI Express L1 Substates settings. |

| Field Name     | PCIe Speed                |
|----------------|---------------------------|
| Default Value  | [Auto]                    |
| Possible Value | Auto / Gen1 / Gen2 / Gen3 |
| Help           | Configure PCIe Speed      |

### 2.3.2.1.5 PCI Express X4 Slot4

| Main         | Advanced                                                        | Chipset | Boot | Security         | Save & Exit | -                      |  |
|--------------|-----------------------------------------------------------------|---------|------|------------------|-------------|------------------------|--|
|              |                                                                 |         |      |                  |             | Item help              |  |
| PCI Ex       | press X4 Slot4                                                  |         |      | [Enabled]        |             |                        |  |
| Торс         | ology                                                           |         |      | [Board specific] |             | →←: Select Screen      |  |
| ASPM         |                                                                 |         |      | [Auto]           |             | <b>↑↓: Select Item</b> |  |
| L1 Substates |                                                                 |         |      | [L1.1 & L1       | .2]         | Enter: Select          |  |
| PCI Speed    |                                                                 |         |      | [Auto]           |             | +/- : Change Opt       |  |
|              |                                                                 |         |      |                  |             | F1: General Help       |  |
|              |                                                                 |         |      |                  |             | F2: Previous Values    |  |
|              |                                                                 |         |      |                  |             | F3: Optimized Defaults |  |
|              |                                                                 |         |      |                  |             | F4: Save & Reset       |  |
|              |                                                                 |         |      |                  |             | ESC: Exit              |  |
|              |                                                                 |         |      |                  |             |                        |  |
|              | Version 2.20.1271. Copyright (C) 2018 American Megatrends, Inc. |         |      |                  |             |                        |  |

| Field Name     | PCI Express X4 Slot4               |
|----------------|------------------------------------|
| Default Value  | [Enabled]                          |
| Possible Value | Disabled / Enabled                 |
| Help           | Control the PCI Express Root Port. |

| Field Name     | Тороlogy                                                                            |
|----------------|-------------------------------------------------------------------------------------|
| Default Value  | [Board specific]                                                                    |
| Possible Value | Board specific / Unknown / x1 / x4 / Sata Express / M2                              |
| Help           | Identify the SATA Topology if it is Default or ISATA or Flex or DirectConnect or M2 |

| Field Name     | ASPM                                                                          |
|----------------|-------------------------------------------------------------------------------|
| Default Value  | [Auto]                                                                        |
| Possible Value | Disabled / L0s / L1 / L0sL1 / Auto                                            |
| Help           | Set the ASPM Level: Force L0s - Force all links to L0s State AUTO - BIOS auto |
| -              | configure DISABLE - Disables ASPM                                             |

| Field Name     | L1 Substates                       |
|----------------|------------------------------------|
| Default Value  | [L1.1 & L1.2]                      |
| Possible Value | Disabled / L1.1 / L1.1 & L1.2      |
| Help           | PCI Express L1 Substates settings. |

| Field Name     | PCIe Speed                |
|----------------|---------------------------|
| Default Value  | [Auto]                    |
| Possible Value | Auto / Gen1 / Gen2 / Gen3 |
| Help           | Configure PCIe Speed      |

### 2.3.2.2 SATA And RST Configuration

| Main     | Advanced         | Chipset       | Boot     | Security       | Save & Exit         |                        |
|----------|------------------|---------------|----------|----------------|---------------------|------------------------|
| SATA A   | nd RST Configu   | Item help     |          |                |                     |                        |
| SATA M   | lode Selection   |               |          | [AHCI]         |                     |                        |
| PCIe Ste | orage Dev On Por | rt 9          |          | [Not RST 0     | Controlled]         | →←: Select Screen      |
|          |                  |               |          |                |                     | ↑↓: Select Item        |
| SATA1    |                  |               |          | Empty          |                     | Enter: Select          |
| SATA2    |                  |               |          | Empty          |                     | +/- : Change Opt       |
| SATA3    |                  |               |          | Empty          |                     | F1: General Help       |
| SATA4    |                  |               |          | Empty          |                     | F2: Previous Values    |
| SATA5    |                  |               |          | Empty          |                     | F3: Optimized Defaults |
| SATA6    |                  |               |          | Empty          |                     | F4: Save & Reset       |
|          |                  |               |          |                |                     | ESC: Exit              |
|          |                  |               |          |                |                     |                        |
|          | Versi            | on 2.20.1271. | Copyrigh | t (C) 2018 Ame | rican Megatrends, l | nc.                    |

| Field Name     | SATA Mode Selection                                            |
|----------------|----------------------------------------------------------------|
| Value          | [AHCI]                                                         |
| Possible Value | AHCI / Intel RST Premium With Intel Optane System Acceleration |
| Help           | Determines how SATA controller(s) operate.                     |

| Field Name     | PCIe Storage Dev On Port 9                 |
|----------------|--------------------------------------------|
| Value          | [Not RST Controlled]                       |
| Possible Value | Not RST Controlled / RST Controlled        |
| Help           | Enable/Disable RST Pcie Storage Remapping. |

| Field Name | SATA1                                                                   |
|------------|-------------------------------------------------------------------------|
| Value      | Display the installed SATA port device.                                 |
| Comment    | This field is not selectable. There is no help text associated with it. |

| Field Name | SATA2                                                                   |
|------------|-------------------------------------------------------------------------|
| Value      | Display the installed SATA port device.                                 |
| Comment    | This field is not selectable. There is no help text associated with it. |

| Field Name | SATA3                                                                   |
|------------|-------------------------------------------------------------------------|
| Value      | Display the installed SATA port device.                                 |
| Comment    | This field is not selectable. There is no help text associated with it. |
|            |                                                                         |

| Field Name | SATA4                                                                   |
|------------|-------------------------------------------------------------------------|
| Value      | Display the installed SATA port device.                                 |
| Comment    | This field is not selectable. There is no help text associated with it. |

| Field Name | SATA5                                                                   |
|------------|-------------------------------------------------------------------------|
| Value      | Display the installed SATA port device.                                 |
| Comment    | This field is not selectable. There is no help text associated with it. |
|            |                                                                         |
| Field Name | SATA6                                                                   |

| Value   | Display the installed SATA port device.                                 |
|---------|-------------------------------------------------------------------------|
| Comment | This field is not selectable. There is no help text associated with it. |

### 2.3.2.3 USB Configuration

| Main                            | Advanced      | Chipset    | Boot      | Security               | Save & Exit      |                   |
|---------------------------------|---------------|------------|-----------|------------------------|------------------|-------------------|
| USB Configuration               |               | -          |           | Item help              |                  |                   |
| VIIGI                           |               | 1          |           | (D): 11 11             |                  |                   |
| XHCI Compliance Mode            |               | [Disabled] |           |                        |                  |                   |
| xDCI S                          | Support       |            |           | [Disabled]             |                  | →←: Select Screen |
|                                 |               |            |           |                        |                  | ↑↓: Select Item   |
| Rear IC                         | O USB3 Gen1 P | ower       |           | [Enabled]              |                  | Enter: Select     |
| Rear IO LAN2 USB3 Gen2 Power    |               |            | [Enabled] |                        | +/- : Change Opt |                   |
| Rear IO LAN1 USB3 Gen2 Power    |               | [Enabled]  |           | F1: General Help       |                  |                   |
| Front IO USB2 Header 1 Power    |               | [Enabled]  |           | F2: Previous Values    |                  |                   |
| Front IO USB2 Header 2 Power    |               | [Enabled]  |           | F3: Optimized Defaults |                  |                   |
| Front IO USB2 Header 3 Power    |               | [Enabled]  |           | F4: Save & Reset       |                  |                   |
| Front IO USB3 Gen1 Header Power |               | [Enabled]  |           | ESC: Exit              |                  |                   |
|                                 |               |            |           |                        |                  |                   |

| Field Name     | XHCI Compliance Mode                                                     |
|----------------|--------------------------------------------------------------------------|
| Value          | [Disabled]                                                               |
| Possible Value | Disabled / Enabled                                                       |
| Help           | Option to enable Compliance Mode. Default is to disable Compliance Mode. |
|                | Change to enabled for Compliance Mode testing.                           |
|                |                                                                          |
| Field Name     | xDCI Support                                                             |
| Value          | [Disabled]                                                               |
| Possible Value | Disabled / Enabled                                                       |
| Help           | Enable/Disable xDCI (USB OTG Device).                                    |
|                |                                                                          |
| Field Name     | Rear IO USB3 Gen1 Power                                                  |
| Value          | [Enabled]                                                                |
| Possible Value | Disabled / Enabled                                                       |
| Help           | Enable/Disable Upper/Lower USB ports of HDMI Rack.                       |
|                |                                                                          |
| Field Name     | Rear IO LAN2 USB3 Gen2 Power                                             |
| Value          | [Enabled]                                                                |
| Possible Value | Disabled / Enabled                                                       |
| Help           | Enable/Disable Upper/Lower USB ports of i211 RJ45 Rack.                  |
|                |                                                                          |
| Field Name     | Rear IO LAN1 USB3 Gen2 Power                                             |
| Value          | [Enabled]                                                                |
| Possible Value | Disabled / Enabled                                                       |
| Help           | Enable/Disable Upper/Lower USB ports of i219 RJ45 Rack.                  |

|                   | AT IN LIGDO LLAAdard, Dawar |
|-------------------|-----------------------------|
| Field Maille FIUI |                             |

| Value          | [Enabled]                                  |
|----------------|--------------------------------------------|
| Possible Value | Disabled / Enabled                         |
| Help           | Enable/Disable USB ports of USB2 Header 1. |

| Field Name     | Front IO USB2 Header 2 Power               |
|----------------|--------------------------------------------|
| Value          | [Enabled]                                  |
| Possible Value | Disabled / Enabled                         |
| Help           | Enable/Disable USB ports of USB2 Header 2. |

| Field Name     | Front IO USB2 Header 3 Power               |
|----------------|--------------------------------------------|
| Value          | [Enabled]                                  |
| Possible Value | Disabled / Enabled                         |
| Help           | Enable/Disable USB ports of USB2 Header 3. |

| Field Name     | Front IO USB3 Gen1 Header Power                |
|----------------|------------------------------------------------|
| Value          | [Enabled]                                      |
| Possible Value | Disabled / Enabled                             |
| Help           | Enable/Disable USB3 Gen1 ports of USB3 Header. |

### 2.3.2.4 HD Audio Configuration

| Main  | Advanced       | Chipset         | Boot      | Security         | Save & Exit      |                        |
|-------|----------------|-----------------|-----------|------------------|------------------|------------------------|
| HD Au | idio Subsysten | Item help       |           |                  |                  |                        |
|       |                |                 |           |                  |                  | -                      |
| HD Au | dio            |                 |           | [Enabled]        |                  |                        |
|       |                |                 |           |                  |                  | →←: Select Screen      |
|       |                |                 |           |                  |                  | <b>↑↓: Select Item</b> |
|       |                |                 |           |                  |                  | Enter: Select          |
|       |                |                 |           |                  |                  | +/- : Change Opt       |
|       |                |                 |           |                  |                  | F1: General Help       |
|       |                |                 |           |                  |                  | F2: Previous Values    |
|       |                |                 |           |                  |                  | F3: Optimized Defaults |
|       |                |                 |           |                  |                  | F4: Save & Reset       |
|       |                |                 |           |                  |                  | ESC: Exit              |
|       |                |                 |           |                  |                  |                        |
|       | V              | Version 2.20.12 | 71. Соруг | right (C) 2018 A | merican Megatren | ds, Inc.               |

| Field Name     | HD Audio                                        |
|----------------|-------------------------------------------------|
| Value          | [Enabled]                                       |
| Possible Value | Enabled / Disabled                              |
| Help           | Control Detection of HD-Audio device.           |
|                | Disabled = HDA will be unconditionally disabled |
|                | Enabled = HDA will be unconditionally enabled   |

## 2.4 Security Page

| Main   | Advanced                                                          | Chipset        | Security        | Boot    | Save & Exit |                        |  |
|--------|-------------------------------------------------------------------|----------------|-----------------|---------|-------------|------------------------|--|
| Passv  | vord Descript                                                     | Item help      |                 |         |             |                        |  |
|        |                                                                   | _              |                 |         |             |                        |  |
| If On  | ly the Adminis                                                    |                |                 |         |             |                        |  |
| then t | his only limits                                                   | access to Se   | tup and is      |         |             |                        |  |
| only a | asked for when                                                    | n entering Set | up.             |         |             |                        |  |
| If ON  | LY the User's                                                     | password is    | set, then this  |         |             |                        |  |
| is a p | ower on passw                                                     | ord and must   | t be entered to | )       |             |                        |  |
| boot o | or enter Setup.                                                   | In Setup the   | User will       |         |             |                        |  |
| have . | Administrator                                                     | rights         |                 |         |             |                        |  |
| The p  | assword lengt                                                     | h must be      |                 |         |             |                        |  |
| in the | following ran                                                     | ge:            |                 |         |             |                        |  |
| Minir  | num length                                                        |                |                 | 3       |             |                        |  |
| Maxi   | mum length                                                        |                |                 | 20      |             | →←: Select Screen      |  |
|        |                                                                   |                |                 |         |             | ↑↓: Select Item        |  |
| Admin  | istrator Passwo                                                   | ord            |                 |         |             | Enter: Select          |  |
| User P | assword                                                           |                |                 |         |             | +/- : Change Opt       |  |
|        |                                                                   |                |                 |         |             | F1: General Help       |  |
| HDD    | Security Conf                                                     | figuration:    |                 |         |             | F2: Previous Values    |  |
| HDD S  | Security drive                                                    |                |                 |         |             | F3: Optimized Defaults |  |
|        |                                                                   |                |                 |         | 17          | F4: Save & Reset       |  |
| MEU    | pdate                                                             |                |                 | [D1sabl | ed]         | ESC: Exit              |  |
|        |                                                                   |                |                 |         |             |                        |  |
| > Sect | ire Boot                                                          |                |                 |         |             |                        |  |
| ► Sec  | cure Flash Opc                                                    |                |                 |         |             |                        |  |
|        | Version 2.20 1271. Convright (C) 2018 American Megatrends Inc     |                |                 |         |             |                        |  |
|        | version 2.20.1271. Copyright (C) 2018 American wregattenus, filc. |                |                 |         |             |                        |  |

| Field Name | Administrator Password     |
|------------|----------------------------|
| Help       | Set Administrator Password |
|            |                            |
| Field Name | User Password              |
| Help       | Set User Password.         |
|            |                            |
| Field Name | HDD Security drive         |

| Field Name | HDD Security drive                                            |
|------------|---------------------------------------------------------------|
| Help       | HDD Security Configuration for selected drive                 |
| Comment    | Press Enter when selected to go into the associated Sub-Menu. |

| Field Name     | ME Update                |
|----------------|--------------------------|
| Value          | [Disabled]               |
| Possible Value | Disabled / Enabled       |
| Help           | Flash Security Override. |

| Field Name | Secure Boot                                                   |
|------------|---------------------------------------------------------------|
| Help       | Secure Boot Configuration                                     |
| Comment    | Press Enter when selected to go into the associated Sub-Menu. |
|            |                                                               |

| Field Name | Secure Flash Update                                           |
|------------|---------------------------------------------------------------|
| Help       | Secure Flash Update support                                   |
| Comment    | Press Enter when selected to go into the associated Sub-Menu. |

### 2.4.1 HDD Security

| Main Advanced            | Chipset          | Security        | Boot       | Save & Exit       |                        |
|--------------------------|------------------|-----------------|------------|-------------------|------------------------|
| HDD Password Descr       | ription :        |                 |            |                   | Item help              |
|                          |                  |                 |            |                   |                        |
| Allows Access to Set,    | Modify and C     | lear            |            |                   |                        |
| Hard Disk User Pa        | ssword           |                 |            |                   |                        |
| and Master Passwor       | ·d.              |                 |            |                   |                        |
| User Password is man     | datory to Enal   | ole HDD Sec     | urity.     |                   |                        |
| If Master password is    | installed (opti  | onal),          |            |                   |                        |
| it can also be used to u | inlock the HD    | D.              |            |                   |                        |
| If the 'Set User Passwo  | ord' option is l | nidden,         |            |                   |                        |
| do power cycle to enal   | ole the option   | again.          |            |                   |                        |
|                          |                  |                 |            |                   |                        |
| HDD PASSWORD CC          | ONFIGURATI       | ON:             |            |                   |                        |
|                          |                  |                 |            |                   | →←: Select Screen      |
| Security Supported       | :                | Yes             | 1          |                   | <b>↑↓: Select Item</b> |
| Security Enabled         | :                | No              |            |                   | Enter: Select          |
| Security Locked          | :                | No              |            |                   | +/- : Change Opt       |
| Security Frozen          | :                | No              |            |                   | F1: General Help       |
| HDD User Pwd Status      | :                | NO              | T INSTA    | ALLED             | F2: Previous Values    |
|                          |                  |                 |            |                   | F3: Optimized Defaults |
| Set User Password        |                  |                 |            |                   | F4: Save & Reset       |
|                          |                  |                 |            |                   | ESC: Exit              |
|                          |                  |                 |            |                   |                        |
| V                        | Version 2.20.127 | 1. Copyright (O | C) 2018 AI | merican Megatrene | ls, Inc.               |

| Field Name | Set User Password                                                          |
|------------|----------------------------------------------------------------------------|
| Help       | Set HDD User Password. *** Advisable to Power Cycle System after Setting   |
|            | Hard Disk Passwords ***.Discard or Save changes option in setup does not   |
|            | have any impact on HDD when password is set or removed. If the 'Set HDD    |
|            | User Password' option is hidden, do power cycle to enable the option again |

### 2.4.2 Secure Boot

| Main Advanced        | Chipset | Security | Boot     | Save & Exit |                        |
|----------------------|---------|----------|----------|-------------|------------------------|
| System Mode          |         | Set      | up       | -           | Item help              |
|                      |         |          |          |             |                        |
| Secure Boot          |         | [Di      | sabled]  |             | →←: Select Screen      |
|                      |         | Not      | t Active |             | ↑↓: Select Item        |
|                      |         |          |          |             | Enter: Select          |
| Secure Boot Mode     |         | [Cu      | istom]   |             | +/- : Change Opt       |
|                      |         |          |          |             | F1: General Help       |
| Restore Factory Key  | 'S      |          |          |             | F2: Previous Values    |
| ► Reset To Setup Mod | e       |          |          |             | F3: Optimized Defaults |
|                      |         |          |          |             | F4: Save & Reset       |
| ► Key Management     |         |          |          |             | ESC: Exit              |
|                      |         |          |          |             |                        |

| Field Name     | Secure Boot                                                                                                    |
|----------------|----------------------------------------------------------------------------------------------------|
| Default Value  | [Disabled]                                                                                                    |
| Possible Value | Enabled                                                                                                    |
|                | Disabled                                                                                                    |
| Help           | Secure Boot feature is Active if Secure Boot is Enabled,Platform Key(PK) is<br>enrolled and the System is in User mode.The mode change requires platform<br>reset |

| Field Name     | Secure Boot Mode                                                                                                    |
|----------------|----------------------------------------------------------------------------------------------------|
| Default Value  | [Custom]                                                                                                    |
| Possible Value | Standard                                                                                                    |
|                | Custom                                                                                                    |
| Help           | Secure Boot mode options:Standard or Custom.In Custom mode, Secure Boot<br>Policy variables can be configured by a physically present user without full<br>authentication |

| Field Name | Restore Factory Keys                                                         |
|------------|------------------------------------------------------------------------------|
| Help       | Force System to User Mode. Install factory default Secure Boot key databases |

| Field Name | Reset to Setup Mode                             |
|------------|-------------------------------------------------|
| Help       | Delete all Secure Boot key databases from NVRAM |

| Field Name | Key Management                                                                             |
|------------|--------------------------------------------------------------------------------------------|
| Help       | Enables expert users to modify Secure Boot Policy variables without full<br>authentication |
| Comment    | Enables expert users to modify Secure Boot Policy variables without full<br>authentication |

### 2.4.2.1 Key Management

| Main      | Advanced       | Chipset  | Security | Boot | Save & Exit |                        |
|-----------|----------------|----------|----------|------|-------------|------------------------|
| Vender K  | ey             |          |          | Val  | id          | Item help              |
|           |                |          |          |      |             |                        |
| Factory F | Key Provision  |          |          | [Di  | sabled]     |                        |
| Restore   | e Factory Keys | 5        |          |      |             |                        |
| ► Reset T | o Setup Mode   | ;        |          |      |             |                        |
| ► Export  | Secure Boot v  | ariables |          |      |             |                        |
| ► Enroll  | Efi Image      |          |          |      |             |                        |
|           |                |          |          |      |             |                        |
| Device    | Guard ready    |          |          |      |             |                        |
| ► Remov   | e 'UEFI CA' f  | from DB  |          |      |             | →←: Select Screen      |
| ► Restore | DB defaults    |          |          |      |             | <b>↑↓: Select Item</b> |
|           |                |          |          |      |             | Enter: Select          |
| Secure Bo | oot variable   |          | Size k   | Key# | Key Source  | +/- : Change Opt.      |
| Platfor   | m Key(PK)      |          | 0 0      | 1    | No Key      | F1: General Help       |
| Key E     | xchange Key    |          | 0 0      | 1    | No Key      | F2: Previous Values    |
| ► Author  | rized Signatur | es       | 0 0      | 1    | No Key      | F3: Optimized Defaults |
| ► Forbid  | den Signature  | S        | 0 0      | 1    | No Key      | F4: Save & Reset       |
| ► Author  | rized TimeStar | mps      | 0 0      | 1    | No Key      | ESC: Exit              |
| ► OsRec   | overy Signatu  | res      | 0 0      | 1    | No Key      |                        |
|           |                | -        | -        | -    |             |                        |

| Field Name     | Factory Key Provision                                                           |
|----------------|---------------------------------------------------------------------------------|
| Default Value  | [Disabled]                                                                      |
| Possible Value | Enabled                                                                         |
|                | Disabled                                                                        |
| Help           | Install factory default Secure Boot keys after the platform reset and while the |
|                | System is in Setup mode                                                         |

| Field Name | Restore Factory Keys                                                         |
|------------|------------------------------------------------------------------------------|
| Help       | Force System to User Mode. Install factory default Secure Boot key databases |

| Field Name | Reset to Setup Mode                             |
|------------|-------------------------------------------------|
| Help       | Delete all Secure Boot key databases from NVRAM |

| Field Name | Export Secure Boot variables                                                    |
|------------|---------------------------------------------------------------------------------|
| Help       | Copy NVRAM content of Secure Boot variables to files in a root folder on a file |
|            | system device                                                                   |

| Field Name | Enroll Efi Image                                                                |
|------------|---------------------------------------------------------------------------------|
| Help       | Allow the image to run in Secure Boot mode. Enroll SHA256 Hash certificate of a |
| -          | PE image into Authorized Signature Database (db)                                |

| Field Name | Remove 'UEFI CA' from DB                                                   |
|------------|----------------------------------------------------------------------------|
| Help       | Device Guard ready system must not list 'Microsoft UEFI CA' Certificate in |
|            | Authorized Signature database (db)                                         |

| Field Name | Restore DB defaults                     |
|------------|-----------------------------------------|
| Help       | Restore DB variable to factory defaults |

| Field Name    | Platform Key (PK)                                                 |  |  |  |
|---------------|-------------------------------------------------------------------|--|--|--|
| Default Value | Size:0, Keys:0, Key source: No Keys                               |  |  |  |
| Help          | Enroll Factory Defaults or load certificates from a file:         |  |  |  |
|               | 1.Public Key Certificate:                                         |  |  |  |
|               | a)EFI_SIGNATURE_LIST                                              |  |  |  |
|               | b)EFI_CERT_X509 (DER)                                             |  |  |  |
|               | c)EFI_CERT_RSA2048 (bin)                                          |  |  |  |
|               | d)EFI_CERT_SHAXXX                                                 |  |  |  |
|               | 2.Authenticated UEFI Variable                                     |  |  |  |
|               | 3.EFI PE/COFF Image(SHA256)                                       |  |  |  |
|               | Key Source:                                                       |  |  |  |
|               | Factory,External,Mixed                                            |  |  |  |
| comment       | Press Enter when selected to go into the associated Sub-Menu "Key |  |  |  |
|               | Management".                                                      |  |  |  |

| Field Name    | Key Exchange Keys                                             |  |  |  |
|---------------|---------------------------------------------------------------|--|--|--|
| Default Value | Size:0, Keys:0, Key source: No Keys                           |  |  |  |
| Help          | Enroll Factory Defaults or load certificates from a file:     |  |  |  |
|               | 1.Public Key Certificate:                                     |  |  |  |
|               | a)EFI_SIGNATURE_LIST                                          |  |  |  |
|               | b)EFI_CERT_X509 (DER)                                         |  |  |  |
|               | c)EFI_CERT_RSA2048 (bin)                                      |  |  |  |
|               | d)EFI_CERT_SHAXXX                                             |  |  |  |
|               | 2.Authenticated UEFI Variable                                 |  |  |  |
|               | 3.EFI PE/COFF Image(SHA256)                                   |  |  |  |
|               | Key Source:                                                   |  |  |  |
|               | Factory,External,Mixed                                        |  |  |  |
| comment       | Press Enter when selected to go into the associated Sub-Menu. |  |  |  |

| Field Name    | Authorized Signatures                                                                                                    |
|---------------|----------------------------------------------------------------------------------------------------|
| Default Value | Size:0, Keys:0, Key source: No Keys                                                                                                    |
| Help          | Enroll Factory Defaults or load certificates from a file:<br>1.Public Key Certificate:<br>a)EFI_SIGNATURE_LIST<br>b)EFI_CERT_X509 (DER)<br>c)EFI_CERT_RSA2048 (bin)<br>d)EFI_CERT_SHAXXX<br>2.Authenticated UEFI Variable<br>3.EFI PE/COFF Image(SHA256)<br>Key Source:<br>Factory,External,Mixed |
| comment       | Press Enter when selected to go into the associated Sub-Menu.                                                                                                    |

| Field Name    | Forbidden Signatures                                          |  |  |  |
|---------------|---------------------------------------------------------------|--|--|--|
| Default Value | Size:0, Keys:0, Key source: No Keys                           |  |  |  |
| Help          | Enroll Factory Defaults or load certificates from a file:     |  |  |  |
|               | 1.Public Key Certificate:                                     |  |  |  |
|               | a)EFI_SIGNATURE_LIST                                          |  |  |  |
|               | b)EFI_CERT_X509 (DER)                                         |  |  |  |
|               | c)EFI_CERT_RSA2048 (bin)                                      |  |  |  |
|               | d)EFI_CERT_SHAXXX                                             |  |  |  |
|               | 2.Authenticated UEFI Variable                                 |  |  |  |
|               | 3.EFI PE/COFF Image(SHA256)                                   |  |  |  |
|               | Key Source:                                                   |  |  |  |
|               | Factory,External,Mixed                                        |  |  |  |
| comment       | Press Enter when selected to go into the associated Sub-Menu. |  |  |  |

| Field Name    | Authorized TimeStamps                                         |  |  |  |
|---------------|---------------------------------------------------------------|--|--|--|
| Default Value | Size:0, Keys:0, Key source: No Keys                           |  |  |  |
| Help          | Enroll Factory Defaults or load certificates from a file:     |  |  |  |
|               | 1.Public Key Certificate:                                     |  |  |  |
|               | a)EFI_SIGNATURE_LIST                                          |  |  |  |
|               | b)EFI_CERT_X509 (DER)                                         |  |  |  |
|               | c)EFI_CERT_RSA2048 (bin)                                      |  |  |  |
|               | d)EFI_CERT_SHAXXX                                             |  |  |  |
|               | 2.Authenticated UEFI Variable                                 |  |  |  |
|               | 3.EFI PE/COFF Image(SHA256)                                   |  |  |  |
|               | Key Source:                                                   |  |  |  |
|               | Factory,External,Mixed                                        |  |  |  |
| comment       | Press Enter when selected to go into the associated Sub-Menu. |  |  |  |

| Field Name    | OsRecovery Signatures                                         |  |  |  |
|---------------|---------------------------------------------------------------|--|--|--|
| Default Value | Size:0, Keys:0, Key source: No Keys                           |  |  |  |
| Help          | Enroll Factory Defaults or load certificates from a file:     |  |  |  |
|               | 1.Public Key Certificate:                                     |  |  |  |
|               | a)EFI_SIGNATURE_LIST                                          |  |  |  |
|               | b)EFI_CERT_X509 (DER)                                         |  |  |  |
|               | c)EFI_CERT_RSA2048 (bin)                                      |  |  |  |
|               | d)EFI_CERT_SHAXXX                                             |  |  |  |
|               | 2.Authenticated UEFI Variable                                 |  |  |  |
|               | 3.EFI PE/COFF Image(SHA256)                                   |  |  |  |
|               | Key Source:                                                   |  |  |  |
|               | Factory,External,Mixed                                        |  |  |  |
| comment       | Press Enter when selected to go into the associated Sub-Menu. |  |  |  |

### 2.4.3 Secure Flash Update

Built-In BIOS flash tool. To store RX370Q ROM file into the USB drive and select the ROM file path along with the "Path for ROM image". The system will reboot to the "Flash BIOS" page. Select the configuration and get to the "Process with flash update".

| Main                 | Advanced       | Chipset         | Security      | Boot       | Save & Exit      |                        |
|----------------------|----------------|-----------------|---------------|------------|------------------|------------------------|
| ► Path for ROM Image |                |                 |               |            |                  | Item help              |
|                      |                |                 |               |            |                  |                        |
| Notice :             |                |                 |               |            |                  |                        |
| ROM Ir               | nage must in t | he root folder  | of storage de | evice.     |                  | →←: Select Screen      |
| File nan             | ne must match  | with current    | BIOS project  | t.         |                  | <b>↑↓: Select Item</b> |
|                      |                |                 |               |            |                  | Enter: Select          |
|                      |                |                 |               |            |                  | +/- : Change Opt       |
|                      |                |                 |               |            |                  | F1: General Help       |
|                      |                |                 |               |            |                  | F2: Previous Values    |
|                      |                |                 |               |            |                  | F3: Optimized Defaults |
|                      |                |                 |               |            |                  | F4: Save & Reset       |
|                      |                |                 |               |            |                  | ESC: Exit              |
|                      |                | Version 2 20 12 | 71 Convright  | (C) 2018 A | merican Megatren | ds Inc                 |

| Main    | Advanced        | Chipset        | Security     | Boot          | Save & Exit      | Recovery               |
|---------|-----------------|----------------|--------------|---------------|------------------|------------------------|
| Please  | select block ye | ou want to u   | pdate        |               |                  | Item help              |
| Reset N | JVRAM           |                |              | [Disabled]    |                  | -                      |
|         |                 |                |              |               |                  |                        |
| ► Proc  | cess with flash | update         |              |               |                  |                        |
|         |                 |                |              |               |                  | →←: Select Screen      |
|         |                 |                |              |               |                  | ↑↓: Select Item        |
|         |                 |                |              |               |                  | Enter: Select          |
|         |                 |                |              |               |                  | +/- : Change Opt       |
|         |                 |                |              |               |                  | F1: General Help       |
|         |                 |                |              |               |                  | F2: Previous Values    |
|         |                 |                |              |               |                  | F3: Optimized Defaults |
|         |                 |                |              |               |                  | F4: Save & Reset       |
|         |                 |                |              |               |                  | ESC: Exit              |
|         |                 | Version 2.20.1 | 271. Convrig | nt (C) 2018 A | merican Megatren | ds. Inc.               |

| Field Name     | Reset NVRAM                                      |  |
|----------------|--------------------------------------------------|--|
| Default Value  | [Disabled]                                       |  |
| Possible Value | Enabled                                          |  |
|                | Disabled                                         |  |
| Help           | Set this option to reset NVRAM to default values |  |

| Field Name | Process with flash update         |
|------------|-----------------------------------|
| Help       | Select this to start flash update |

## 2.5 Boot Page

| Main     | Advanced           | Chipset               | Security        | Boot       | Save & Exit       |                        |
|----------|--------------------|-----------------------|-----------------|------------|-------------------|------------------------|
| Boot Co  | onfiguration       |                       |                 |            |                   | Item help              |
| Setup Pr | ompt Timeout       |                       |                 | 1          |                   | -                      |
| Bootup   | NumLock State      | ;                     |                 | [On]       |                   |                        |
|          |                    |                       |                 |            |                   |                        |
| Boot mo  | ode select         |                       |                 | [UEFI]     |                   |                        |
|          |                    |                       |                 |            |                   |                        |
| FIXED    | BOOT ORDE          | R Priorities          |                 |            |                   |                        |
| Boot Op  | tion #1            |                       |                 | USB F      | loppy]            |                        |
| Boot Op  | tion #2            |                       |                 | [CD/D      | VD]               |                        |
| Boot Op  | tion #3            |                       |                 | [USB C     | CD/DVD]           | →←: Select Screen      |
| Boot Op  | tion #4            |                       |                 | [Hard I    | Disk]             | <b>↑↓: Select Item</b> |
| Boot Op  | tion #5            |                       |                 | [USB K     | Ley]              | Enter: Select          |
| Boot Op  | tion #6            |                       |                 | [USB H     | lard Disk]        | +/- : Change Opt.      |
| Boot Op  | tion #7            |                       |                 | [Netwo     | rk]               | F1: General Help       |
| Boot Op  | tion #8            |                       |                 | [UEFI ]    | AP:EFI:Built-in   | F2: Previous Values    |
|          |                    |                       |                 | EFI Shel   | l] (UEFI Only)    |                        |
|          |                    |                       |                 |            |                   | F3: Optimized Defaults |
|          |                    |                       |                 |            |                   | F4: Save & Reset       |
| ►(UEFI)  | USB Floppy Driv    | ve BBS Prioritie      | 28              |            |                   | ESC: Exit              |
| ►(UEFI)  | CDROM/DVD D        | Prive BBS Prior       | ities           |            |                   |                        |
| ►(UEFI)  | USB CDROM/D        | VD Drive BBS          | Priorities      |            |                   |                        |
| ►(UEFI)  | Hard Disk Drive    | <b>BBS</b> Priorities |                 |            |                   |                        |
| ► (UEFI) | USB Key Drive I    | BBS Priorities        |                 |            |                   |                        |
| ►(UEFI)  | USB Hard Disk I    | Orive BBS Prio        | rities          |            |                   |                        |
| ► (UEFI) | Network Drive B    | <b>BS</b> Priorities  |                 |            |                   |                        |
| ► UEFI.  | Application Boot l | Priorities (UEF       | [ Only)         |            |                   |                        |
|          |                    |                       |                 |            |                   |                        |
|          |                    |                       |                 |            |                   |                        |
|          | Ve                 | rsion 2.20.1271       | . Copyright (C) | ) 2018 Ame | rican Megatrends, | Inc.                   |

| Field Name     | Setup Prompt Timeout                                                                        |
|----------------|---------------------------------------------------------------------------------------------|
| Default Value  | 1                                                                                           |
| Possible Value | 1~65535                                                                                     |
| Help           | Number of seconds to wait for setup activation key. 65535(0xFFFF) means indefinite waiting. |
|                |                                                                                             |
| Field Name     | Bootup NumLock State                                                                        |
| Default Value  | [On]                                                                                        |

| Default value  | [ [On]                            |
|----------------|-----------------------------------|
| Possible Value | On                                |
|                | Off                               |
| Help           | Select the keyboard NumLock state |

| Field Name     | Boot mode select         |
|----------------|--------------------------|
| Default Value  | [UEFI]                   |
| Possible Value | LEGACY                   |
|                | UEFI                     |
| Help           | BIOS boot mode.          |
|                | Windows 10 select [UEFI] |
|                | DOS select [Legacy]      |

| Field Name     | Boot Option #1                                                                                                    |
|----------------|----------------------------------------------------------------------------------------------------|
| Default Value  | [USB Floppy]                                                                                                    |
| Possible Value | USB Floppy, CD/DVD, USB CD/DVD, Hard Disk , USB Key, USB Hard Disk ,<br>Network, Disabled, (UEFI Only)UEFI AP:UEFI: Build-in EFI Shell |
| Help           | Sets the system boot order                                                                                                    |

| Field Name     | Boot Option #2                                                                                                    |
|----------------|----------------------------------------------------------------------------------------------------|
| Default Value  | [CD/DVD]                                                                                                    |
| Possible Value | USB Floppy, CD/DVD, USB CD/DVD, Hard Disk , USB Key, USB Hard Disk , Network, Disabled, (UEFI Only)UEFI AP:UEFI: Build-in EFI Shell |
| Help           | Sets the system boot order                                                                                                    |

| Field Name     | Boot Option #3                                                       |
|----------------|----------------------------------------------------------------------|
| Default Value  | [USB CD/DVD]                                                         |
| Possible Value | USB Floppy, CD/DVD, USB CD/DVD, Hard Disk , USB Key, USB Hard Disk , |
|                | Network, Disabled, (UEFI Only)UEFI AP:UEFI: Build-in EFI Shell       |
| Help           | Sets the system boot order                                           |

| Field Name     | Boot Option #4                                                                                                    |
|----------------|----------------------------------------------------------------------------------------------------|
| Default Value  | [Hard Disk]                                                                                                    |
| Possible Value | USB Floppy, CD/DVD, USB CD/DVD, Hard Disk , USB Key, USB Hard Disk ,<br>Network, Disabled, (UEFI Only)UEFI AP:UEFI: Build-in EFI Shell |
| Help           | Sets the system boot order                                                                                                    |

| Field Name     | Boot Option #5                                                                                                    |
|----------------|----------------------------------------------------------------------------------------------------|
| Default Value  | [USB Key]                                                                                                    |
| Possible Value | USB Floppy, CD/DVD, USB CD/DVD, Hard Disk , USB Key, USB Hard Disk ,<br>Network, Disabled, (UEFI Only)UEFI AP:UEFI: Build-in EFI Shell |
| Help           | Sets the system boot order                                                                                                    |

| Field Name     | Boot Option #6                                                                                                    |
|----------------|----------------------------------------------------------------------------------------------------|
| Default Value  | [USB Hard Disk]                                                                                                    |
| Possible Value | USB Floppy, CD/DVD, USB CD/DVD, Hard Disk , USB Key, USB Hard Disk ,<br>Network, Disabled, (UEFI Only)UEFI AP:UEFI: Build-in EFI Shell |
| Help           | Sets the system boot order                                                                                                    |

| Field Name     | Boot Option #7                                                                                                    |
|----------------|----------------------------------------------------------------------------------------------------|
| Default Value  | [Network]                                                                                                    |
| Possible Value | USB Floppy, CD/DVD, USB CD/DVD, Hard Disk , USB Key, USB Hard Disk ,<br>Network, Disabled, (UEFI Only)UEFI AP:UEFI: Build-in EFI Shell |
| Help           | Sets the system boot order                                                                                                    |

| Field Name                            | Boot Option #8 (UEFI Only)                                                      |  |  |  |
|---------------------------------------|---------------------------------------------------------------------------------|--|--|--|
| Default Value                         | [UEFI AP:EFI:Built-in EFI Shell]                                                |  |  |  |
| Possible Value                        | USB Floppy, CD/DVD, USB CD/DVD, Hard Disk , USB Key, USB Hard Disk ,            |  |  |  |
|                                       | Network, Disabled, (UEFI Only)UEFI AP:UEFI: Build-in EFI Shell                  |  |  |  |
| Help                                  | Sets the system boot order                                                      |  |  |  |
|                                       |                                                                                 |  |  |  |
| Field Name                            | (UEFI) USB Floppy Drive BBS Priorities                                          |  |  |  |
| Help                                  | Specifies the Boot Device Priority sequence from available USB Floppy Drives.   |  |  |  |
| Comment                               | Press Enter when selected to go into the associated Sub-Menu.                   |  |  |  |
|                                       |                                                                                 |  |  |  |
| Field Name                            | (UEFI) CDROM/DVD ROM Drive BBS Priorities                                       |  |  |  |
| Help                                  | Specifies the Boot Device Priority sequence from available CDROM/DVD Drive      |  |  |  |
| Comment                               | Press Enter when selected to go into the associated Sub-Menu.                   |  |  |  |
|                                       |                                                                                 |  |  |  |
| Field Name                            | (UEFI) USB CDROM/DVD ROM Drive BBS Priorities                                   |  |  |  |
| Help                                  | Specifies the Boot Device Priority sequence from available USB CDROM/DVD        |  |  |  |
|                                       | Drives.                                                                         |  |  |  |
| Comment                               | Press Enter when selected to go into the associated Sub-Menu.                   |  |  |  |
| <b></b>                               |                                                                                 |  |  |  |
| Field Name                            | (UEFI) Hard Disk Drive BBS Priorities                                           |  |  |  |
| Help                                  | Specifies the Boot Device Priority sequence from available Hard Disk Drives.    |  |  |  |
| Comment                               | Press Enter when selected to go into the associated Sub-Menu.                   |  |  |  |
|                                       |                                                                                 |  |  |  |
|                                       | (UEFI) USB KEY Drive BBS Priorities                                             |  |  |  |
| Help                                  | Specifies the Boot Device Priority sequence from available USB Key Drives.      |  |  |  |
| Comment                               | Press Enter when selected to go into the associated Sub-Menu.                   |  |  |  |
|                                       |                                                                                 |  |  |  |
|                                       | (UEFI) USB Hard Disk Drive BBS Priorities                                       |  |  |  |
| Help                                  | Specifies the Boot Device Priority sequence from available USB Hard Disk Drives |  |  |  |
| Comment                               | Press Enter when selected to go into the associated Sub-Menu.                   |  |  |  |
|                                       |                                                                                 |  |  |  |
|                                       | (UEFI) NEI WORK Drive BBS Priorities                                            |  |  |  |
|                                       | Specifies the Boot Device Priority sequence from available NETWORK Drives.      |  |  |  |
| Comment                               | Press Enter when selected to go into the associated Sub-Mehu.                   |  |  |  |
| Eald Name                             | UEELAnnicotion Doot Drighting (UEELOnto)                                        |  |  |  |
| I I I I I I I I I I I I I I I I I I I | Specifies the Dest Device Driving Accuracy from evolution LIEFL Acculiants      |  |  |  |
| Comment                               | Specifies the Boot Device Priority sequence from available UEFI Application.    |  |  |  |
| Comment                               | Press Enter when selected to go into the associated Sub-Menu.                   |  |  |  |

## 2.6 Save & Exit Page

| Main                      | Advanced | Chipset        | Security     | Boot        | Save & Exit        |                        |
|---------------------------|----------|----------------|--------------|-------------|--------------------|------------------------|
| Save Options              |          |                |              |             |                    | Item help              |
| Discard Changes and Exit  |          |                |              |             |                    | -                      |
| Save Changes and Reset    |          |                |              |             |                    |                        |
| Discard Changes and Reset |          |                |              |             |                    |                        |
|                           |          |                |              |             |                    |                        |
| Restore                   | Defaults |                |              |             |                    |                        |
|                           |          |                |              |             |                    | →←: Select Screen      |
|                           |          |                |              |             |                    | ↑↓: Select Item        |
|                           |          |                |              |             |                    | Enter: Select          |
|                           |          |                |              |             |                    | +/- : Change Opt       |
|                           |          |                |              |             |                    | F1: General Help       |
|                           |          |                |              |             |                    | F2: Previous Values    |
|                           |          |                |              |             |                    | F3: Optimized Defaults |
|                           |          |                |              |             |                    | F4: Save & Reset       |
|                           |          |                |              |             |                    | ESC: Exit              |
|                           |          |                |              |             |                    |                        |
|                           |          |                |              |             |                    |                        |
|                           | Ve       | rsion 2.20.127 | 1. Copyright | (C) 2018 Am | erican Megatrends, | Inc.                   |
|                           |          |                |              |             |                    |                        |

| Field Name | Discard Changes and Exit                               |  |  |  |
|------------|--------------------------------------------------------|--|--|--|
| Help       | Exit system setup with without saving any changes.     |  |  |  |
|            |                                                        |  |  |  |
| Field Name | Save Changes and Reset                                 |  |  |  |
| Help       | Reset the system after saving the changes.             |  |  |  |
|            |                                                        |  |  |  |
| Field Name | Discard Changes and Rest                               |  |  |  |
| Help       | Reset system setup without saving any changes.         |  |  |  |
|            |                                                        |  |  |  |
| Field Name | Restore Defaults                                       |  |  |  |
| Help       | Restore/Load Default values for all the setup options. |  |  |  |

# **Drivers Installing Note**

### DCH drivers support for windows 10 (and later)

- After a driver has been updated to a Windows DCH Driver, it isn't recommended rolling back to old drivers as it involves a complex process that could result in system instability or installing failure issue and especially pertinent to graphics drivers.
- DCH drivers have no longer supported application in drivers' package. You could check on "Microsoft Store" if need it.

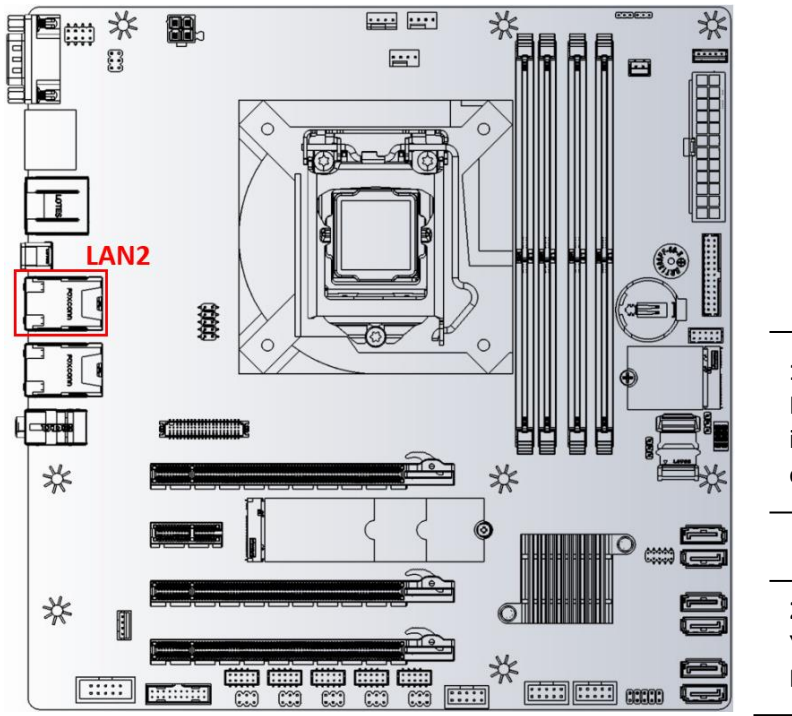

### 1 : Microsoft Windows update.

DO the **Microsoft Windows update** before to install BCM drivers for RX370Q or you might experience failure on some drivers installation.

#### 2 : How to do that.

You could through the LAN2 port for the Microsoft Windows update .